# Oracle® Communications LSMS

Full Upgrade Guide Release 13.2 CGBU\_018937 Revision 5.0

May 2023

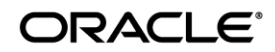

Copyright © 2000, 2016, Oracle and/or its affiliates. All rights reserved.

This software and related documentation are provided under a license agreement containing restrictions on use and disclosure and are protected by intellectual property laws. Except as expressly permitted in your license agreement or allowed by law, you may not use, copy, reproduce, translate, broadcast, modify, license, transmit, distribute, exhibit, perform, publish, or display any part, in any form, or by any means. Reverse engineering, disassembly, or decompilation of this software, unless required by law for interoperability, is prohibited.

The information contained herein is subject to change without notice and is not warranted to be error-free. If you find any errors, please report them to us in writing.

If this is software or related documentation that is delivered to the U.S. Government or anyone licensing it on behalf of the U.S. Government, the following notice is applicable:

U.S. GOVERNMENT END USERS: Oracle programs, including any operating system, integrated software, any programs installed on the hardware, and/or documentation, delivered to U.S. Government end users are "commercial computer software" pursuant to the applicable Federal Acquisition Regulation and agency-specific supplemental regulations. As such, use, duplication, disclosure, modification, and adaptation of the programs, including any operating system, integrated software, any programs installed on the hardware, and/or documentation, shall be subject to license terms and license restrictions applicable to the programs. No other rights are granted to the U.S. Government.

This software or hardware is developed for general use in a variety of information management applications. It is not developed or intended for use in any inherently dangerous applications, including applications that may create a risk of personal injury. If you use this software or hardware in dangerous applications, then you shall be responsible to take all appropriate fail-safe, backup, redundancy, and other measures to ensure its safe use. Oracle Corporation and its affiliates disclaim any liability for any damages caused by use of this software or hardware in dangerous applications.

Oracle and Java are registered trademarks of Oracle and/or its affiliates. Other names may be trademarks of their respective owners.

Intel and Intel Xeon are trademarks or registered trademarks of Intel Corporation. All SPARC trademarks are used under license and are trademarks or registered trademarks of SPARC International, Inc. AMD, Opteron, the AMD logo, and the AMD Opteron logo are trademarks or registered trademarks of Advanced Micro Devices. UNIX is a registered trademark of The Open Group.

This software or hardware and documentation may provide access to or information on content, products, and services from third parties. Oracle Corporation and its affiliates are not responsible for and expressly disclaim all warranties of any kind with respect to third-party content, products, and services. Oracle Corporation and its affiliates will not be responsible for any loss, costs, or damages incurred due to your access to or use of third-party content, products, or services.

CAUTION: Use only the guide downloaded from the Oracle Technology Network (OTN) (http://www.oracle.com/technetwork/indexes/documentation/oracle-comms-tekelec-2136003.html). Before upgrading your system, access the My Oracle Support web portal (https://support.oracle.com) and review any Knowledge Alerts that may be related to the System Health Check or the Upgrade.

Before beginning this procedure, contact My Oracle Support and inform them of your upgrade plans. Refer to Appendix E for instructions on accessing My Oracle Support.

### TABLE OF CONTENTS

| 1.  | INTRODUCTION                                                                  | 6  |
|-----|-------------------------------------------------------------------------------|----|
|     | 1.1 Purpose and Scope                                                         | 6  |
|     | 1.2 References                                                                | 7  |
|     | 1.3 Acronyms                                                                  | 7  |
|     | 1.4 Definitions                                                               | 7  |
|     | 1.5 Terminology                                                               | 7  |
|     | 1.6 Required Materials                                                        | 8  |
|     | 1 7 E5APPB Server (Rear)                                                      | 9  |
|     | 1.8 Switch Configuration                                                      | 10 |
|     | 1.9 Fallback                                                                  | 10 |
|     |                                                                               |    |
| 2.  | GENERAL DESCRIPTION                                                           | 11 |
| ~   |                                                                               | 40 |
| 3.  | FULL UPGRADE PROCEDURES                                                       | 1Z |
|     | 3.1 Upgrade Timeline for LSINS Procedure Execution Order                      | 12 |
|     |                                                                               | 14 |
|     | Procedure 1 - SETTING UP FULL UPGRADE ENVIRONMENT                             | 14 |
|     | Procedure 2 - PRE-FULL UPGRADE SYSTEM HEALTH CHECK                            | 15 |
|     | Procedure 3 - VERIFY LSMS QUERY SERVER                                        | 17 |
|     | 3.3 Data Backup before Full upgrade                                           | 18 |
|     | Procedure 4 - DISCONNECT ELAP FROM LSMS                                       | 18 |
|     | Procedure 5 - DISCONNECT NPAC FROM LSMS                                       | 19 |
|     | Procedure 6 - BACKUP LSMS DB                                                  | 21 |
|     | Procedure 7 - TRANSFER DATABASE TO REMOTE SERVER                              | 24 |
|     | 3.4 IPM and LSMS 13.2.X Installation                                          | 25 |
|     | Procedure 8 - IPM MPS SERVER WITH 64 BIT TPD 7.0.X                            | 25 |
|     | Procedure 9 - PRE INSTALL CONFIGURATION                                       | 34 |
|     | Procedure 10 - INSTALL THE LSMS APPLICATION                                   | 37 |
|     | Procedure 11 - CONFIGURE NETWORK INTERFACE USING PLATCFG UTILITY              | 44 |
|     | 3.5 Initial Configuration.                                                    | 49 |
|     | Procedure 12 - LSMS INITIAL CONFIGURATION                                     | 49 |
|     | Procedure 13 - CONFIGURE TIME ZONE AND CLOCK                                  | 53 |
|     | Procedure 14 - SINGLE SUBNET CONFIGURATION FOR LSMS MPS CARDS                 | 55 |
|     | Procedure 15 - SEGMENTED CONFIGURATION FOR LSMS CARDS                         | 59 |
|     | Procedure 16 - TMN TOOLKIT AND MARBEN OSI LICENSE INSTALLATION                | 63 |
|     | Procedure 17 - START LSMS SERVICES                                            | 64 |
|     | Procedure 18 - POST CONFIGURATION HEALTH CHECK                                | 68 |
|     | 3.6 Data Migration                                                            | 70 |
|     | Procedure 19 - RESTORE DATABASE                                               | 70 |
|     | Procedure 20 - CONNECT LSMS 13.2.X TO NPAC                                    | 73 |
|     | Procedure 21 - EXPORT THE DATABASE FROM LSMS 13.2.X TO THE QUERY<br>SERVER 75 |    |
|     | Procedure 22 - CONNECT LSMS 13.2.X TO ELAP                                    | 78 |
|     | Procedure 23 - ACCEPT THE UPGRADE                                             | 79 |
| AP  | PENDIX A. ISO IMAGE COPY FROM USB MEDIA                                       | 82 |
|     |                                                                               |    |
| AP  | PENDIX B. START AND VERIFY REPLICATION ON QUERY SERVER                        | 87 |
| AP  | PENDIX C. COPYING LICENSE FILE ON THE LSMS SERVER                             | 89 |
| Ful | l Upgrade for LSMS 13.2                                                       |    |

| APPENDIX D. SWOPS SIGN OFF    | 91 |
|-------------------------------|----|
| APPENDIX E. MY ORACLE SUPPORT |    |

## List of Figures

| Figure 1. Example of a step that indicates the Server on which it needs to be executed | 8  |
|----------------------------------------------------------------------------------------|----|
| Figure 2. Example of a step that needs to be executed on both MPS A and MPS B servers  | 8  |
| Figure 3. E5-APP-B Server (Rear)                                                       | 9  |
| Figure 4: Full upgrade Path - LSMS 13.0 to 13.2.X                                      | 11 |
| Figure 5: Full upgrade Path - LSMS 13.1 to 13.2.X                                      | 11 |

### List of Tables

| Table 1. Acronyms                                    | 7  |
|------------------------------------------------------|----|
| Table 2. Definitions                                 | 7  |
| Table 3: User Password Table                         | 9  |
| Table 4 Install-Full Ugrade paths for E5APPB-02      | 11 |
| Table 5: Timeline table for full upgrade preparation | 12 |
| Table 6: Timeline table for Maintenance Window Task  | 12 |

### 1. INTRODUCTION

### 1.1 Purpose and Scope

This document is designed to detail the steps necessary to upgarde the functionality of the LSMS 13.0 and LSMS 13.1 on E5APPB-02 to the LSMS 13.2.X on the E5APPB-02 cards.

This work is intended to be non-intrusive to the signaling network traffic and is to be performed within the limits of a normally scheduled maintenance window unless otherwise stated.

It will be necessary to halt the provisioning activity during the execution of the procedures outlined herein while a full database backup is being taken. Normal provisioning can resume once the full upgrade has completed. For any issues incurred in implementing any part of this document, follow the contact/escalation list.

1. Before initiating the migration, you must save the TMN Toolkit and OSI licenses file in a remote location in case backout will be required due to failure in upgrade. Also, verify the availability of a copy of the two license files with the customer and make them aware that the license files must be kept safe.

2. Before initiating the migration, also ensure to get the TMN Toolkit and OSI licenses from Artifex in advance for the new environment. Unless you have the new license files ready, do not start the upgrade. Contact Artifex to get the required licenses.

The individual running this procedure must be experienced and well proficient with the following platforms and technologies.

- Unix/Linux Admin
- VI Editor
- IP Networking
- Oracle LSMS Platform E5-APP-B (TPD through Initial Implementation)

If you do not have these skills or if you are not completely comfortable working in an Unix or Linux system environment,

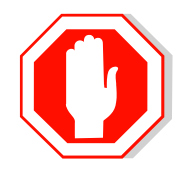

### **STOP - DO NOT PROCEED**

### 1.2 References

- [1] Formal Peer Review, PD001866, latest version
- [2] Work Instruction Template, TM005023, latest version
- [3] Oracle Quality Manual, latest version
- [4] TPD Initial Product Manufacture User's Guide, 909-2130-001, Latest revision, Oracle
- [5] LSMS 13.2 Product Functional Specification, PF006203, Latest revision, Oracle
- [6] LSMS 13.2.X Upgrade/Installation Guide, Latest Version, Oracle
- [7] ELAP 10.0Upgrade/Installation ProcedureE56994, Current Version, Oracle
- [8] Query Server Installation and Upgrade Instructions, Latest Version, Oracle

### 1.3 Acronyms

### Table 1. Acronyms

| BIOS            | Basic Input Output System                                            |
|-----------------|----------------------------------------------------------------------|
| DB              | Database                                                             |
| E5-APP-B/E5APPB | Eagle5 Application Card class B cpu/board                            |
| E5APPB-02       | E5 Based Application card installed with <b>480</b> G SSD Hard Drive |
| ELAP            | Eagle LNP Application Processor                                      |
| IPM             | Initial Product Manufacture                                          |
| LSMS            | Local Service Management System                                      |
| NAS             | Network Attached Storage                                             |
| NPAC            | Number Portability Administration Centre                             |
| QS              | Query Server                                                         |
| SERVDI          | Support ELAP Reload Via Database Image                               |
| TPD             | Tekelec Platform Distribution                                        |
| MPS             | Multi Purpose System                                                 |

### **1.4 Definitions**

### Table 2. Definitions

| Active LSMS         | LSMS on which the sentry is running and it takes updates from the NPAC.                                                   |
|---------------------|----------------------------------------------------------------------------------------------------|
| Standby LSMS        | LSMS on which data is replicated from the Active LSMS.                                                                    |
| System health check | Procedure used to determine the health and status of the LSMS server, typically performed using the TPD syscheck utility. |

### 1.5 Terminology

Multiple servers may be involved with the procedures in this manual. Therefore, most steps in the written procedures begin with the name or type of server to which the step applies. For example:

Each step has a checkbox for every command within the step that the technician should check to keep track of the progress of the procedure.

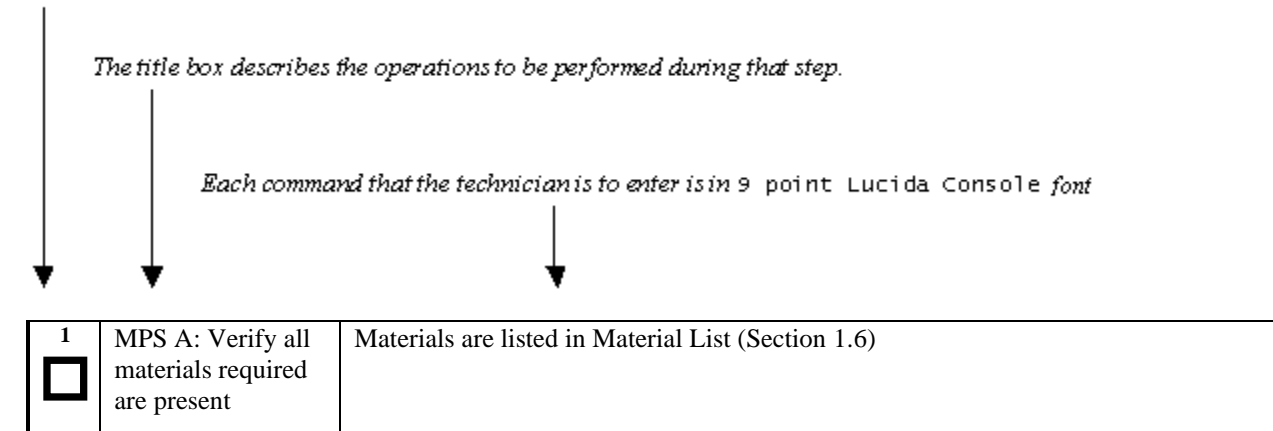

### Figure 1. Example of a step that indicates the Server on which it needs to be executed

| 1. | 1A | 1B | MPS X: Insert USB. | Insert media in USB drive |
|----|----|----|--------------------|---------------------------|
|----|----|----|--------------------|---------------------------|

### Figure 2. Example of a step that needs to be executed on both MPS A and MPS B servers

### **1.6 Required Materials**

- Two (2) target-release USBs or a target release ISO file.
- A terminal and null modem cable to establish a serial connection.
- 100mbps link is required for database transfer to remote server.
- System configuration information like NTP Server IP, App IP, ELAP IP etc.

Write down the system configuration information.

 App IP: \_\_\_\_\_

 App Gateway: \_\_\_\_\_

 NTP Server IPs: \_\_\_\_\_

 ELAP Server IPs: \_\_\_\_\_

 NPAC Server IPs: \_\_\_\_\_\_

 NMS IPs: \_\_\_\_\_\_

 Other IPs required: \_\_\_\_\_\_

• Passwords for users on the local system:

| LSMS USERS        |                |                |  |  |  |  |  |  |
|-------------------|----------------|----------------|--|--|--|--|--|--|
| login             | MPS A password | MPS B password |  |  |  |  |  |  |
| lsmsmgr           |                |                |  |  |  |  |  |  |
| lsmsadm           |                |                |  |  |  |  |  |  |
| lsmsall           |                |                |  |  |  |  |  |  |
| lsmsuext          |                |                |  |  |  |  |  |  |
| lsmsuser          |                |                |  |  |  |  |  |  |
| lsmsview          |                |                |  |  |  |  |  |  |
| root              |                |                |  |  |  |  |  |  |
| mysql dbroot user |                |                |  |  |  |  |  |  |
| admusr            |                |                |  |  |  |  |  |  |
| Command-line      |                |                |  |  |  |  |  |  |

### **Table 3: User Password Table**

Note: After the MPS servers are IPM'ed with TPD 7.0.x, then "root" user access is disabled. "admusr" can be used if required to access the MPS servers. After the installation of LSMS application the "root" user access is again enabled.

# 1.7 E5APPB Server (Rear)

Figure 3. E5-APP-B Server (Rear)

### 1.8 Switch Configuration

VLAN configuration on the switch is done based on the **Error! Reference source not found.** (LSMS/NAS S egmented Type Configuration). Please note that the VLAN IDs can be different based on the LAB network configuration.

Name |VTag| Rout If | Tagged ports | Untagged ports

```
default |1 | sw0 | |1/1/1-1/1/24
vlan2 |2 | |1/1/3,1/1/4 |
vlan3 |3 | |1/1/3,1/1/4 |
naspri-network |5 | |1/1/3,1/1/4,1/1/17 |
nassec-network |6 | |1/1/3,1/1/4,1/1/18 |
elap-network |159 | |1/1/3,1/1/4,1/1/19 |
gui-network |161 | |1/1/3,1/1/4,1/1/20 |
```

```
Optionally assign some name to the switch ports:
interface 1/1/3
name LSMS-A_NAS/ELAP/GUI
1
interface 1/1/4
name LSMS-B_NAS/ELAP/GUI
1
interface 1/1/17
name LSMS-A_NAS-pri
!
interface 1/1/18
name LSMS-B_NAS-sec
!
interface 1/1/19
name ELAP-network-uplink
1
interface 1/1/20
name Gui-network-uplink
```

### 1.9 Fallback

If for any reason a fallback to the original configuration is required, the procedure will be to re-IPM the server and install the old LSMS version.

### 2. GENERAL DESCRIPTION

This document defines the step-by-step actions performed to execute a software full upgrade to E5APPB-02.

The LSMS application can be installed, or upgraded based on the table below.

| TPD Release for IPM         | LSMS Initial Installation Release |
|-----------------------------|-----------------------------------|
| 7.0.x.0.0-86.40.0 or later  | 13.2.X                            |
| Full upgrade Source Release | Full upgrade Destination Release  |
| 13.0                        | 13.2.X                            |
|                             |                                   |

### Table 4 Install-Full Ugrade paths for E5APPB-02

### \*Note : LSMS 13.2.X is supported on E5APPB-02 cards only

The LSMS upgrade paths are shown in the figures below. The general timeline for all processes to perform a software upgrade, from pre-upgrade backups to a final system health check, is also included below.

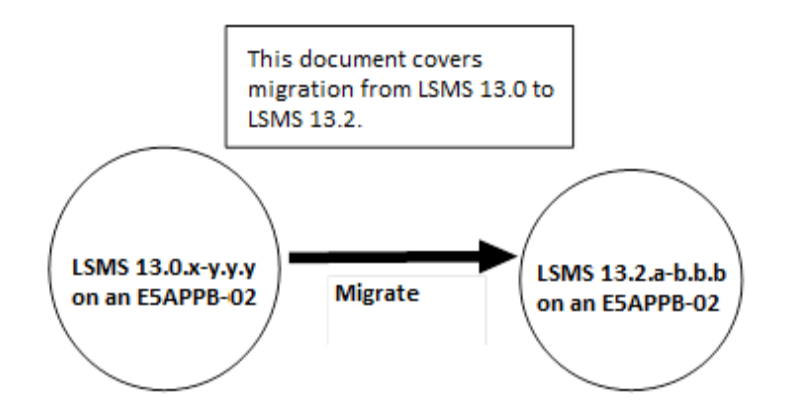

Figure 4: Full upgrade Path - LSMS 13.0 to 13.2.X

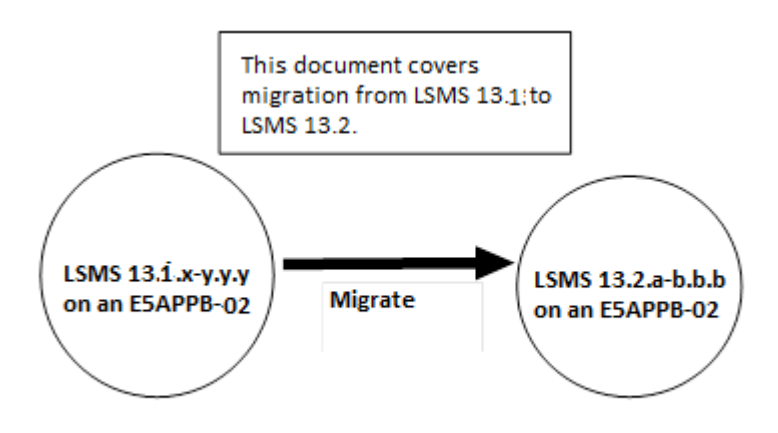

Figure 5: Full upgrade Path - LSMS 13.1 to 13.2.X

### 3. FULL UPGRADE PROCEDURES

### 3.1 Upgrade Timeline for LSMS Procedure Execution Order

### 3.1.1.1 Preparation phase

### Table 5: Timeline table for full upgrade preparation

|                                                                 | LSMS 1A                          |    |                                | LSMS 1B |                              |                     |  |
|-----------------------------------------------------------------|----------------------------------|----|--------------------------------|---------|------------------------------|---------------------|--|
| Procedure                                                       | Task                             | 1A | Task<br>Start<br>time<br>(min) | 1B      | Task                         | Procedure           |  |
| 1.0Procedure<br>1 -                                             | Setup upgrade environment        | 5  | 0                              |         |                              |                     |  |
|                                                                 |                                  |    | 5                              | 5       | Setup upgrade<br>environment | 1.0Procedure<br>1 - |  |
| 1.0Procedure<br>2 -                                             | Pre Full upgrade Health<br>Check | 5  | 10                             |         |                              |                     |  |
| 1.0Procedure<br>3 - Error!<br>Reference<br>source not<br>found. | Verify LSMS QS                   | 10 | 15                             |         |                              |                     |  |
|                                                                 |                                  |    | 25                             |         |                              |                     |  |

### 3.1.1.2 Maintenance Window Tasks

### Table 6: Timeline table for Maintenance Window Task

| LSMS 1A      |        |               |     |       | LSMS 1B   |                |          |              |
|--------------|--------|---------------|-----|-------|-----------|----------------|----------|--------------|
| Procedure    | Access | Task          | 1A  | Task  | <b>1B</b> | Task           | Access   | Procedure    |
|              | Method |               |     | Start |           |                | Method   |              |
|              |        |               |     | time  |           |                |          |              |
|              |        |               |     | (min) |           |                |          |              |
| 1.0Procedure | Direct | Disconnect    | 10  | 0     |           |                |          |              |
| 4 -          | SSH    | ELAP from     |     |       |           |                |          |              |
| 1.0Procedure |        | LSMS          |     |       |           |                |          |              |
| 5 -          |        | Disconnect    |     |       |           |                |          |              |
|              |        | NPAC from     |     |       |           |                |          |              |
|              |        | LSMS          |     |       |           |                |          |              |
| 1.0Procedure | Direct | Backup LSMS   | 120 | 10    | 10        | IPM MPS B      | Minicom  | 1.0Procedure |
| 6 -          | SSH    | DB            |     |       | 0         | server and NAS | mate for | 8 -          |
|              |        |               |     |       |           | server         | MPS B    |              |
|              |        | Transfer      |     |       |           |                | and      |              |
| 1.0Procedure |        | Database to   |     |       |           |                | Minicom  |              |
| 7 -          |        | Remote Server |     |       |           |                | nas for  |              |
|              |        |               |     |       |           |                | NAS      |              |
|              |        |               |     |       |           |                | server   |              |
|              |        |               |     |       |           |                |          |              |
|              |        |               |     |       |           |                |          |              |
|              |        |               |     |       |           |                |          |              |
|              |        |               |     |       |           | Pre-Install    | Minicom  |              |
|              |        |               |     |       |           | Configuration  | mate     |              |

|                                                                                                |                 |                                                                                                    |    |     | Install the<br>Application<br>Configure<br>Network<br>interfaces using<br>platcfg utility<br>Configure Time<br>Zone and Clock.<br>TMN Toolkit<br>and Marben OSI<br>License<br>Installation | Minicom<br>mate<br>Minicom<br>mate<br>Minicom<br>mate | <ul> <li>1.0Procedure</li> <li>9 -</li> <li>Procedure 10</li> <li>1.0Procedure</li> <li>11 -</li> <li>1.0Procedure</li> <li>13 -</li> <li>1.0Procedure</li> </ul> |
|------------------------------------------------------------------------------------------------|-----------------|----------------------------------------------------------------------------------------------------|----|-----|----------------------------------------------------------------------------------------------------|-------------------------------------------------------|----------------------------------------------------------------------------------------------------|
|                                                                                                |                 |                                                                                                    |    |     |                                                                                                    |                                                       | 16 -                                                                                                    |
| 1.0Procedure<br>8 -<br>1.0Procedure<br>9 -                                                     | Minicom<br>mate | IPM MPS A<br>server<br>Pre-Install<br>Configuration                                                                                                    | 60 | 130 |                                                                                                    |                                                       |                                                                                                    |
| 1.0Procedure<br>10 -                                                                           | Minicom<br>mate | Install the<br>Application                                                                                                    | 25 | 190 |                                                                                                    |                                                       |                                                                                                    |
| 1.0Procedure                                                                                   | Minicom<br>mate | LSMS Initial                                                                                                    | 15 | 215 |                                                                                                    |                                                       |                                                                                                    |
| 1.0Procedure                                                                                   | Minicom         | Configure Time                                                                                                    | 5  | 230 |                                                                                                    |                                                       |                                                                                                    |
| 1.0Procedure<br>14 -<br>OR<br>1.0Procedure<br>15 - Error!<br>Reference<br>source not<br>found. | Minicom<br>mate | Network<br>Configuration<br>for LSMS Cards.<br>*Note: For<br>Single Subnet<br>Configuration<br>execute<br>Procedure 13<br>and for<br>Segmented<br>Subnet<br>Configuration<br>execute<br>Procedure 14. | 10 | 235 |                                                                                                    |                                                       |                                                                                                    |
| 1.0Procedure<br>16 -                                                                           | Minicom<br>mate | TMN Toolkit<br>and Marben OSI<br>License                                                                                                    | 5  | 245 |                                                                                                    |                                                       |                                                                                                    |
| 1.0Procedure                                                                                   | Minicom         | Start LSMS                                                                                                    | 10 | 250 |                                                                                                    |                                                       |                                                                                                    |
| 1/-                                                                                            | Minicom         | Post                                                                                                    | 5  | 260 |                                                                                                    |                                                       |                                                                                                    |
| 1.0Procedure<br>18 -                                                                           | mate            | Configuration<br>Health Check                                                                                                    |    |     |                                                                                                    |                                                       |                                                                                                    |

### Software Upgrade Procedure

| 1.0Procedure | Minicom | Restore Database | 60 | 265 |   |            |        |              |
|--------------|---------|------------------|----|-----|---|------------|--------|--------------|
| 19 -         | mate    |                  |    |     |   |            |        |              |
|              |         |                  |    |     |   |            |        |              |
| 1.0Procedure | Minicom | Connect LSMS     | 15 | 325 |   |            |        |              |
| 20 -         | mate    | 13.2.X to NPAC   |    |     |   |            |        |              |
| 1.0Procedure | Minicom | Connect LSMS     | 10 | 340 | 5 | Accept the | Direct | 1.0Procedure |
| 22 -         | mate    | 13.2.X to ELAP   |    |     |   | upgrade    | SSH    | 23 -         |
| 1.0Procedure | Minicom | Accept the       | 5  | 350 |   |            |        |              |
| 23 -         | mate    | upgrade          |    |     |   |            |        |              |
|              |         | Upgrade          |    | 355 |   |            |        |              |
|              |         | Completed        |    |     |   |            |        |              |

### 3.1.1.3 Post Upgrade Phase

| LSMS 1A              |                                                                |    |                                | LSMS 1B |      |           |
|----------------------|----------------------------------------------------------------|----|--------------------------------|---------|------|-----------|
| Procedure            | Task                                                           | 1A | Task<br>Start<br>time<br>(min) | 1B      | Task | Procedure |
| 1.0Procedure<br>21 - | Export the Database from<br>LSMS 13.2.X to the Query<br>Server | 60 | 0                              |         |      |           |
|                      |                                                                |    | 60                             |         |      |           |

### 3.2 Pre Full upgrade Steps

Check off ( $\sqrt{}$ ) each step as it is completed. Boxes have been provided for this purpose under each step number.

Should this procedure fail, Contact My Oracle Support following the instructions on the Appendix E.

### Procedure 1 - SETTING UP FULL UPGRADE ENVIRONMENT

### Procedure 1 - Setting Up Full upgrade Environment

| S<br>T<br>P<br># | A | В | This procedure sets up the full upgrade environment.<br>Estimated time: 5 minutes |                                                                                                    |  |
|------------------|---|---|-----------------------------------------------------------------------------------|----------------------------------------------------------------------------------------------------|--|
| 1.               |   |   | <b>MPS X:</b><br>Login as root to MPS                                             | <b>S</b> SH to MPS IP:<br>login: <b>root</b><br>Password: <b><root_password></root_password></b>        |  |
| 2.               |   |   | MPS X:<br>Start capture file.                                                     | Start a capture file using Iso Console, or by starting a local screen session and capturing its output. |  |
| 3.               |   |   | MPS X:<br>Access mate MPS via<br>serial console                                   | # minicom mate                                                                                          |  |
| 4.               |   |   | mate MPS:<br>Login as root.                                                       | console login <b>: root</b><br>Password: <b><root_password></root_password></b>                         |  |

### This procedure is complete!

### Procedure 2 - PRE-FULL UPGRADE SYSTEM HEALTH CHECK

*Note: This procedure may be executed outside of the maintenance window.* 

### Procedure 2 – Pre-Full upgrade System Health Check

| S      | This procedure determines the health of the MPS before and after full upgrade. |                                                                                    |  |
|--------|--------------------------------------------------------------------------------|------------------------------------------------------------------------------------|--|
| Ė      | Estimated time: 5 minutes                                                      |                                                                                    |  |
| Р<br># |                                                                                |                                                                                    |  |
| 1.     | MPS A and B: Log in to                                                         | Login: <b>root</b><br>Password: <b><root password=""></root></b>                   |  |
|        | the server as the user "root".                                                 |                                                                                    |  |
|        |                                                                                | # date                                                                             |  |
| 2.     | MPS A and B:                                                                   | Thu May 12 05:55:27 EDT 2016                                                       |  |
|        | Validate date, time and time zone to ensure accuracy.                          |                                                                                    |  |
| 3.     | MPS A and B:                                                                   | Execute the following command on both LSMS A and B to verify the HA state of       |  |
|        | Execute the "hastatus"                                                         | mated LSMS pair.                                                                   |  |
|        | command to verify the HA state of this server.                                 | # hastatus                                                                         |  |
|        |                                                                                | Verify that the hastatus of one of the servers is Active and the other is Standby. |  |
|        |                                                                                | WARNING: If the output from the above command is anything else other than          |  |
|        |                                                                                | "ACTIVE" and "STANDBY", do not proceed with this procedure and contact My          |  |
|        |                                                                                | Oracle Support following the instructions on the Appendix E.                       |  |
|        |                                                                                |                                                                                    |  |
| 4.     | LSMS Standby server:                                                           | Execute the following command to verify that MySQL replication is working          |  |
|        | Verify that the STANDBY                                                        | # tail /var/TKLC/lsms/logs/dbrenlMon log                                           |  |
|        | is functioning properly.                                                       | If MuSOL replication is functioning correctly than the following output will be    |  |
|        | is removed and property.                                                       | observed, make sure that at least the last line of your output matches the lines   |  |
|        |                                                                                | below.                                                                             |  |
|        |                                                                                | Wed May 18 0C.20.00 201C All tests recent on STANDRY                               |  |
|        |                                                                                | Wed May 18 06:20:09 2016 ATT tests passed on STANDBY                               |  |
|        |                                                                                | Wed May 18 $06.22.18$ 2016 All tests passed on STANDBY                             |  |
|        |                                                                                | Wed May 18 06:22:13 2010 ATT tests passed on STANDBY                               |  |
|        |                                                                                | Wed May 18 06:24:27 2016 All tests passed on STANDBY                               |  |
|        |                                                                                | Wed May 18 06:25:33 2016 All tests passed on STANDBY                               |  |
|        |                                                                                | Wed May 18 06:26:37 2016 All tests passed on STANDBY                               |  |
|        |                                                                                | wed May 18 06:27:42 2016 All tests passed on STANDBY                               |  |
|        |                                                                                | wed May 18 06:28:45 2016 All tests passed on STANDBY                               |  |
|        |                                                                                | Wed May 18 06:29:50 2016 All tests passed on STANDBY                               |  |
|        |                                                                                |                                                                                    |  |

### Procedure 2 – Pre-Full upgrade System Health Check

|    |                                                      | <b>WARNING:</b> If at least the last line of your output does not match the lines above<br>then do not proceed with this upgrade and contact My Oracle Support following the<br>instructions on the Appendix E.                                          |
|----|------------------------------------------------------|----------------------------------------------------------------------------------------------------|
| 5. | LSMS Active server:                                  | Execute the following command to verify that MySQL replication is working                                                                                                    |
|    | Verify that the ACTIVE<br>server's MySOL replication | <pre># tail /var/TKLC/lsms/logs/dbreplMon.log</pre>                                                                                                    |
|    | is functioning properly.                             | If MySQL replication is functioning correctly then the following output will be observed, make sure that at least the last line of your output matches the lines below.                                                                                  |
|    |                                                      | Thu Jun 9 05:30:13 2016 EVENT: LSMS_EVENT_MON ACTION: CLEAR<br>MSG: DB Monitoring Good<br>Thu Jun 9 05:30:13 2016 All tests passed on ACTIVE<br>Thu Jun 9 05:31:14 2016 All tests passed on ACTIVE<br>Thu Jun 9 05:32:16 2016 All tests passed on ACTIVE |
|    |                                                      | <b>WARNING:</b> If at least the last line of your output does not match the lines above then do not proceed with this upgrade and contact My Oracle Support following the instructions on the Appendix E.                                                |
| 6. | MPS A and B:                                         | # syscheck                                                                                                    |
|    | Execute syscheck                                     | Running modules in class disk                                                                                                    |
|    |                                                      | OK                                                                                                    |
|    |                                                      | Running modules in class services                                                                                                    |
|    |                                                      | ОК                                                                                                    |
|    |                                                      | Pupping modules in class system                                                                                                    |
|    |                                                      | OK                                                                                                    |
|    |                                                      |                                                                                                    |
|    |                                                      | Running modules in class lsmshc                                                                                                    |
|    |                                                      | OK OK                                                                                                    |
|    |                                                      | Running modules in class hardware                                                                                                    |
|    |                                                      | ок                                                                                                    |
|    |                                                      | Running modules in class proc                                                                                                    |
|    |                                                      | ок                                                                                                    |
|    |                                                      | Running modules in class net                                                                                                    |
|    |                                                      | LOG LOCATION: /var/TKLC/log/syscheck/fail_log                                                                                                    |
| 7. | LSMS Active server:                                  | Execute the following command on the ACTIVE LSMS server to display the                                                                                                    |
|    | Capture the output of<br>'sentry status' command     | current LSMS sentry status:                                                                                                    |
| I  | sentry status command                                | 1                                                                                                    |

**Procedure 2 – Pre-Full upgrade System Health Check** 

|    |                             | # sentry status                                                                                                    |  |
|----|-----------------------------|----------------------------------------------------------------------------------------------------|--|
|    |                             | <b>NOTE</b> : Verify that the output displays a Status of "running" for all processes; the regional processes (npacagents) may or may not be associated in the Comment field. If the output from this command displays any other Status than "running" contact My Oracle Support following the instructions on the Appendix E. |  |
|    |                             | Capture the output from this command and make it available to Oracle Technical Services if required.                                                                                                    |  |
| 8. | LSMS Active server:         | # ssh backupserver                                                                                                    |  |
|    |                             | # syscheck                                                                                                    |  |
|    | SSH to NAS server and       | Running modules in class disk                                                                                                    |  |
|    | execute systemet.           | ок                                                                                                    |  |
|    |                             |                                                                                                    |  |
|    |                             | Running modules in class services                                                                                                    |  |
|    |                             | ОК                                                                                                    |  |
|    |                             | Pupping modules in class system                                                                                                    |  |
|    |                             | OK                                                                                                    |  |
|    |                             |                                                                                                    |  |
|    |                             | Running modules in class lsmshc                                                                                                    |  |
|    |                             | ОК                                                                                                    |  |
|    |                             |                                                                                                    |  |
|    |                             | Running modules in class hardware                                                                                                    |  |
|    |                             | ОК                                                                                                    |  |
|    |                             | Bunning modules in class proc                                                                                                    |  |
|    |                             |                                                                                                    |  |
|    |                             |                                                                                                    |  |
|    |                             | Running modules in class net                                                                                                    |  |
|    |                             | ок                                                                                                    |  |
|    |                             | LOG LOCATION: /var/TKLC/log/syscheck/fail_log                                                                                                    |  |
| 9. | Repeat on the day of the    | All Health Checks should be repeated the day of the full upgrade. If any problems                                                                                                    |  |
|    | scheduled full upgrade      | are encountered, resolve before proceeding further.                                                                                                    |  |
|    | This procedure is complete! |                                                                                                    |  |

### Procedure 3 - VERIFY LSMS QUERY SERVER

Procedure 3 - Verify LSMS Query Server

S This procedure determines if the LSMS 13.0/13.1 has an Optional Query Server.
 E P

| #  | Estimated time: 10 minutes                                                                           |                                                                                                    |  |  |
|----|----------------------------------------------------------------------------------------------------|----------------------------------------------------------------------------------------------------|--|--|
| 1. | <b>LSMS Active server:</b><br>Log in to the server as the<br>user "lsmsadm".                         | Login: lsmsadm<br>Password: <lsmsadm_password></lsmsadm_password>                                                                                                    |  |  |
| 2. | <b>LSMS Active server:</b><br>Verify if the Query Server<br>Feature is active on the<br>LSMS System. | <pre>\$ /usr/TKLC/lsms/tools/lsmsdb -c queryservers<br/>/usr/TKLC/lsms/tools/lsmsdb: Query Server Feature is not<br/>enabled.<br/>OR<br/>cs2-bss2 (<lsms ip="" query="" server="">) Connected<br/>OR<br/>cs2-bss2 (<lsms ip="" query="" server="">) Disconnected</lsms></lsms></pre> |  |  |
| 3. | LSMS Active server:<br>Note down the Query<br>Server IP Address (es).                                | If the Query Server exists on the LSMS System, note the IP address (es) for later use.                                                                                                    |  |  |
| 4. | LSMS Query server:                                                                                   | SSH to Query Server IP:                                                                                                    |  |  |
|    | Log in to customer's query<br>server as root and record the                                          | login: root<br>Password: <root_password></root_password>                                                                                                    |  |  |
|    | MySQL version                                                                                        | <b>\$ mysql -V</b><br>mysql Ver 14.14 Distrib 5.6.29, for solaris10/11 (sparc)<br>using EditLine wrapper                                                                                                    |  |  |
|    |                                                                                                    | Note: The minimum acceptable version is 5.6.29. Query servers that are at less than 5.6.29 must be upgraded before running the query server procedure. Please refer to the document [8] to upgrade the Query Server.                                                                 |  |  |
|    | This procedure is complete!                                                                          |                                                                                                    |  |  |

### 3.3 Data Backup before Full upgrade

### Procedure 4 - DISCONNECT ELAP FROM LSMS

### **Procedure 4 - Disconnect ELAP from LSMS**

| S<br>T<br>E<br>P<br># | This procedure disconnects the ELAP from LSMS.<br>Estimated time: 5 minutes<br>Note: This procedure needs to be executed on all the connected ELAPs. |                                                                                                    |  |
|-----------------------|----------------------------------------------------------------------------------------------------|----------------------------------------------------------------------------------------------------|--|
| 1.                    | <b>ELAP Active server:</b><br>Verify ELAP 10.0 install                                                                                               | <ul> <li>NOTE: Verify the following.</li> <li>1. ELAP 10.0 is successfully installed and configured.</li> <li>2. ELAP 10.0 is connected to Eagle for data download</li> </ul> |  |
| 2.                    | LSMS Active server:<br>Log in to the server as the<br>user "lsmsadm".                                                                                | Login: <b>lsmsadm</b><br>Password: <b><lsmsadm_password></lsmsadm_password></b>                                                                                               |  |

### Procedure 4 - Disconnect ELAP from LSMS

| 3. | LSMS Active server:                                          | \$ eagle status                                                                                                    |  |  |
|----|--------------------------------------------------------------|----------------------------------------------------------------------------------------------------|--|--|
|    | Disconnect the connected ELAPs                               | Look for all connected ELAPs and disconnect each of them.                                                                        |  |  |
|    |                                                              | <pre>\$ eagle stop <elap clli=""> eagle: Stopping eagle: eagleagent STPA stopped at Tue Apr 26 05:48:52 2016</elap></pre>        |  |  |
| 4. | <b>ELAP Active server:</b><br>Login to ELAP GUI              | Login to the ELAP (connected to LSMS) GUI through VIP as uiadmin.                                                                |  |  |
| 5. | ELAP Active server:<br>Disable the Bulk Download             | Go to menu Maintenance -> LSMS HS Bulk Download -> Change Enabled<br>Click on 'Disable LSMS Bulk Download for this ELAP' button. |  |  |
|    |                                                              | ELAP_A_NAME Change LSMS HS Bulk Download Enabled                                                                                 |  |  |
|    |                                                              | INFO: The LSMS Bulk Download for this ELAP is currently Enabled.                                                                 |  |  |
|    |                                                              | CAUTION: This action will Disable the LSMS Bulk Download for this ELAP.                                                          |  |  |
|    |                                                              | Disable LSMS Bulk Download for this ELAP                                                                                         |  |  |
|    |                                                              | Thu. December: 26: 2013: 22::45::49: EST<br>2013 © Tekelec, Inc., All Rights Reserved.                                           |  |  |
|    |                                                              | ELAP_A_NAME Change LSMS HS Bulk Download Enabled                                                                                 |  |  |
|    |                                                              | SUCCESS: The LSMS Bulk Download for this ELAP is now Disabled.                                                                   |  |  |
|    |                                                              | Thu Becenber 26 2013 22:48:14 EST 2013 © Tekelec, Inc., All Rights Reserved.                                                     |  |  |
| 6. | <b>ELAP Active server:</b><br>Disable the LSMS<br>Connection | Go to menu Maintenance -> LSMS Connection -> Change Enabled<br>Click on 'Disable LSMS Connection' button.                        |  |  |
|    |                                                              | ELAP_A_NAME Change LSMS Connection Allowed                                                                                       |  |  |
|    |                                                              | 1 INFO: The LSMS Connection is currently Enabled.                                                                                |  |  |
|    |                                                              | CAUTION: This action will Disable the LSMS Connection.                                                                           |  |  |
|    |                                                              | Disable LSMS Connection                                                                                                    |  |  |
|    |                                                              | 101 December 20 2013 22:48-49 201<br>2013 © Tekdec, Inc., All Rights Reserved.                                                   |  |  |
|    |                                                              | ELAP_A_NAME Change LSMS Connection Allowed                                                                                       |  |  |
|    |                                                              | SUCCESS: The LSMS Connection is now Disabled.                                                                                    |  |  |
|    |                                                              | Thu December 26 2013 22:55:58 EST 2013 © Tekelec, Inc., All Rights Reserved.                                                     |  |  |
| 7. | All connected ELAPs:<br>Disconnect LSMS<br>connection        | Repeat the steps 4 to 6 for all ELAPs connected to LSMS.                                                                         |  |  |
|    | This procedure is complete!                                  |                                                                                                    |  |  |

### Procedure 5 - DISCONNECT NPAC FROM LSMS

### **Procedure 5 - Disconnect NPAC from LSMS**

S T E This procedure disconnects NPAC from LSMS.

### Procedure 5 - Disconnect NPAC from LSMS

| P<br># | Estimated time: 5 minutes                                                    |                                                                                                    |
|--------|------------------------------------------------------------------------------|----------------------------------------------------------------------------------------------------|
| 1.     | <b>LSMS Active server:</b><br>Log in to the server as the<br>user "lsmsadm". | Login: <b>lsmsadm</b><br>Password: <b><lsmsadm_password></lsmsadm_password></b>                                                                                                    |
| 2.     | LSMS Active server:<br>Stop all connected NPAC<br>regions                    | Execute the following command to list the active NPAC regions<br><b>\$ dbnames -n all -a</b><br>Canada CanadaDB<br>MidAtlantic MidAtlanticDB<br>Midwest MidwestDB<br>Northeast NortheastDB<br>Southeast SoutheastDB<br>WestCoast WestCoastDB<br>Western WesternDB<br>Note: The above output shall vary depending on LSMS configuration.<br>Execute the following command to stop an NPAC region.<br><b>\$ lsms stop <region name=""></region></b><br>Checking if npacagent is runningYes.<br>Stopping npacagent<br>OK.<br>npacagent stopped: wed Jan 2 05:52:42 2014<br>Command complete.<br>Execute the above command for all active regions. |
| 3.     | LSMS Active server:<br>Login to LSMS GUI                                     | Login to LSMS Active GUI through VIP as 'lsmsall' user.                                                                                                    |
| 4.     | <b>LSMS Active server:</b><br>Deactivate all active regions                  | Click on the NPAC region.<br>Go to the menu Configure -> LNP System -> NPAC -> Modify -> Primary<br>Uncheck the 'Activate Region' checkbox and click 'OK'.                                                                                                    |

### **Procedure 5 - Disconnect NPAC from LSMS**

|                                                                                                | 5 Modify LNP System NPAC < Canada, primary>                                                                       | ×               |
|------------------------------------------------------------------------------------------------|----------------------------------------------------------------------------------------------------|-----------------|
|                                                                                                | SMS Name Region8 NPAC Canada                                                                                      | Activate Region |
|                                                                                                | NPAC OSI Address           PSEL         cw7         TSEL         NSAP         10         248         10         5 |                 |
|                                                                                                | LSMS OSI Address                                                                                                  |                 |
|                                                                                                | PSEL psel SSEL ssel TSEL NSAP 10 248 10 78                                                                        | 3               |
|                                                                                                | NPAC FTP Address                                                                                                  |                 |
|                                                                                                | Modify NPAC Component?                                                                                            |                 |
|                                                                                                |                                                                                                    |                 |
| Note: Similarly, Deactivate all the active NPAC regions.           This procedure is complete! |                                                                                                    |                 |

### Procedure 6 - BACKUP LSMS DB

**Procedure 6 - Backup LSMS DB** 

| S<br>T | This procedure outlines the steps to backup the LSMS DB.                                   |                                                                                                    |  |  |
|--------|--------------------------------------------------------------------------------------------|----------------------------------------------------------------------------------------------------|--|--|
| E<br>P | Estimated time: 90 minutes                                                                 |                                                                                                    |  |  |
| #      | NOTE: The estimated time may differ depending on the DB size.                              |                                                                                                    |  |  |
| 1.     | <b>LSMS Active server:</b><br>Log in to the server as the<br>user "root"                   | Login: <b>root</b><br>Password: <b><root_password></root_password></b>                                                                                                    |  |  |
| 2.     | LSMS Active server:<br>Record DB counts                                                    | # lsmsdb -c counts                                                                                                    |  |  |
| 3.     | <b>LSMS Active server:</b><br>Remove existing DB<br>snapshots                              | <pre># rm -rf /var/TKLC/lsms/free/mysql-snapshot-* # rm -rf /var/TKLC/lsms/free/snapinfo.sql</pre>                                                                                                    |  |  |
| 4.     | LSMS Active server:<br>Enable<br>"QUERY_SERVER" and<br>"RESYNCDB_QUERY_S<br>ERVER" Feature | Execute below command to verify "QUERY_SERVER" and<br>"RESYNCDB_QUERY_SERVER" feature is enabled:<br># 1smsdb -c features   grep -w QUERY_SERVER<br># 1smsdb -c features   grep -w RESYNCDB_QUERY_SERVER<br>If these features are not enabled then execute the below commands to enable them: |  |  |

### Procedure 6 - Backup LSMS DB

|    |                                                                                   | # su - lsmsadm<br>\$ dbcfginternal OUERY SERVER Y                                                                                                    |
|----|-----------------------------------------------------------------------------------|----------------------------------------------------------------------------------------------------|
|    |                                                                                   | Provide the "Customer Service ID"                                                                                                    |
|    |                                                                                   | <pre>\$ dbcfginternal RESYNCDB_QUERY_SERVER Y</pre>                                                                                                    |
|    |                                                                                   | s exit                                                                                                    |
| 5. | LSMS Active server:                                                               | # lsmsdb -c snapshot                                                                                                    |
|    | Backup the LSMS DB                                                                | WARNING: This command may cause a brief interruption in<br>traffic being sent from the NPAC to connected network<br>elements and local LSMS provisioning may be INTERRUPTED.                                                                                                    |
|    |                                                                                   | Do you want to continue? [Y/N]Y<br>Creating snapshot of the database partition, please wait<br>File descriptor 5 (socket:[34104267]) leaked on lvcreate<br>invocation. Parent PID 28676: /usr/TKLC/lsms/tools/lsmsdb<br>Logical volume "dbbackup" created<br>The database is available to the application again.<br>Disk snapshot created successfully.<br>Snapshot mounted successfully.<br>Created snapinfo.sql file successfully<br>MidAtlanticDB/<br>MidAtlanticDB/NumberPoolBlock.frm<br>MidAtlanticDB/ServiceProvNetwork.MYD |
|    |                                                                                   | Logical volume "dbbackup" successfully removed                                                                                                    |
|    |                                                                                   | <b>Note:</b> The execution time of the above command shall vary according to the DB size.                                                                                                    |
|    |                                                                                   | <ul> <li>Verify that the following snapshot files are created at /var/TKLC/lsms/free directory:</li> <li>mysql-snapshot-noreplDB.tar.gz</li> <li>mysql-snapshot-supDB.tar.gz</li> <li>mysql-snapshot-<regiondb>.tar.gz</regiondb></li> <li>snapinfo.sql</li> </ul>                                                                                                    |
| 6. | LSMS Active server:<br>Verify the snapshot files for<br>all existing NPAC regions | Execute the following command and verify that the snapshot files are created for all the NPAC regions listed in the command output.<br>Note: The below command shows only the regions for which the DB exists.                                                                                                    |
|    |                                                                                   | <pre># lsmsdb -c dblist<br/>CanadaDB<br/>MidAtlanticDB<br/>MidwestDB<br/>NortheastDB<br/>ReplTestDB<br/>SoutheastDB<br/>SoutheastDB<br/>WestCoastDB<br/>WestCoastDB<br/>WesternDB<br/>logDB<br/>mysql<br/>noreplDB<br/>performance_schema<br/>supDB</pre>                                                                                                    |
| 7. | LSMS Active server:                                                               | Execute the following command on LSMS Active server CLI to take MySQL dump of the supDB database.                                                                                                    |

### Procedure 6 - Backup LSMS DB

|     | Take MySQL dump of supDB.                                               | <pre># mysqldump -udbroot -p[dbroot_password] supDB &gt; /var/TKLC/lsms/free/supDBdump.sql</pre>                                                                                                    |
|-----|-------------------------------------------------------------------------|----------------------------------------------------------------------------------------------------|
|     |                                                                         | <b>Note:</b> Below warning message can be ignored if displayed:<br>Warning: Using a password on the command line interface can<br>be insecure.                                                                                                    |
| 8.  | LSMS Active server:<br>Take MySQL dump of                               | Create MySQLUserGrants.sql file listing all the users and their privileges using the following shell script MySQLUser.sh in the root directory:                                                                                                    |
|     | mysql.user.                                                             | File: MySQLUser.sh<br><i>MYSQL_CONN="-udbroot -ppassword"</i>                                                                                                    |
|     |                                                                         | <pre>mysql \${MYSQL_CONN}skip-column-names -A -e "SELECT<br/>CONCAT('SHOW GRANTS FOR ''',user,'''@''',host,''';') FROM<br/>mysql.user WHERE user&lt;&gt;'''   mysql \${MYSQL_CONN}skip-<br/>column-names -A   sed 's/\$/;/g'  sed 's/IDENTIFIED BY<br/>PASSWORD/IDENTIFIED BY/g' &gt;<br/>/var/TKLC/lsms/free/MySQLUserGrants.sql</pre> |
|     |                                                                         | Note: Edit MYSQL_CONN for the proper connection properties and this will generate the MySQLUserGrants.sql file with grant statements from the 5.0 machine that you can source into the 5.6 machine.                                                                                                    |
|     |                                                                         | Run the MySQLUser.sh file to generate MySQLUserGrants.sql                                                                                                    |
|     |                                                                         | # chmod +x MySQLUser.sh<br># ./MySQLUser.sh                                                                                                    |
|     |                                                                         | The content of the MySQLUserGrants.sql will be like:<br>GRANT USAGE ON *.* TO 'Ismsadm'@'%' IDENTIFIED BY<br>'570851ac3cc01499';                                                                                                    |
|     |                                                                         | Edit the .sql file and replace the password of all the users with plain text password to contain something like:<br>GRANT USAGE ON *. * TO 'Ismsadm'@'%' IDENTIFIED BY 'password-<br>in-plain-text';                                                                                                    |
|     |                                                                         | Note: There is no way to reverse the hash to recover the plain text. So the customer has to provide us the plain text passwords or we can assign default passwords which the customer/end user can change later on.                                                                                                    |
| 9.  | LSMS Active server:<br>Log into the Active LSMS<br>server GUI           | Login to LSMS GUI as Ismsall user.                                                                                                    |
| 10. | LSMS Active server:<br>Record the configured<br>MySQL Port              | Go to "Admin -> MySQL Port -> View" and record the configured MySQL Port.                                                                                                    |
| 11. | <b>LSMS Active server:</b><br>Record the configured<br>ELAP Credentials | Go to "Configure -> LNP System -> EMS -> View" and record the configured ELAP Credentials.                                                                                                    |
|     |                                                                         | This procedure is complete!                                                                                                    |

### Procedure 7 - TRANSFER DATABASE TO REMOTE SERVER

### **Procedure 7 - Transfer Database to Remote Server**

| S      | This procedure transfers the d                                                                                                    | atabase backup from the LSMS server to the remote server.                                                                                                    |
|--------|----------------------------------------------------------------------------------------------------|----------------------------------------------------------------------------------------------------|
| E      | Estimated time: 30 minutes                                                                                                    |                                                                                                    |
| Р<br># | Note: 100mbps link is requir                                                                                                    | red for database transfer to remote server.                                                                                                    |
| 1.     | LSMS Active server:<br>Log in to the server as the<br>user "root"                                                                                                    | Login: <b>root</b><br>Password: <b><root_password></root_password></b>                                                                                                    |
| 2.     | <b>LSMS Active server:</b><br>Verify Connectivity<br>between the <b>LSMS</b> and the<br>remote server.<br>If the remote server cannot<br>be pinged, verify the<br>network connectivity. | <pre># ping <remote ip=""> -c 3 PING <remote ip=""> (<remote ip="">) 56(84) bytes of data. 64 bytes from <remote ip="">: icmp_seq=1 ttl=64 time=0.022 ms 64 bytes from <remote ip="">: icmp_seq=2 ttl=64 time=0.020 ms 64 bytes from <remote ip="">: icmp_seq=3 ttl=64 time=0.020 ms <remote ip=""> ping statistics 3 packets transmitted, 3 received, 0% packet loss, time 2001ms rtt min/avg/max/mdev = 0.020/0.020/0.022/0.005 ms</remote></remote></remote></remote></remote></remote></remote></pre>                                                                                                    |
| 3.     | <b>LSMS Active server:</b><br>List the snapshot files                                                                                                    | <pre># ls -lrt /var/TKLC/lsms/free/*snapshot* # ls -lrt /var/TKLC/lsms/free/supDBdump.sql # ls -lrt /var/TKLC/lsms/free/MySQLUserGrants.sql</pre>                                                                                                    |
| 4.     | <b>Remote server:</b><br>Remove the existing DB<br>snapshot files                                                                                                    | <pre># rm /var/TKLC/lsms/free/mysql-snapshot-* # rm /var/TKLC/lsms/free/supDBdump.sql # rm /var/TKLC/lsms/free/MySQLUserGrants.sql</pre>                                                                                                    |
| 5.     | LSMS Active server:<br>Copy snapshot files to a<br>Remote Server.                                                                                                    | Transfer all the NPAC region DB snapshot files, the MySQL dump of supDB and<br>the MySQL dump of mysql.user<br>Note: The NPAC regions are: CanadaDB, MidAtlanticDB, MidwestDB,<br>NortheastDB, SoutheastDB, SouthwestDB, WestCoastDB and WesternDB<br><b># scp</b> -p /var/TKLC/1sms/free/mysql-snapshot- <npac<br>region&gt;.tar.gz root@<remote ip="">:<remote ip="" path=""><br/>Password: <root_password><br/><b># scp</b> -p /var/TKLC/1sms/free/supDBdump.sq1 root@<remote<br>IP&gt;:<remote ip="" path=""><br/>Password: <root_password><br/><b># scp</b> -p /var/TKLC/1sms/free/MySQLUserGrants.sq1<br/>root@<remote ip="">:<remote ip="" path=""><br/>Password: <root_password><br/><b>0r</b><br/><b># cd /var/TKLC/1sms/free/</b><br/><b># sftp <username>@<ip< b=""> address of remote computer&gt;<br/>Connecting to <ip address="" computer="" of="" remote=""><br/>The authenticity of host '<ip address="" computer="" of="" remote="">'<br/>can't be established.<br/>DSA key fingerprint is<br/>58:a5:7e:1b:ca:fd:1d:fa:99:f2:01:16:79:d8:b4:24.<br/>Are you sure you want to continue connecting (yes/no)? yes<br/>Warning: Permanently added '<ip address="" computer="" of="" remote="">'<br/>(DSA) to the list of known hosts.<br/><username>@<ip address="" computer="" of="" remote="">'s password:<br/><username>@<ip address="" computer="" of="" remote="">'s password:</ip></username>"</ip></username></ip></ip></ip></ip<></username></b></root_password></remote></remote></root_password></remote></remote<br></root_password></remote></remote></npac<br> |

### **Procedure 7 - Transfer Database to Remote Server**

|    |                                                                                            | <pre>sftp&gt; cd <target directory=""> sftp&gt; put mysql-snapshot-<npac region="">.tar.gz Uploading mysql-snapshot-<npac region="">.tar.gz sftp&gt; put supDBdump.sql Uploading supDBdump.sql sftp&gt; put MySQLUserGrants.sql Uploading MySQLUserGrants.sql sftp&gt; bye</npac></npac></target></pre> |  |  |  |  |  |
|----|--------------------------------------------------------------------------------------------|----------------------------------------------------------------------------------------------------|--|--|--|--|--|
| 6. | <b>Remote Server:</b><br>Verify the snapshot files are<br>present on the remote<br>server. | <pre># ls -lrt /var/TKLC/lsms/free/*snapshot* # ls -lrt /var/TKLC/lsms/free/supDBdump.sql # ls -lrt /var/TKLC/lsms/free/MySQLUserGrants.sql</pre>                                                                                                    |  |  |  |  |  |
|    | This procedure is complete!                                                                |                                                                                                    |  |  |  |  |  |

### 3.4 IPM and LSMS 13.2.X Installation

### Procedure 8 - IPM MPS SERVER WITH 64 BIT TPD 7.0.X

| S<br>T<br>E<br>P<br># | A | В | NAS | This procedure will re<br>Estimated time: 45 mi<br>Note : Below proce<br>servers.<br>MPS X: | Fhis procedure will remove the LSMS application and all the data from the server.         Estimated time: 45 minutes         Note : Below procedure needs to be executed on both MPS A, MPS B and NAS servers.         MPS X:       Reboot server                                                                                                    |                                                                                                    |  |  |
|-----------------------|---|---|-----|---------------------------------------------------------------------------------------------|----------------------------------------------------------------------------------------------------|----------------------------------------------------------------------------------------------------|--|--|
|                       |   |   |     | Insert TPD 7.0.x<br>USB media into the<br>USB port                                          |                                                                                                    |                                                                                                    |  |  |
| 2.                    |   |   |     | MPS X:<br>Press 'del' key to<br>enter the BIOS.<br>Enter System Time<br>and System Date.    | Main Advanced PCIPhP Boot Security C<br>System Overview<br>MIBIOS<br>Version :08.00.15<br>Build Date:11/19/12<br>ID :0ACAA003<br>Processor<br>Intel(R) Xeon(R) CPU L5238 & 2.66GHz<br>Speed :2666MHz<br>Count :1<br>System Memory<br>Size :8192MB<br>System Time [00:11:59]<br>System Date [Ved 04/20/2016]<br>V02.61 (C) Copyright 1985-2006, American M | <pre>hipset Exit * Use [ENTER], [TAB] * or [SHIFT-TAB] to * select a field. * * Use [+] or [-] to * configure system Time. * * * * * * * * * * * * * * * * * * *</pre> |  |  |

### Procedure 8 - IPM MPS Server with 64 bit TPD 7.0.x

Full Upgrade for LSMS 13.2

| 3. |  |   | MPS X:                         |                                            |                                        |
|----|--|---|--------------------------------|--------------------------------------------|----------------------------------------|
|    |  |   | Select Root $\rightarrow$ Hard | Main Advanced PCIPnP Boot Security Cl      | nipset Exit                            |
|    |  |   | Disk Drives ontion             | **************************************     | ************************************** |
|    |  |   | Disk Diffes option             | * Boot Settings                            | * Specifies the *                      |
|    |  |   |                                | * * Boot Settings Configuration            | * Priority sequence *                  |
|    |  |   |                                | *                                          | * from available *                     |
|    |  |   |                                | * * Boot Device Priority                   | * Hard Drives. *                       |
|    |  |   |                                | * * Hard Disk Drives                       | 1                                      |
|    |  |   |                                | *                                          |                                        |
|    |  |   |                                | *                                          | * *                                    |
|    |  |   |                                | ,                                          | * *                                    |
|    |  |   |                                | *                                          | * *                                    |
|    |  |   |                                | 1                                          | * *                                    |
|    |  |   |                                | *                                          | * * Select Screen *                    |
|    |  |   |                                | *                                          | * Enter Go to Sub Screen *             |
|    |  |   |                                | *                                          | * F1 General Help *                    |
|    |  |   |                                | *                                          | * F10 Save and Exit *                  |
|    |  |   |                                | 1                                          | * ESC Exit *                           |
|    |  |   |                                |                                            | 1 1                                    |
|    |  |   |                                | ··<br>***********************************  | ·<br>·******************************   |
|    |  |   |                                | v02.61 (C)Copyright 1985-2006, American Me | gatrends, Inc.                         |
|    |  |   |                                |                                            |                                        |
| 4. |  |   | MPS X:                         |                                            |                                        |
|    |  |   | Press 'Enter' kev              | Boot                                       |                                        |
|    |  |   | and select USB as              | ***********                                | ***********************                |
|    |  |   | the 1 <sup>st</sup> Drive      | Hard Disk Drives                           | * Specifies the boot *                 |
|    |  |   |                                | 1st Drive [USB-SMART USB]                  | * sequence from the *                  |
|    |  |   |                                | * 2nd Drive [HDD:P1-INTEL SSDSC]           | t t                                    |
|    |  |   |                                | * 3rd Drive [HDD:PO-INTEL SSDSC]           | • •                                    |
|    |  |   |                                | 7                                          | * *                                    |
|    |  |   |                                | *                                          | • •                                    |
|    |  |   |                                |                                            | * *                                    |
|    |  | _ |                                | *                                          |                                        |
|    |  |   |                                | *                                          |                                        |
|    |  |   |                                | *                                          |                                        |
|    |  |   |                                | *                                          | * * Select Screen *                    |
|    |  |   |                                | *                                          | * ** Select Item *                     |
|    |  |   |                                |                                            | * +- Change Option *                   |
|    |  |   |                                | *<br>+                                     | * Fl General Help *                    |
|    |  |   |                                | 1                                          | * ESC Exit *                           |
|    |  |   |                                | *                                          | * *                                    |
|    |  |   |                                | *                                          | * *                                    |
|    |  |   |                                | ******                                     | *****                                  |
|    |  |   |                                | v02.61 (C)Copyright 1985-2006, American Me | gatrends, Inc.                         |
|    |  |   |                                |                                            |                                        |
| 5. |  |   | MPS X:                         |                                            |                                        |
|    |  |   | Press 'Esc' key and            |                                            |                                        |
|    |  |   | select Boot Device             |                                            |                                        |
|    |  |   | Priority                       |                                            |                                        |
|    |  |   |                                |                                            |                                        |
|    |  |   |                                |                                            |                                        |

Procedure 8 - IPM MPS Server with 64 bit TPD 7.0.x

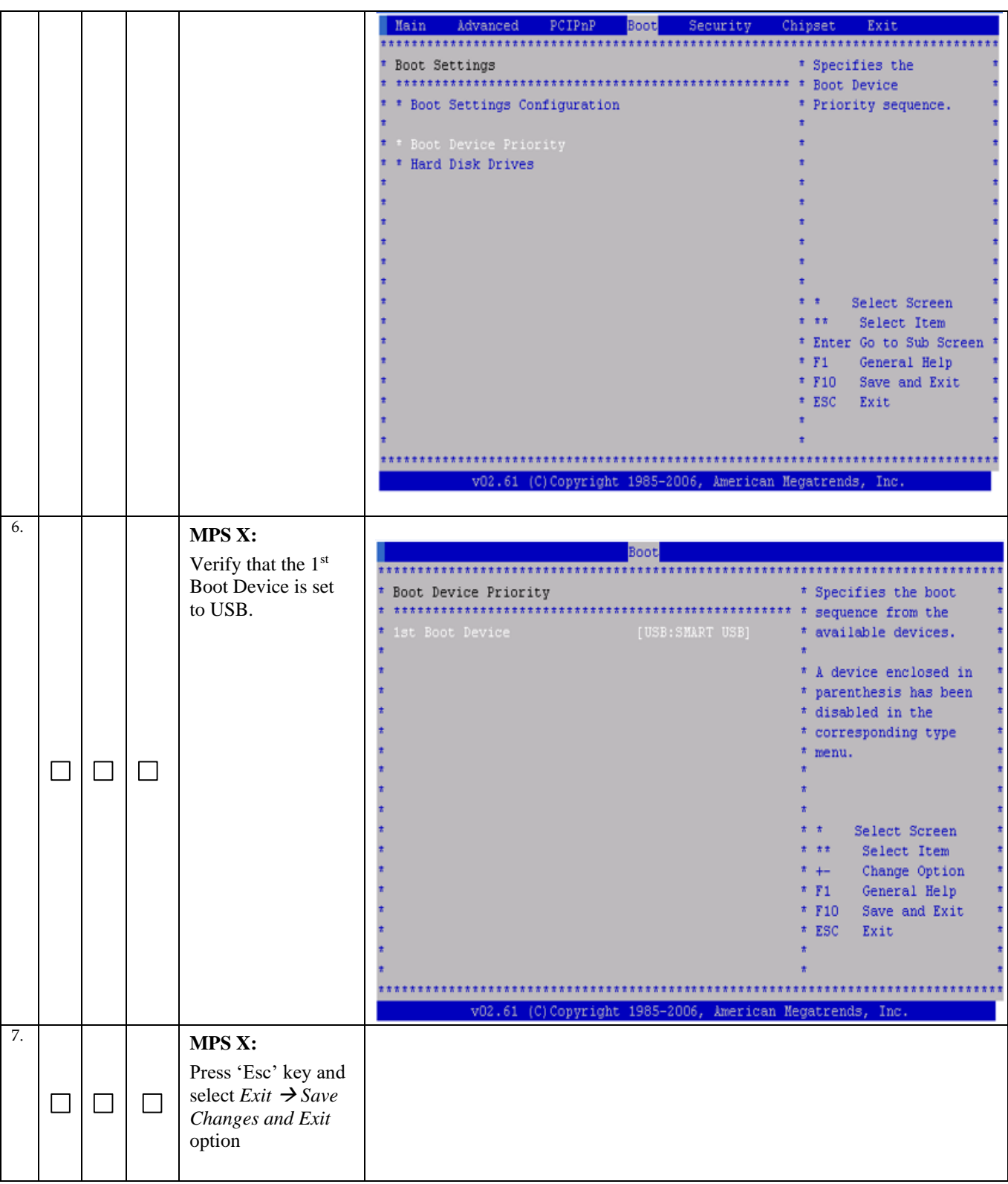

Procedure 8 - IPM MPS Server with 64 bit TPD 7.0.x

| Procedure     | 8 - | IPM | MPS    | Server | with | 64 b | oit TPD 7.0.x |  |
|---------------|-----|-----|--------|--------|------|------|---------------|--|
| I I OCCUAIT C | •   |     | TITE D |        |      |      |               |  |

|    |  |                     | Main Advanced PCIPnP Boot Security (                 | Chipset Exit                           |
|----|--|---------------------|------------------------------------------------------|----------------------------------------|
|    |  |                     | ***************************************              |                                        |
|    |  |                     | * Exit Options                                       | * Exit system setup *                  |
|    |  |                     | Sava Changes and Evit                                | t changes t                            |
|    |  |                     | * Discard Changes and Exit                           | t t                                    |
|    |  |                     | * Discard Changes                                    | * F10 key can be used *                |
|    |  |                     | 1                                                    | * for this operation. *                |
|    |  |                     | * Load Optimal Defaults                              |                                        |
|    |  |                     | * Load Failsafe Defaults                             | • •                                    |
|    |  |                     | *                                                    | •                                      |
|    |  |                     |                                                      | 1 1                                    |
|    |  |                     |                                                      | 1 1                                    |
|    |  |                     | *                                                    | t t Solert Screen t                    |
|    |  |                     |                                                      | * ** Select Item *                     |
|    |  |                     |                                                      | * Enter Go to Sub Screen *             |
|    |  |                     | *                                                    | * F1 General Help *                    |
|    |  |                     | •                                                    | * F10 Save and Exit *                  |
|    |  |                     | •                                                    | * ESC Exit *                           |
|    |  |                     | *                                                    |                                        |
|    |  |                     | *                                                    | * *                                    |
|    |  |                     | v02_61_/ClConveight_1985_2006hwerigen_A              | lacatrande Tne                         |
|    |  |                     | Voz.01 (c)copyright 1905-2000, American r            | legaciendo, inc.                       |
| 0  |  |                     |                                                      |                                        |
| 0. |  | MPS X:              |                                                      |                                        |
|    |  | Select [OK] to save | Main Advanced PCIPnP Boot Security (                 | Shipset Exit                           |
|    |  | the configuration   | t Twit Ontions                                       | t Puit anatom actum                    |
|    |  | changes.            | - Exic operans                                       | * Exit System Setup -                  |
|    |  |                     | Save Channes and Evit                                | * changes                              |
|    |  | The energy          | * Discard Changes and Exit                           | * *                                    |
|    |  | The server will     | * Discard Changes                                    | * F10 key can be used *                |
|    |  | heat propert will   | 1                                                    | * for this operation. *                |
|    |  | boot prompt will    | * Load Optimal D************************************ | ***********                            |
|    |  | appear.             | * Load Failsafe *                                    | *                                      |
|    |  |                     | * * Save configuration changes and ex.               | it setup? * *                          |
|    |  |                     | * *                                                  | * *                                    |
|    |  |                     | * *************************************              | *******                                |
|    |  |                     | * * [Ok] [Cancel]                                    | * *                                    |
|    |  |                     | * *************************************              | ************************************** |
|    |  |                     | • • • • • • • • • • • • • • • • • • •                | * ** Select Item *                     |
|    |  |                     |                                                      | * Enter Go to Sub Screen *             |
|    |  |                     |                                                      | * F1 General Help *                    |
|    |  |                     |                                                      | * F10 Save and Exit *                  |
|    |  |                     |                                                      | * LSC LX1C                             |
|    |  |                     |                                                      |                                        |
|    |  |                     | -                                                    |                                        |
|    |  |                     |                                                      |                                        |
|    |  |                     |                                                      |                                        |

| 9.  |  | MPS X:                                                                                                    | 子 labts10512.labs.nc.tekelec.com - PuTTY                                                                                                    |
|-----|--|----------------------------------------------------------------------------------------------------|----------------------------------------------------------------------------------------------------|
|     |  | Start the IPM<br>process by entering<br>the TPDlvm<br>command at the<br>boot prompt.                                                                                                    | <pre>Welcome to Tekelec Platform Distribution!<br/>Release: 7.0.3.0.0_86.41.0<br/>Arch: x86_64<br/>For a detailed description of all the supported commands and their options,<br/>please refer to the Initial Platform Manufacture document for this release.<br/>In addition to linux &amp; rescue TPD provides the following kickstart profiles:<br/>[ TPD   TPDnoraid   TPDlvm   TPDcompact   HDD ]<br/>Commonly used options are:<br/>[ console=<console_option>[,<console_option>] ]<br/>[ primaryConsole=<console_option>] ]<br/>[ rdate=<server_ip> ]<br/>[ scrub ]<br/>[ reserved=<size1>[,<sizen>] ]<br/>[ diskconfig=HWRAID[,force] ]<br/>[ dirves=<device>[,device] ]<br/>[ guestArchive ]<br/>To install using a monitor and a local keyboard, add console=tty0<br/>woot: TPDlvm scrub</device></sizen></size1></server_ip></console_option></console_option></console_option></pre> |
| 10. |  | <br>MDS V.                                                                                                    |                                                                                                    |
|     |  | After a few seconds,<br>additional messages<br>will begin scrolling<br>by on the screen as<br>the Linux kernel<br>boots, and then the<br>drive formatting and<br>file system creation<br>steps will begin. | mounting /dev/pts (unix98 pty) filesystem done<br>mounting /sys filesystem done<br>anaconda installer init version 13.21.239 using a serial console<br>trying to remount root filesystem read write done<br>mounting /tmp as tmpfs done<br>running install<br>running /sbin/loader<br>detecting hardware<br>waiting for hardware to initialize                                                                                                    |
| 11. |  | MPS X:<br>Once the drive<br>formatting and file<br>system creation<br>steps are complete,<br>the screen at right<br>will appear<br>indicating that the<br>package installation<br>has begin.               | Welcome to Oracle Linux Server for x86_64<br>Package Installation<br>18%<br>Packages completed: 160 of 830<br>Installing groff-1.18.1.4-21.el6.x86_64 (5 MB)<br>A document formatting system                                                                                                    |
| 12. |  | MPS X:                                                                                                    |                                                                                                    |

|     |  | Once all the<br>packages have been<br>successfully<br>installed, the screen<br>at right will appear<br>letting you know the<br>installation process<br>is complete.<br><b>Remove USB</b><br>media before<br><b>Reboot.</b><br><b>On MPS server</b><br>press <enter> to<br/>reboot the system<br/>and continue with<br/>the next step.</enter> | Welcome to Oracle Linux Server for x86_64<br>Complete<br>Congratulations, your Oracle Linux Server installation is complete.<br>Please reboot to use the installed system. Note that updates may<br>be available to ensure the proper functioning of your system and<br>installation of these updates is recommended after the reboot.<br>Reboot                                                                                                    |
|-----|--|----------------------------------------------------------------------------------------------------|----------------------------------------------------------------------------------------------------|
| 13. |  | MPS X:<br>Press 'del' key to<br>enter the BIOS                                                                                                    | MainAdvancedPCIPNPBootSecurityChipsetExitSystem Overview*Use [ENTER], [TAB]*or [SHIFT-TAB] to*AMIBIOS* select a field.***Version :08.00.15*select a field.**Build Date:11/19/12*Use [+] or [-] to**ID:0ACAA003*configure system Time.**Processor****Processor****Speed:2666HHz***System Nemory**Select Screen*Size:8192HB***Select Item*System Time[01:15:27]*Tab*System Time[Wed 04/20/2016]*F10******************************************************************************* |
| 14. |  | MPS X:<br>Select Boot → Hard<br>Disk Drives option                                                                                                    |                                                                                                    |

|     |      |                              | Rein Mersund DOTRED Press                  | inant Puit                                 |
|-----|------|------------------------------|--------------------------------------------|--------------------------------------------|
|     |      |                              | Aalh Advanced PCIPhP Boot Security Cr      | 11psec Exic                                |
|     |      |                              | * Boot Settings                            | * Specifies the *                          |
|     |      |                              | * *************                            | * Boot Device *                            |
|     |      |                              | * * Boot Settings Configuration            | * Priority sequence *                      |
|     |      |                              | "<br>* * Root Device Priority              | * Hard Drives *                            |
|     |      |                              | * * Hard Disk Drives                       | * # *                                      |
|     |      |                              | *                                          | * *                                        |
|     |      |                              | *                                          | * *                                        |
|     |      |                              | *                                          | * *                                        |
|     |      |                              | *                                          | *                                          |
|     |      |                              |                                            | 1 1                                        |
|     |      |                              | *                                          | * * Select Screen *                        |
|     |      |                              | *                                          | * ** Select Item *                         |
|     |      |                              | *                                          | * Enter Go to Sub Screen *                 |
|     |      |                              | *                                          | * F1 General Help *                        |
|     |      |                              | *                                          | * F10 Save and Exit *                      |
|     |      |                              | *                                          | * ESC Exit *                               |
|     |      |                              | *                                          | 1                                          |
|     |      |                              | *                                          | •<br>• • • • • • • • • • • • • • • • • • • |
|     |      |                              | v02.61 (C)Convright 1985-2006, American Me | gatrends. Inc.                             |
|     |      |                              |                                            | give anney and t                           |
| 15. |      | N CD CL X                    |                                            |                                            |
|     |      | MPS X:                       | Boot                                       |                                            |
|     |      | Press 'Enter' key            | ******                                     | ******                                     |
|     |      | and select HDD:P0            | * Hard Disk Drives                         | * Specifies the boot *                     |
|     |      | as the 1 <sup>st</sup> Drive |                                            | * sequence from the *                      |
|     |      |                              | * 2nd Drive [HDD:P1-INTEL SSDSC]           | * available devices. *                     |
|     |      |                              | * 3rd Drive [USB:SMART USB]                | * *                                        |
|     |      |                              | •                                          | *                                          |
|     |      |                              |                                            | 1 1                                        |
|     |      |                              |                                            | * *                                        |
|     |      |                              | * · · · · · · · · · · · · · · · · · · ·    | * *                                        |
|     |      |                              | *                                          | * *                                        |
|     |      |                              | 1                                          | * * * *                                    |
|     |      |                              |                                            | * ** Select Item *                         |
|     |      |                              | *                                          | * +- Change Option *                       |
|     |      |                              | *                                          | * F1 General Help *                        |
|     |      |                              |                                            | * F10 Save and Exit *                      |
|     |      |                              |                                            | * LDC EXIC *                               |
|     |      |                              | •                                          | *                                          |
|     |      |                              | ****                                       | *****                                      |
|     |      |                              | v02.61 (C)Copyright 1985-2006, American Me | egatrends, Inc.                            |
|     |      |                              |                                            |                                            |
| 16. |      | MPS X:                       |                                            |                                            |
|     |      | Press 'Esc' kev and          |                                            |                                            |
|     |      | select Boot Device           |                                            |                                            |
|     | <br> | <br>Priority                 |                                            |                                            |
|     |      |                              |                                            |                                            |
|     |      |                              |                                            |                                            |

|     |  |                                              | Main Advanced PCIPnP Boot Security Ch      | nipset Exit                             |
|-----|--|----------------------------------------------|--------------------------------------------|-----------------------------------------|
|     |  |                                              | *************                              | *****                                   |
|     |  |                                              | * Boot Settings                            | * Specifies the *                       |
|     |  |                                              | t & Boot Settings Configuration            | * BOOU DEVICE *                         |
|     |  |                                              | t                                          | t t                                     |
|     |  |                                              | * * Boot Device Priority                   | • •                                     |
|     |  |                                              | * * Hard Disk Drives                       | •                                       |
|     |  |                                              | 1                                          |                                         |
|     |  |                                              | *<br>*                                     |                                         |
|     |  |                                              |                                            |                                         |
|     |  |                                              | *                                          | • •                                     |
|     |  |                                              | 1                                          | •                                       |
|     |  |                                              | *<br>•                                     | * * Select Screen *                     |
|     |  |                                              | *                                          | * Enter Go to Sub Screen *              |
|     |  |                                              |                                            | * F1 General Help *                     |
|     |  |                                              | *                                          | * F10 Save and Exit *                   |
|     |  |                                              | *                                          | * ESC Exit *                            |
|     |  |                                              | *                                          | 1                                       |
|     |  |                                              | T<br>************************************  | *                                       |
|     |  |                                              | v02.61 (C)Copyright 1985-2006, American Me | gatrends, Inc.                          |
|     |  |                                              |                                            | y                                       |
| 17. |  | MPS X.                                       |                                            |                                         |
|     |  |                                              | Boot                                       |                                         |
|     |  | Verify that the 1 <sup>st</sup>              | *****                                      | * * * * * * * * * * * * * * * * * * * * |
|     |  | Boot Device is set                           | * Boot Device Priority                     | * Specifies the boot *                  |
|     |  | to HDD:P0.                                   | t lat Post Device [UDD.DO_INTEL S2D20]     | * sequence from the *                   |
|     |  |                                              | * ISC BOOC DEVICE [HDD:FO-INIEL SSDSC]     | * available devices. *                  |
|     |  |                                              | *                                          | * A device enclosed in *                |
|     |  |                                              | *                                          | * parenthesis has been *                |
|     |  |                                              | *                                          | * disabled in the *                     |
|     |  |                                              | *                                          | * corresponding type *                  |
|     |  |                                              | *                                          | * menu. *                               |
|     |  |                                              | *                                          | * *                                     |
|     |  |                                              | *                                          | * *                                     |
|     |  |                                              | *                                          | * * Select Screen *                     |
|     |  |                                              | *                                          | * ** Select Item *                      |
|     |  |                                              | *                                          | * +- Change Option *                    |
|     |  |                                              | *                                          | * Fi General help *                     |
|     |  |                                              | *                                          | * ESC Exit *                            |
|     |  |                                              | *                                          | * *                                     |
|     |  |                                              | *                                          | * *                                     |
|     |  |                                              | ***************************************    | **********************                  |
|     |  |                                              | v02.61 (C)Copyright 1985-2006, American Me | gatrends, Inc.                          |
| 18  |  |                                              |                                            |                                         |
| 10. |  | MPS X:                                       |                                            |                                         |
|     |  | Press 'Esc' key and                          |                                            |                                         |
|     |  | select <i>Exit</i> $\rightarrow$ <i>Save</i> |                                            |                                         |
|     |  | Changes and Exit                             |                                            |                                         |
|     |  | option                                       |                                            |                                         |
|     |  |                                              |                                            |                                         |

|     |  |                         | Main Advanced PCIPnP Boot Security Ch                                                                           | ipset                                  |
|-----|--|-------------------------|----------------------------------------------------------------------------------------------------|----------------------------------------|
|     |  |                         | * Exit Options                                                                                                  | * Exit system setup *                  |
|     |  |                         | Save Changes and Exit                                                                                           | * after saving the * * changes. *      |
|     |  |                         | * Discard Changes and Exit                                                                                      | * *                                    |
|     |  |                         | * Discard Changes                                                                                               | * F10 key can be used *                |
|     |  |                         | t<br>t Load Ontimal Defaults                                                                                    | * for this operation. *                |
|     |  |                         | * Load Failsafe Defaults                                                                                        |                                        |
|     |  |                         | *                                                                                                    | * *                                    |
|     |  |                         |                                                                                                    |                                        |
|     |  |                         | *                                                                                                    |                                        |
|     |  |                         | •                                                                                                    | * * Select Screen *                    |
|     |  |                         | *                                                                                                    | * ** Select Item *                     |
|     |  |                         |                                                                                                    | * F1 General Help *                    |
|     |  |                         | *                                                                                                    | * F10 Save and Exit *                  |
|     |  |                         |                                                                                                    | * ESC Exit *                           |
|     |  |                         | ÷                                                                                                    | :                                      |
|     |  |                         | ********                                                                                                    | *****                                  |
|     |  |                         | vO2.61 (C)Copyright 1985-2006, American Me                                                                      | gatrends, Inc.                         |
| 10  |  |                         |                                                                                                    |                                        |
| 19. |  | MPS X:                  | Wain Minners DOTDED Date Committee of                                                                           | in and Rule                            |
|     |  | Select [OK] to save     | tain Advanced Perpip Dubt Security on                                                                           | ************************************** |
|     |  | the configuration       | * Exit Options                                                                                                  | * Exit system setup *                  |
|     |  | changes. The server     | * *************************************                                                                         | * after saving the *                   |
|     |  | will reboot.            | * Save Changes and Exit<br>* Discard Changes and Exit                                                           | * changes. *                           |
|     |  |                         | * Discard Changes                                                                                               | * F10 key can be used *                |
|     |  |                         | * · · · · · · · · · · · · · · · · · · ·                                                                         | * for this operation. *                |
|     |  |                         | * Load Optimal D************************************                                                            |                                        |
|     |  |                         | * * Save configuration changes and exit                                                                         | setup? *                               |
|     |  |                         | 1 1                                                                                                    |                                        |
|     |  |                         |                                                                                                    | ********                               |
|     |  |                         | Cancel]                                                                                                    | tititititiert Screen t                 |
|     |  |                         | e de la companya de la companya de la companya de la companya de la companya de la companya de la companya de l | * ** Select Item *                     |
|     |  |                         | •                                                                                                    | * Enter Go to Sub Screen *             |
|     |  |                         |                                                                                                    | * F1 General Help *                    |
|     |  |                         |                                                                                                    | * ESC Exit *                           |
|     |  |                         |                                                                                                    | * *                                    |
|     |  |                         | *                                                                                                    | * *                                    |
|     |  |                         | **************************************                                                                          | ************************************** |
|     |  |                         | forfor (of copyright 1963-2000) wher toan he                                                                    | Sucrement They                         |
|     |  |                         | When the message "Upstart Job ntdMgr: started"                                                                  | ', is displayed, press the             |
|     |  |                         | Enter Key to get the Login prompt.                                                                              | , <b>.</b>                             |
|     |  |                         |                                                                                                    |                                        |
|     |  | <br>                    |                                                                                                    |                                        |
| 20. |  | <b>MPS X:</b> Log in to | console login: root                                                                                             |                                        |
|     |  | the server as the       | passworu. < <b>root_passworu</b> ><br>                                                                          |                                        |
|     |  | <br>user "root"         |                                                                                                    |                                        |
| 21. |  | MPS X:                  | # getPlatRev                                                                                                    |                                        |
|     |  |                         | 7.0.x.0.0-y.z.0                                                                                                 |                                        |

Procedure 8 - IPM MPS Server with 64 bit TPD 7.0.x

|                             |  | Verify that the<br>platform revision is<br>same as the ISO<br>used. |  |  |
|-----------------------------|--|---------------------------------------------------------------------|--|--|
| This procedure is complete! |  |                                                                     |  |  |

### Procedure 9 - PRE INSTALL CONFIGURATION

| S<br>T<br>E | A | В | This procedure will perfor<br>Estimated time: 15 min                       | rm the initial configuration required for LSMS installation.                                                                         |
|-------------|---|---|----------------------------------------------------------------------------|----------------------------------------------------------------------------------------------------|
| P<br>#      |   |   | Note: Below proced                                                         | ure needs to be executed on both MPS A and MPS B servers.                                                                            |
| 1.          |   |   | <b>MPS X:</b> Log in to<br>the server as the user<br>"root"                | Login: <b>root</b><br><b>Password:</b> <root_password></root_password>                                                               |
| 2.          |   |   | MPS X: Switch user<br>to platcfg.<br>Select "Server<br>Configuration" Menu | <pre># su - platcfg Main Menu Maintenance Diagnostics Server Configuration Remote Consoles Network Configuration Security Exit</pre> |
| 3.          |   |   | MPS X:<br>Select "Hostname"<br>Menu                                        | Server Configuration Menu<br>Hostname<br>Designation/Function<br>Configure Storage<br>Set Clock<br>Time Zone<br>Exit                 |
| 4.          |   |   | <b>MPS X:</b> Change the host name.                                        | Select Edit and press [ENTER]                                                                                                    |

### **Procedure 9 – Pre-Install Configuration**

### **Procedure 9 – Pre-Install Configuration**

|    |  | Set the Hostname as<br>"Ismspri" on Server<br>A and as "Ismssec"<br>on Server B and<br>press "OK".                          | Image: Options in the serial console, some console output might come when the user is using the serial console to configure the LSMS. Those serial output are harmless and can be ignored. |
|----|--|----------------------------------------------------------------------------------------------------|----------------------------------------------------------------------------------------------------|
| 5. |  | MPS X:<br>Verify that the<br>Hostname is correct<br>then select and press<br>"Exit".<br>Otherwise repeat the<br>step above. | Hostname Configuration<br>Current Hostname: lsmspri                                                                                                    |
| 6. |  | <b>MPS X:</b> Navigate to the Designation Information screen.                                                               | Select Designation/Function and press [ENTER]                                                                                                    |

### **Procedure 9 – Pre-Install Configuration**

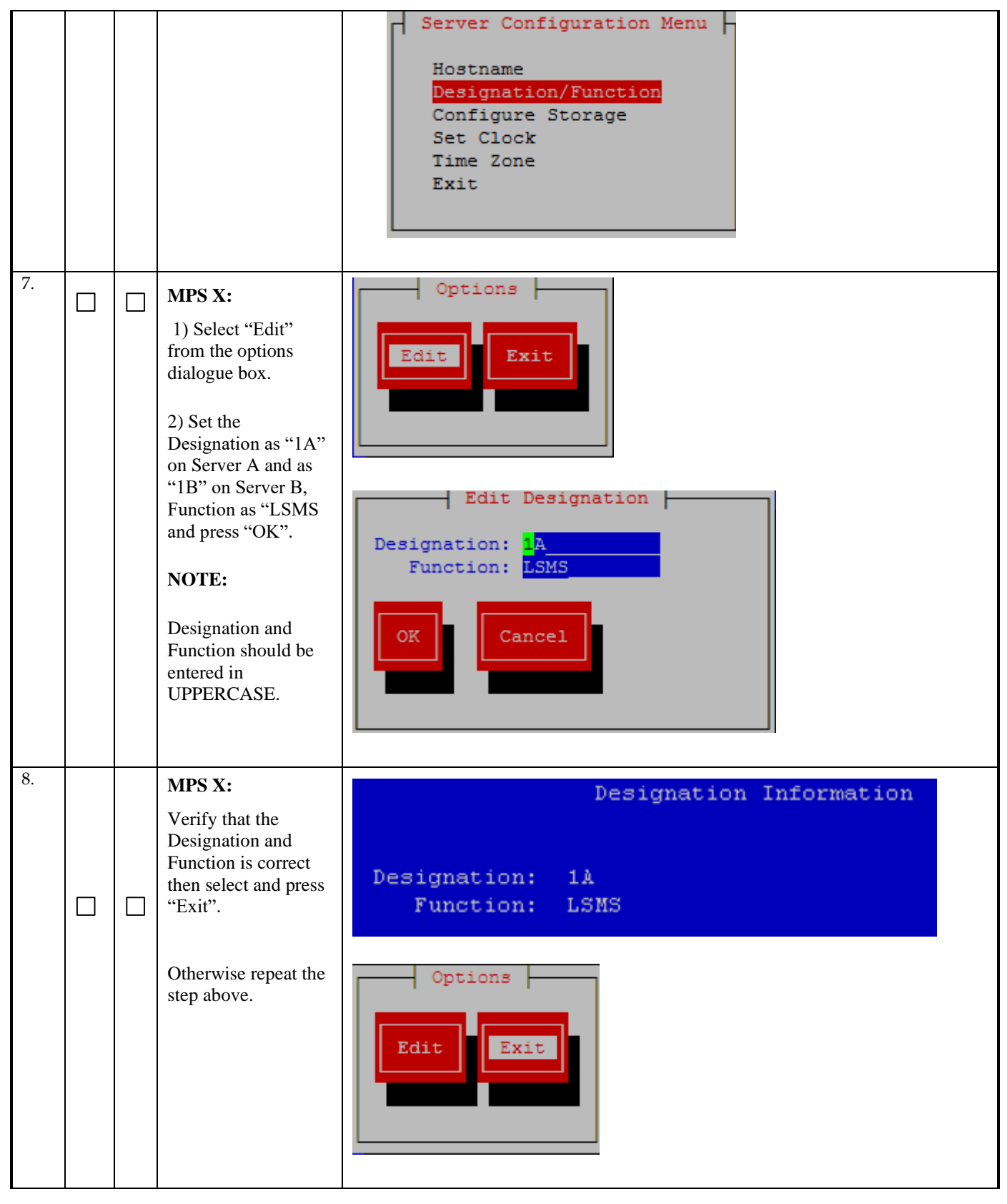
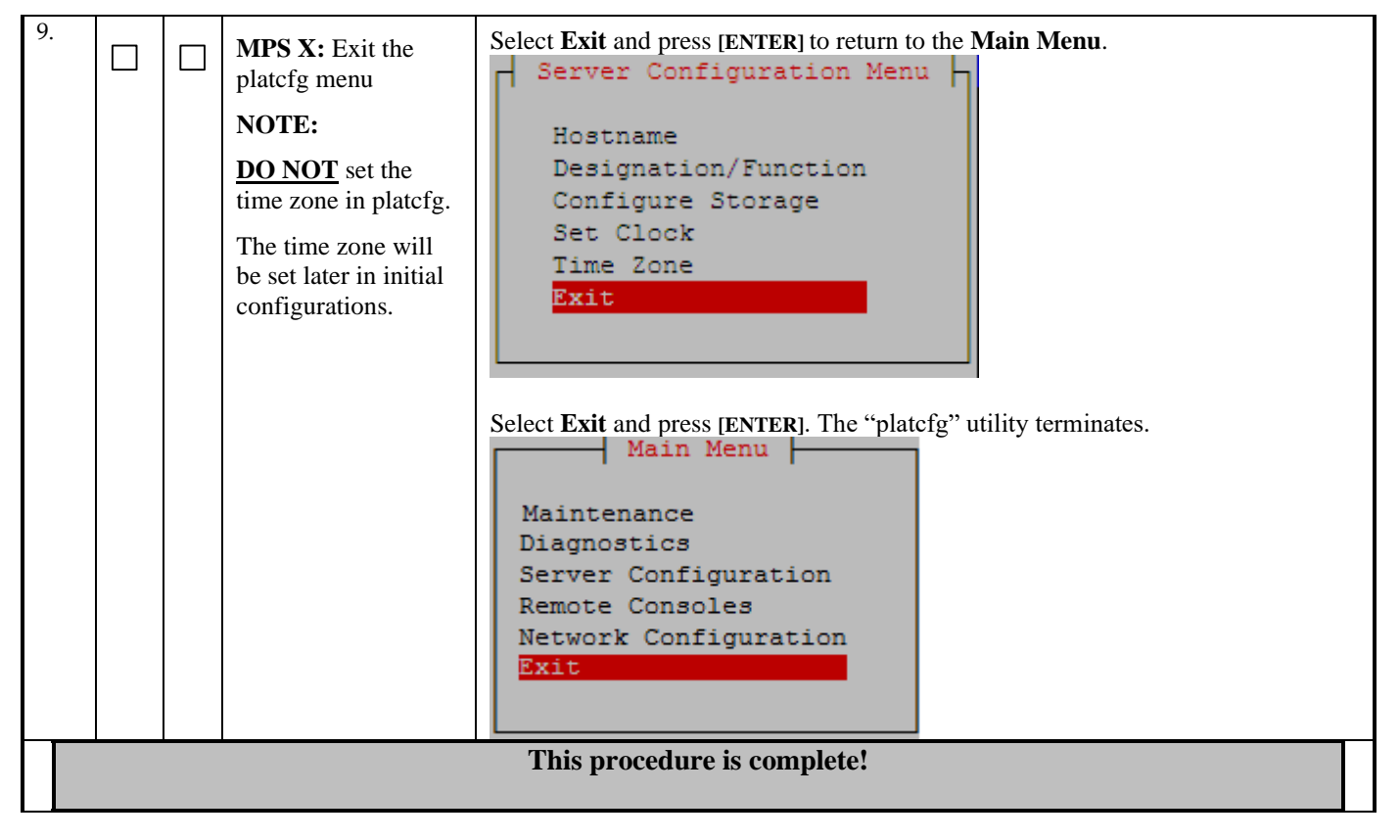

### **Procedure 9 – Pre-Install Configuration**

# Procedure 10 - INSTALL THE LSMS APPLICATION

### **Procedure 10 - Install the LSMS Application**

| S<br>T<br>E<br>P<br># | A | в | This procedure installs<br>Estimated time: 25 minutes<br>Note : Below proce                               | This procedure installs the application on the server.<br>Estimated time: 25 minutes<br>Note : Below procedure needs to be executed on both MPS A and MPS B servers. |  |  |
|-----------------------|---|---|----------------------------------------------------------------------------------------------------|----------------------------------------------------------------------------------------------------|--|--|
| 1.                    |   |   | <b>MPS X:</b> Log in to console the server as the user "root"                                             | Console Login: <b>root</b><br><b>Password:</b> <root_password></root_password>                                                                                       |  |  |
| 2.                    |   |   | MPS X: Perform<br>Procedure in 3.6A.1<br>or copy LSMS<br>13.2.X ISO to<br>/var/TKLC/upgrade<br>directory. |                                                                                                    |  |  |
| 3.                    |   |   | MPS X: Start<br>platcfg utility by<br>logging in as platcfg<br>user.                                      | # su - platcfg                                                                                                    |  |  |

#### Full Upgrade for LSMS 13.2

**Procedure 10 - Install the LSMS Application** 

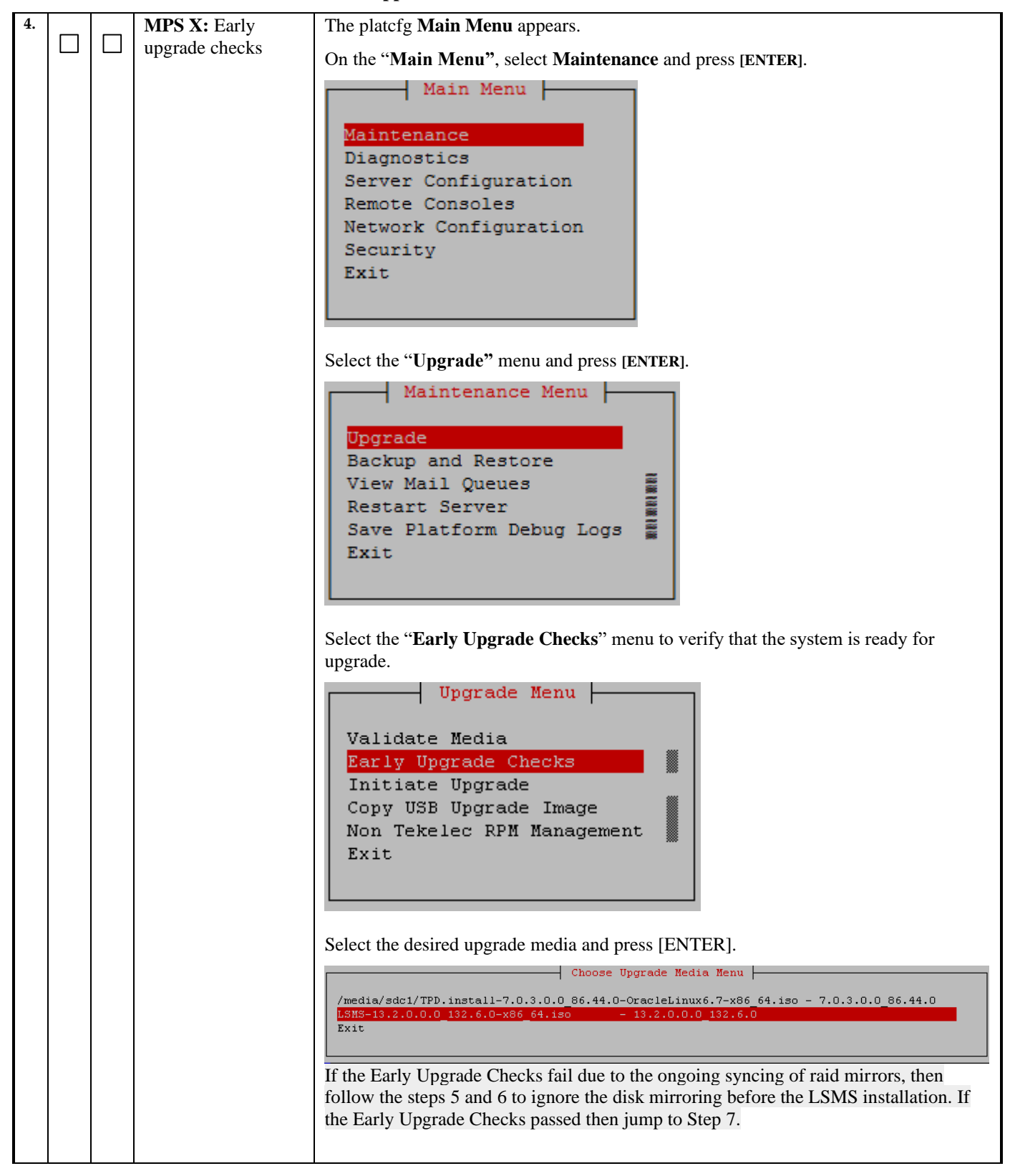

|    |                                 | <pre>Early Checks failed for the next upgrade<br/>Look at earlyChecks.log for more info<br/>tarting Early UpgradeChecks() for Upgrade::EarlyPolicy::TPDEarlyChecks upgrade policy<br/>Verified server is not pending accept of previous upgrade<br/>ERROR: Raid mirrors are syncing!<br/>ERROR: railed running earlyUpgradeChecks() code<br/>Hardware architectures match<br/>Install products match.<br/>No Application installed yet Skip alarm check!<br/>ERROR: Early Upgrade Checks failed!<br/>User has requested just to run early checks.<br/>No upgrade will be performed<br/>Early Upgrade Checks finished at 1011413059<br/>[admusr@epappri -]\$ cat /proc/mdstat<br/>Personalities : [raid]<br/>md1 : active raid sdb2[1] sdb2[0]<br/>262080 blocks super 1.0 [2/2] [UU]<br/>[======</pre> |
|----|---------------------------------|----------------------------------------------------------------------------------------------------|
| 5. | MPS X: Exit the<br>platcfg menu | Select Exit and press [ENTER] to return to the Maintenance Menu.                                                                                                    |

|    |  |                                                                                                    | Main Menu<br>Maintenance<br>Diagnostics<br>Server Configuration<br>Security<br>Network Configuration<br>Remote Consoles<br>Exit                                  |
|----|--|----------------------------------------------------------------------------------------------------|----------------------------------------------------------------------------------------------------|
| 6. |  | MPS X: Ignore disk<br>mirroring before<br>LSMS installation                                                                                                    | <pre># echo "IGNORE_EARLY_CHECKS=1" &gt; /var/TKLC/log/upgrade/tmp_upgrade.conf Verify: # cat /var/TKLC/log/upgrade/tmp_upgrade.conf IGNORE_EARLY_CHECKS=1</pre> |
| 7. |  | MPS X: Validate<br>the upgrade media<br>Use the "Arrow"<br>and the [ENTER]<br>keys to navigate the<br>Menu options as<br>shown to choose the<br>upgrade media. | On the platofg "Main Menu", select Maintenance and press [ENTER].                                                                                                |

|    |  |                                                                                                    | Upgrade Menu         Validate Media         Early Upgrade Checks         Initiate Upgrade         Copy USB Upgrade Image         Non Tekelec RPM Management         Accept Upgrade         Reject Upgrade         Exit         Choose Upgrade Media Menu         /media/sdc1/TPD.install-7.0.3.0.0 86.44.0-OracleLinux6.7-x86 64.iso = 7.0.3.0.0 86.44.0         LSNS-13.2.0.0.0 132.6.0-x86 64.iso = 13.2.0.0.0 132.6.0         Exit |
|----|--|----------------------------------------------------------------------------------------------------|----------------------------------------------------------------------------------------------------|
|    |  |                                                                                                    | The results of the validation will be displayed, similar to the example below.<br>Press the "enter" key to continue.                                                                                                    |
|    |  | Press any key to<br>return to the menu<br>and then press Exit<br>all way back to the<br>Maintenance Menu               | <pre>Validating cdrom **********************************</pre>                                                                                                    |
| 8. |  | <b>MPS X:</b> Navigate to the Initiate Upgrade menu.                                                                   | Select the Initiate Upgrade menu and press [ENTER].                                                                                                    |
|    |  | Use the "Arrow"<br>and the [ENTER]<br>keys to navigate the<br>Menu options as<br>shown to choose the<br>upgrade media. | Validate Media         Early Upgrade Checks         Initiate Upgrade         Copy USB Upgrade Image         Non Tekelec RPM Management         Accept Upgrade         Reject Upgrade         Exit         The screen displays a message that it is searching for upgrade media. When the upgrade media is found, an Upgrade Media selection menu appears similar to the                                                               |

|     |  |                                              | Select the desired upgrade media and press [ENTER].                                                                                                    |
|-----|--|----------------------------------------------|----------------------------------------------------------------------------------------------------|
|     |  |                                              | Choose Upgrade Media Menu<br>/media/sdc1/TPD.install-7.0.3.0.0_86.44.0-OracleLinux6.7-x86_64.iso - 7.0.3.0.0_86.44.0<br>LSMS-13.2.0.0.0_132.6.0-x86_64.iso - 13.2.0.0.0_132.6.0<br>Exit                                                                                                    |
| 9.  |  | MPS X:<br>Upgrade proceeds                   | The screen displays the output like following, indicating that the upgrade software is first running the upgrade checks, and then proceeding with the upgrade.                                                                                                    |
|     |  |                                              | No Application installed yet Skip alarm check!<br>Verified all raid mirrors are synced.<br>Early Upgrade Checks Have Passed!<br>Early Upgrade Checks finished at 1447429031<br>Initializing upgrade information                                                                                                    |
|     |  |                                              | Many informational messages appear on the terminal screen as the upgrade proceeds.<br>The messages are not shown here for clarity sake. When installation is complete, the<br>server reboots.                                                                                                    |
| 10. |  | MPS X: Upgrade completed                     | After the final reboot, the screen displays the login prompt as in the example below.                                                                                                    |
|     |  |                                              | 1462266947: Upstart Job TKLCsnmp-subagent: started ####################################                                                                                                    |
|     |  |                                              | 1462266947: Upstart Job syscheck: started<br>####################################                                                                                                    |
|     |  |                                              | 1462266947: Upstart Job tpdProvd: started<br>####################################                                                                                                    |
|     |  |                                              | 1462266949: Upstart Job ntdMgr: started<br>####################################                                                                                                    |
|     |  |                                              | Oracle Linux Server release 6.7<br>Kernel 2.6.32-573.18.1.el6prerel7.0.3.0.0_86.44.0.x86_64 on an x86_64                                                                                                    |
|     |  |                                              | lsmspri login:                                                                                                    |
| 11. |  | MPS X:<br>Login as root user.                | Login: <b>root</b><br><b>Password:</b> <root_password></root_password>                                                                                                    |
| 12. |  | MPS X :<br>Check the upgrade<br>and warnings | <b># grep "Upgrade returned success"</b><br>/var/TKLC/log/upgrade/upgrade.log<br>1248284646:: Upgrade returned success!                                                                                                    |
|     |  |                                              | <pre># grep -i error /var/TKLC/log/upgrade/upgrade.log 1466151711::ERROR: Raid mirrors are syncing! 1466151711::ERROR: md2 is syncing! 1466151711::ERROR: earlyUpgradeChecks() code failed for Upgrade::EarlyPolicy::TPDEarlyChecks 1466151711::ERROR: Failed running earlyUpgradeChecks() code 1466151711::Ignoring errors as requested by IGNORE_EARLY_CHECKS</pre> |
|     |  |                                              | Theses errors would be expected if user ignores early upgrade check.                                                                                                    |
|     |  |                                              | # grep -1 error /var/IKLC/10g/upgrade/ugwrap.10g<br>There should be no error output.                                                                                                    |
|     |  |                                              | # grep -1 warning /var/TKLC/log/upgrade/upgrade.log                                                                                                    |

|     |  |             | The following warning are expected:                                                                 |
|-----|--|-------------|----------------------------------------------------------------------------------------------------|
|     |  |             | 1448101919::WARNING: Source file does not existcannot get                                           |
|     |  |             | ditt!<br>1448101919··WARNING· TKICIsms-Config-1 4 4-13 2 0 0 0 132 8 0·                             |
|     |  |             | Current hostname "Ismspri" being reset to default.                                                  |
|     |  |             | 1448101919::WARNING: SOURCE: /var/lib/misc/prelink.force                                            |
|     |  |             | diff                                                                                                |
|     |  |             | 1448101919::WARNING: SOURCE: /etc/sysconfig/ntpdate                                                 |
|     |  |             | 1448101919::WARNING: Source file does not existcannot get                                           |
|     |  |             | 1448101920::WARNING: SOURCE: /etc/svsconfig/network-                                                |
|     |  |             | scripts/ifcfg-eth03                                                                                 |
|     |  |             | 1448101920::WARNING: Source file does not existcannot get                                           |
|     |  |             | 1448101920::WARNING: SOURCE: /etc/sysconfig/network-                                                |
|     |  |             | scripts/route-eth01                                                                                 |
|     |  |             | 1448101920::WARNING: Source file does not existcannot get                                           |
|     |  |             | 1448101920::WARNING: SOURCE: /etc/sysconfig/network-                                                |
|     |  |             | scripts/ifcfg-eth02                                                                                 |
|     |  |             | diff!                                                                                               |
|     |  |             | 1448101920::WARNING: SOURCE: /etc/sysconfig/network-                                                |
|     |  |             | scripts/itctg-eth04<br>  1448101920::wapNING: Source file does not exist cannot get                 |
|     |  |             | diff!                                                                                               |
|     |  |             | 1448101920::WARNING: SOURCE: /etc/sysconfig/network-                                                |
|     |  |             | 1448101920::WARNING: Source file does not existcannot get                                           |
|     |  |             | diff!                                                                                               |
|     |  |             | 1448101920::WARNING: SOURCE: /etc/ntp/crypto/pw                                                     |
|     |  |             | diff!                                                                                               |
|     |  |             | 1448101920::WARNING: SOURCE: /etc/rc.d/init.d/jexec                                                 |
|     |  |             | diff!                                                                                               |
|     |  |             | 1448101920::WARNING: SOURCE: /etc/php.d/soap.ini                                                    |
|     |  |             | 1448101920::WARNING: Source file does not existcannot get                                           |
|     |  |             | 1448101921::WARNING: SOURCE:                                                                        |
|     |  |             | /etc/.java/.systemPrefs/.systemRootModFile                                                          |
|     |  |             | diff!                                                                                               |
|     |  |             | 1448101921::WARNING: SOURCE:                                                                        |
|     |  |             | /etc/.java/.systemPrefs/.system.lock                                                                |
|     |  |             | diff!                                                                                               |
|     |  |             | 1448101921::WARNING: SOURCE: /etc/udev/rules.d/90-dm.rules                                          |
| 13. |  | MPS X:      | # rpm -qi TKLClsms                                                                                  |
|     |  | Verify LSMS | Name : TKLC1sms Relocations: (not relocatable)                                                      |
|     |  | release.    | Release : 13.2.0.0.0_132.7.0 Build Date: Fri 06 May 2016 05:25:35 PM GN                             |
|     |  |             | T<br>Install Date: Tue 10 May 2016 11:24:22 AM GMT Build Host: diablo_9 tekelec com                 |
|     |  |             | Group : TKLC/Application Source RPM: TKLC1sms-13.31.0-13.2.0.0.0_13                                 |
|     |  |             | 2.7.0.src.rpm<br>Size : 217882395 License: ≣ TEKELEC 2004-2016                                      |
|     |  |             | Signature : (none)                                                                                  |
|     |  |             | Packager : <open systems=""><br/>URL : http://www.tekelec.com/</open>                               |
|     |  |             | Summary : Oracle Communications LSMS Package                                                        |
|     |  |             | Description :<br>This is the Oracle Communications LSMS Package. The mackage installs LSMS software |
|     |  |             | Local Service Management System (LSMS) is a secure and reliable                                     |
|     |  | <u> </u>    | Local Number Portability (LNP) system.                                                              |
|     |  |             | This procedure is complete:                                                                         |

### Procedure 11 - CONFIGURE NETWORK INTERFACE USING PLATCFG UTILITY

#### S This procedure configures the network interfaces and makes the E5APPB servers accessible to the network. Т Е в Estimated time: 5 minutes Ρ # Console Login: root 1. MPS X: Password: <root password> Login as root user. # su - platcfg MPS X: 2. Login to platcfg utility Main Menu MPS X: 3. Configure Maintenance Network Diagnostics Interface Server Configuration Security Network Configuration Remote Consoles Exit Network Configuration Menu SNMP Configuration Network Interfaces Routing Configure Network Network Bridges Iptables IPSEC Configuration Resolv Stunnel Modify Hosts File Configure Switch Exit

#### Procedure 11 – Configure Network Interfaces using platcfg utility

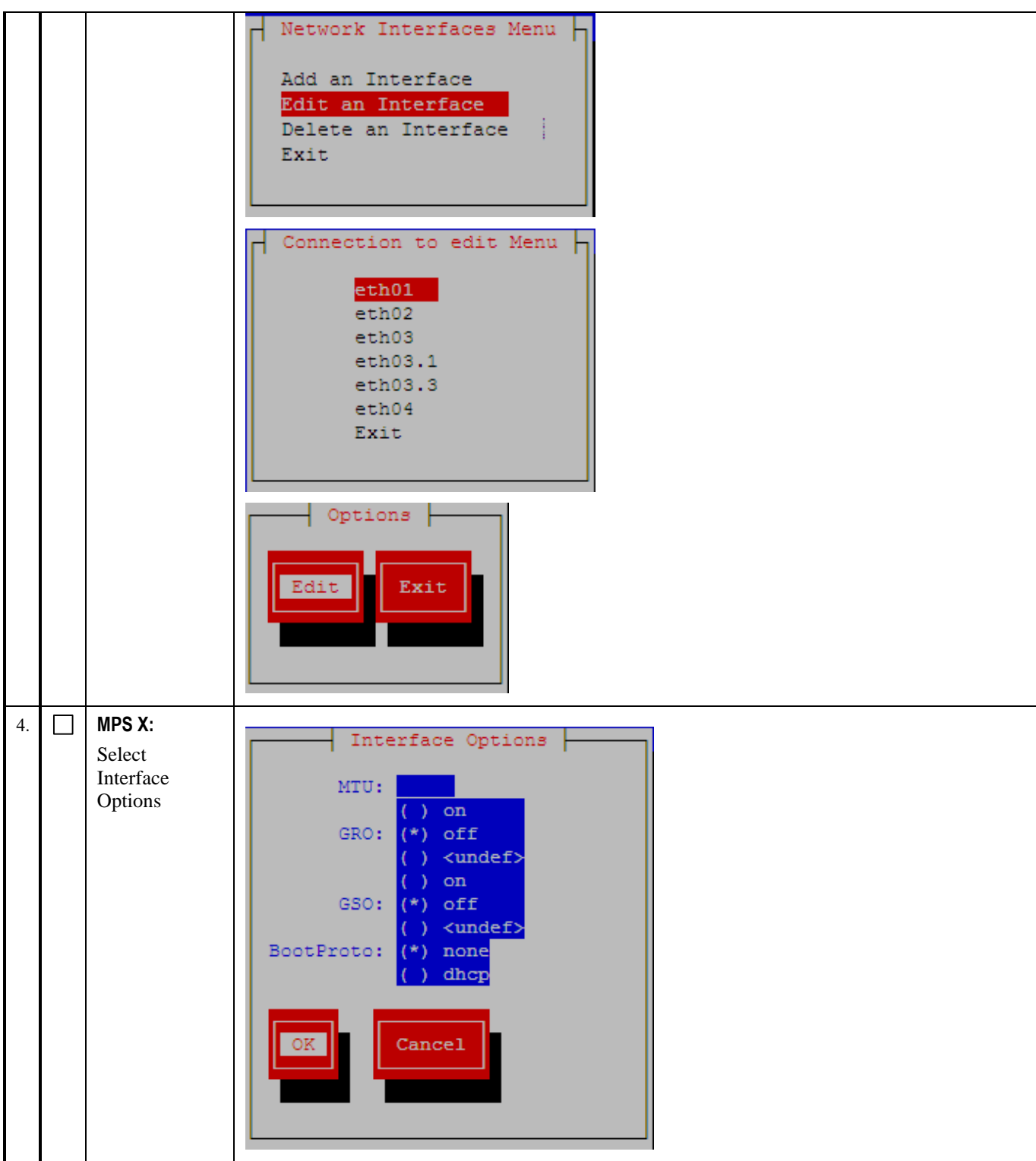

Procedure 11 – Configure Network Interfaces using platcfg utility

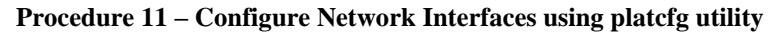

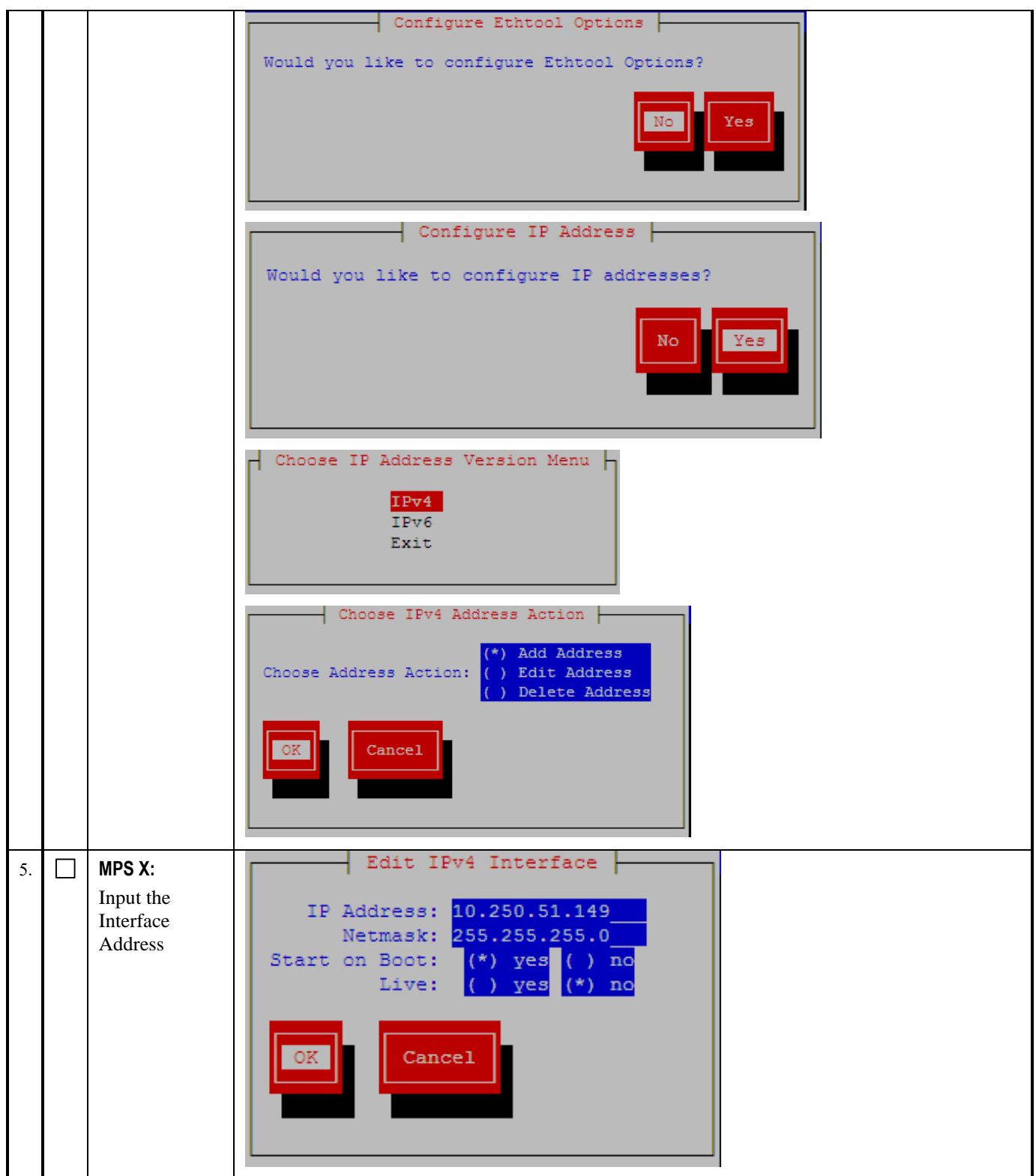

# Procedure 11 – Configure Network Interfaces using platcfg utility

|    |                            | Message                                                |
|----|----------------------------|--------------------------------------------------------|
|    |                            | Interface Edited                                       |
|    |                            |                                                        |
|    |                            |                                                        |
|    |                            |                                                        |
|    |                            |                                                        |
|    |                            | Press any key to continue                              |
|    |                            |                                                        |
|    |                            | Select "Exit" until you exit from the platcfg utility. |
| 6. | MPS X:                     | Network Configuration Menu                             |
|    | Configure<br>default route | SNMP Configuration                                     |
|    | delaut route.              | Network Interfaces                                     |
|    |                            | Network Bridges<br>Configure Network                   |
|    |                            | Routing                                                |
|    |                            | NTP                                                    |
|    |                            | Iptables<br>IPSEC Configuration                        |
|    |                            | Resolv                                                 |
|    |                            | Stunnel                                                |
|    |                            | Modify Hosts File                                      |
|    |                            | Exit                                                   |
|    |                            |                                                        |
|    |                            |                                                        |
|    |                            | IP Version Menu                                        |
|    |                            | IPv4                                                   |
|    |                            | IPv6                                                   |
|    |                            | EXT.                                                   |
|    |                            |                                                        |

Procedure 11 – Configure Network Interfaces using platcfg utility

|  |           |                                                                                | IPv4 Stat:                      | ic Routes |           | - |
|--|-----------|--------------------------------------------------------------------------------|---------------------------------|-----------|-----------|---|
|  | Interface | Type                                                                           | lddress                         | Netmask   | Edit Exit |   |
|  |           |                                                                                |                                 |           |           |   |
|  | Type:     | default<br>default<br>oute Ac<br>te<br>ute<br>Route<br>Based R<br>A<br>(*) def | default<br>tion Menu<br>touting | () host   |           |   |
|  |           | OK                                                                             | Cancel                          |           |           |   |

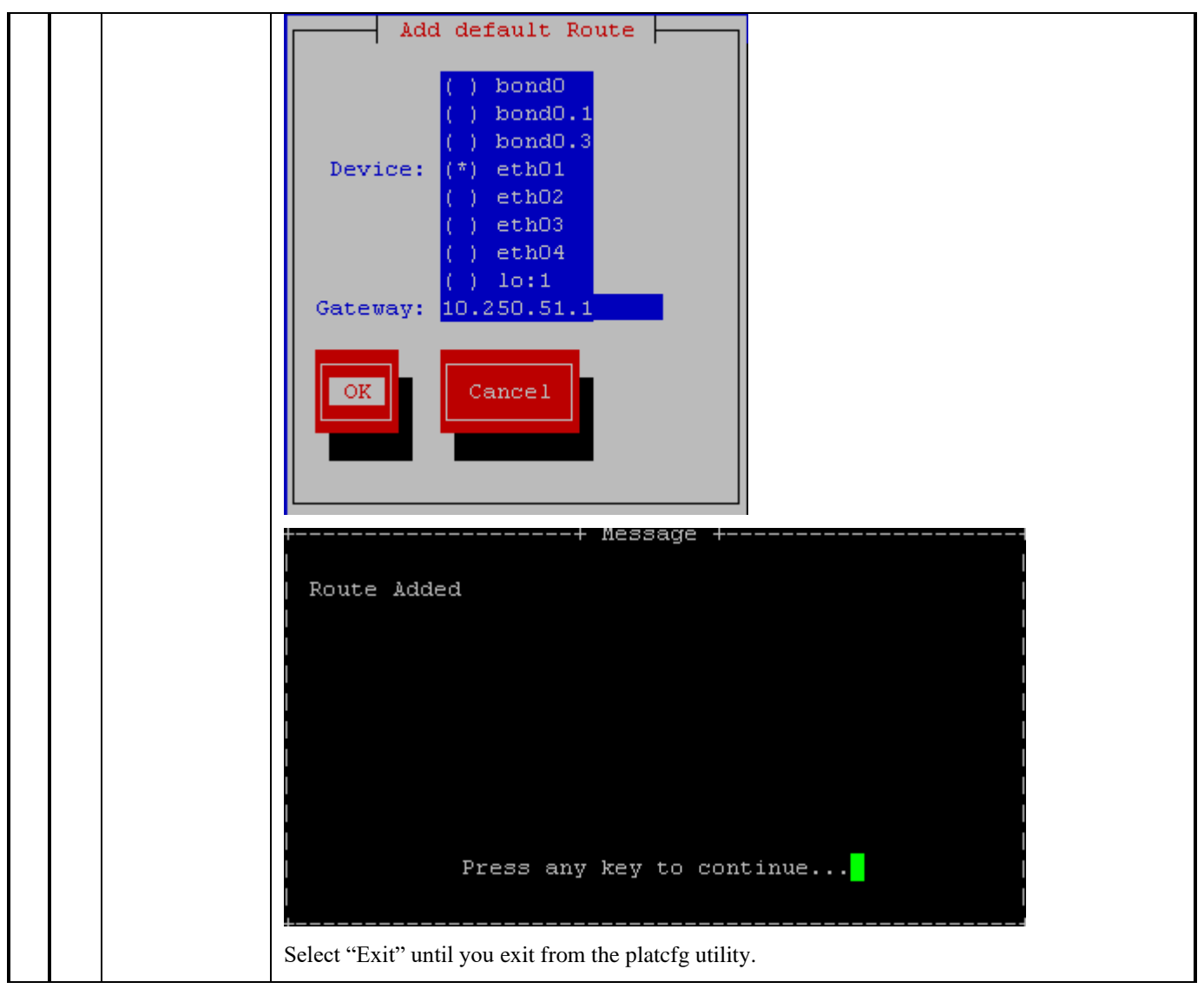

# Procedure 11 – Configure Network Interfaces using platcfg utility

# **3.5 Initial Configuration**

# Procedure 12 - LSMS INITIAL CONFIGURATION

| <b>∽</b> ⊢шР# | This procedure does the initial configu<br>Estimated time: 15 minutes | uration on the LSMS servers.                                           |
|---------------|-----------------------------------------------------------------------|------------------------------------------------------------------------|
| 1.            | <b>MPS A:</b> Log in to the server as the user "root".                | Login: <b>root</b><br>Password: <b><root_password></root_password></b> |

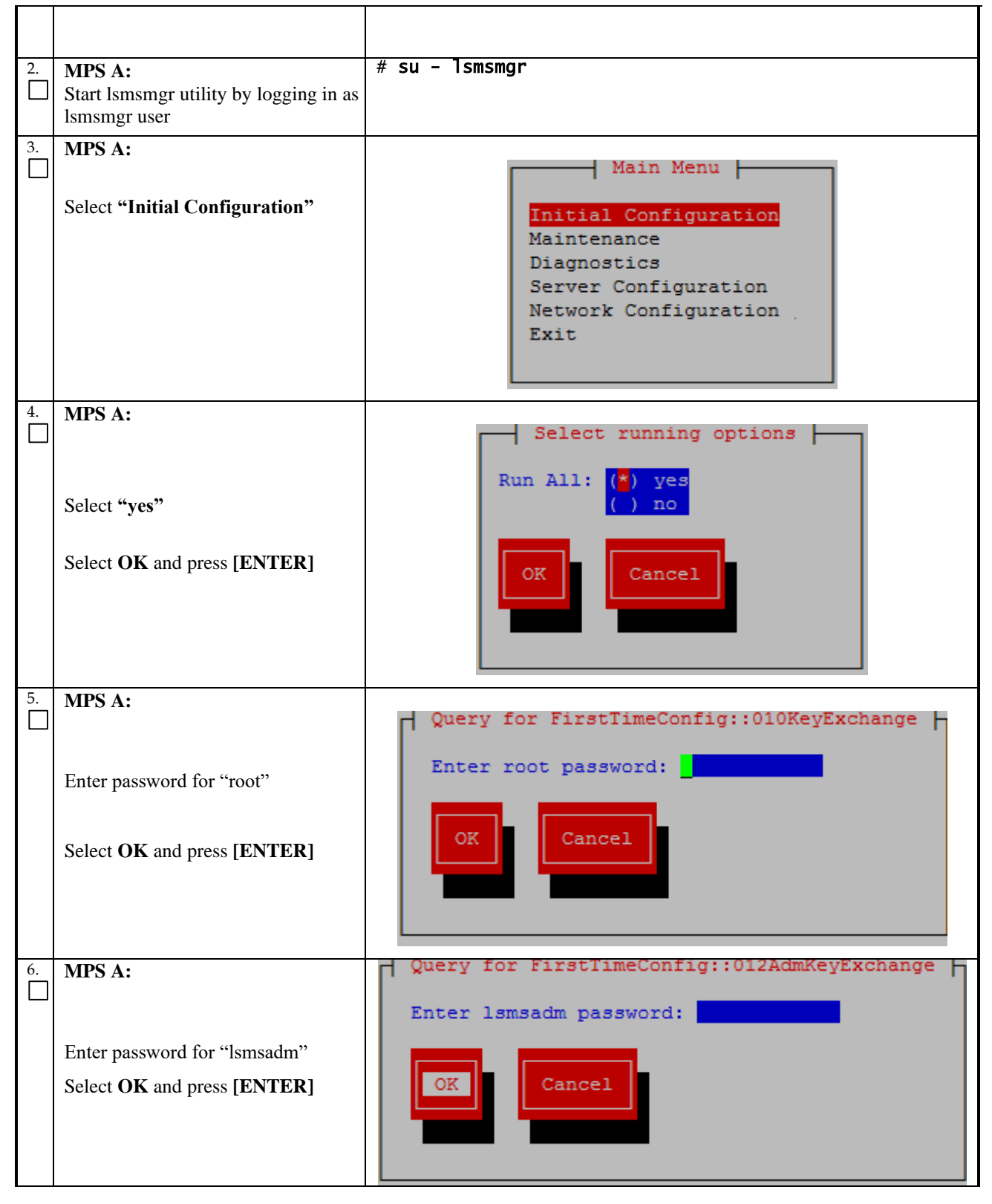

| 7.  | MPS A:                                                                                                    | Query for FirstTimeConfig::013RootAdmUsrKeyExchange                                                                                                    |
|-----|----------------------------------------------------------------------------------------------------|----------------------------------------------------------------------------------------------------|
|     |                                                                                                    | Enter admusr password:                                                                                                    |
|     | Enter password for "admusr"<br>Select <b>OK</b> and press <b>[ENTER]</b>                                                                                                  | OK Cancel                                                                                                    |
| 8.  | MPS A:<br>Enter the NAS password used to<br>login into NAS console. Accept the<br>default serial port (ttyS2) when<br>prompted for the path to the NAS<br>console device. | Query for FirstTimeConfig::05BackupConfig<br>Enter the NAS root password for NAS configuration::<br>Enter path to NAS console device:: /dev/ttyS2<br>OK<br>Cancel |
|     | Select OK and press [ENTER]                                                                                                    |                                                                                                    |
| 9.  | A message is displayed indicating the                                                                                                    | root Key Exchange was successful.                                                                                                    |
|     | A message is displayed indicating the                                                                                                    | lsmsadm Key Exchange was successful.                                                                                                    |
|     | A message is displayed indicating the                                                                                                    | admusr Key Exchange was successful.                                                                                                    |
|     | A message is displayed indicating the                                                                                                    | Time Synchronization was successful.                                                                                                    |
|     | A message is displayed indicating the                                                                                                    | Database creation was successful.                                                                                                    |
|     | A message is displayed indicating the                                                                                                    | NAS Backup Configuration was successful.                                                                                                    |
|     | A message is displayed indicating the                                                                                                    | inhibiting of the node was successful.                                                                                                    |
|     | Select Exit and press [ENTER] repea                                                                                                    | tedly to exit lsmsmgr                                                                                                    |
| 10. | MPS A:                                                                                                    | #ssh mate                                                                                                    |
|     | Switch to mate                                                                                                    |                                                                                                    |
| 11. | MPS B:                                                                                                    | # su - lsmsmgr                                                                                                    |
|     | Start lsmsmgr                                                                                                    |                                                                                                    |
| 12. | MPS B:<br>Select "Initial Configuration"                                                                                                    | Main Menu<br>Initial Configuration<br>Maintenance<br>Diagnostics<br>Server Configuration<br>Network Configuration<br>Exit                                         |

| 10        |                                         | Select munning options                                                                               |
|-----------|-----------------------------------------|----------------------------------------------------------------------------------------------------|
| $\square$ | MPS B:                                  | Select running options                                                                               |
|           | Select OK and press [ENTER]             | Run All: (*) yes<br>( ) no                                                                           |
|           | Select OK and press [EITTEK]            | OK Cancel                                                                                            |
| 14.       | MPS B:                                  | Query for FirstTimeConfig::05BackupConfig                                                            |
|           |                                         | Enter the NAS root password for NAS configuration::<br>Enter path to NAS console device:: /dev/ttyS2 |
|           | Enter the NAS password used to          |                                                                                                    |
|           |                                         | OK                                                                                                   |
|           | Select <b>OK</b> and press [ENTER]      |                                                                                                    |
|           |                                         |                                                                                                    |
| 15.       | A message is displayed indicating the   | Database creation was successful.                                                                    |
|           | A message is displayed indicating the   | NAS Backup Configuration was successful.                                                             |
|           | Select Exit and press [ENTER] repea     | tedly to exit lsmsmgr                                                                                |
| 16.       | MPS B:                                  | # minicom mate                                                                                       |
|           | Log into the LSMS B server via minicom. |                                                                                                    |
| 17.       | MPS A:                                  | # init 6                                                                                             |
| $\Box$    | Perform init 6 to reboot the LSMS B     |                                                                                                    |
|           | caru.                                   | Watch for errors during boot process.                                                                |
|           |                                         | When the login prompt is displayed, exit from minicom.                                               |
| 18.       | MPS A:                                  | # minicom mate                                                                                       |
|           | Log into the LSMS A server via minicom. |                                                                                                    |
| 19.       | MPS B:                                  | # init 6                                                                                             |
|           | Perform init 6 to reboot the LSMS A     | Watch for errors during boot process.                                                                |
|           | card.                                   | When the login prompt is displayed, exit from minicom.                                               |
|           |                                         | This procedure is complete!                                                                          |

# Procedure 13 - CONFIGURE TIME ZONE AND CLOCK

# Procedure 13 – Configure Time Zone and Clock.

| P       Note: Below procedure needs to be executed on both MPS A and B servers.         1.       MPS X: Log in to the server as the user "root".         2.       MPS X: Start         3.       MPS X:: Verify time configuration and press [ENTER].         3.       MPS X:: Verify time configuration         3.       MPS X:: Verify time configuration         5.       Select Server Configuration and press [ENTER].         Initial Configuration       Main Menu         Initial Configuration       Network Configuration         Bagnostics       Server Configuration         Network Configuration       Network Configuration         Select Time Zone and press [ENTER].       Select Clock         Fine Zone       Exit         The screen shows the current time zone setting.       The screen shows the current time zone setting.                                                                                                    | S<br>T<br>E | This procedure configures the time zone and clock.<br>Estimated time: 5 minutes |                                                                                                    |  |  |  |  |
|----------------------------------------------------------------------------------------------------|-------------|---------------------------------------------------------------------------------|----------------------------------------------------------------------------------------------------|--|--|--|--|
| 1.       MPS X: Log in to the server as the user 'root'       Login: Foot Password>         2.       MPS X: Start Issmmgr utility by logging in as Ismsmgr user.       # su - Ismsmgr         3.       MPS X:: Verify time Zone.       Select Server Configuration and press [ENTER].         3.       MPS X:: Verify time Zone.       Select Server Configuration Main Menu Initial Configuration Maintenance Diagnostics         Server Configuration       Network Configuration Menu Server Configuration Menu Initial Configuration         Select Time Zone and press [ENTER].       Select Time Zone and press [ENTER].         Select Time Zone and press [ENTER].       Select Clock Time Zone and press [ENTER].         The screen shows the current time zone setting.       The screen shows the current time zone setting.         Copyright (C) 2003, 2016, Oracle and/or ics affiliates. Allgagage Options taggage Hoggageet Issues Issues | P<br>#      | Note: Below procedure needs to be executed on both MPS A and B servers.         |                                                                                                    |  |  |  |  |
| 2.       MPS X: Start<br>Ismsmgr utility by<br>logging in as<br>Ismsmgr user.       # su - lsmsmgr         3.       MPS X:: Verify time<br>zone.       Select Server Configuration and press [ENTER].         Initial Configuration<br>Maintenance<br>Diagnostics       Initial Configuration<br>Network Configuration<br>Exit         Select Time Zone and press [ENTER].       Select Time Zone and press [ENTER].         Select Time Zone and press [ENTER].       Set Clock<br>Time Zone<br>Exit         The screen shows the current time zone setting.         Copyright (C) 2003, 2016, Oracle and/or its affiliates. Allagageu Options tagaget<br>Time Zone Configuration                                                                                                    | 1.          | <b>MPS X:</b> Log in to the server as the user "root".                          | Login: <b>root</b><br>Password: <b><root_password></root_password></b>                                                                                                    |  |  |  |  |
| 3.       MPS X:: Verify time zone.       Select Server Configuration and press [ENTER].         Main Menu       Initial Configuration         Maintenance       Diagnostics         Server Configuration       Network Configuration         Network Configuration       Select Time Zone and press [ENTER].         Select Time Zone and press [ENTER].       Select Clock         Time Zone       Set Clock         Time Zone       Exit         The screen shows the current time zone setting.       The screen shows the current time zone setting.         Copyright (C) 2003, 2016, Cracle and/or its affiliates, Allagage Options tagged Hostname: lsmbsec       X         Time Zone       Time Zone Configuration                                                                                                    | 2.          | <b>MPS X:</b> Start<br>lsmsmgr utility by<br>logging in as<br>lsmsmgr user.     | # su - 1smsmgr                                                                                                    |  |  |  |  |
| Time Zone: America/New_York<br>Hardware Clock Set to GMT: yes<br>If this is not correct, select Edit and press [ENTER].<br>If the time zone is correct select Exit press [ENTER] and skip the next step                                                                                                    | 3.          | MPS X:: Verify time<br>zone.                                                    | Select Server Configuration and press [ENTER].  Main Menu Initial Configuration Maintenance Diagnostics Server Configuration Exit Select Time Zone and press [ENTER].  Select Time Zone and press [ENTER].  Set Clock  Set Clock  Set Clock  Set Clock  Set Clock  Time Zone Exit  The screen shows the current time zone setting.  Copyright (C) 2003, 2016, Oracle and/or its affiliates. Alliqqqu Options tqqqqqk  Rostname: lamssec  Time Zone Configuration Time Zone: America/New_York  Ardware Clock Set to GMT: yes  If this is not correct, select Edit and press [ENTER].  If the time zone is correct select Exit press [ENTER]. |  |  |  |  |
| 4.     MPS X: Change time zone.     Select appropriate time zone and press [ENTER].                                                                                                    | 4.          | MPS X: Change time zone.                                                        | Select appropriate time zone and press [ENTER].                                                                                                    |  |  |  |  |

Procedure 13 – Configure Time Zone and Clock.

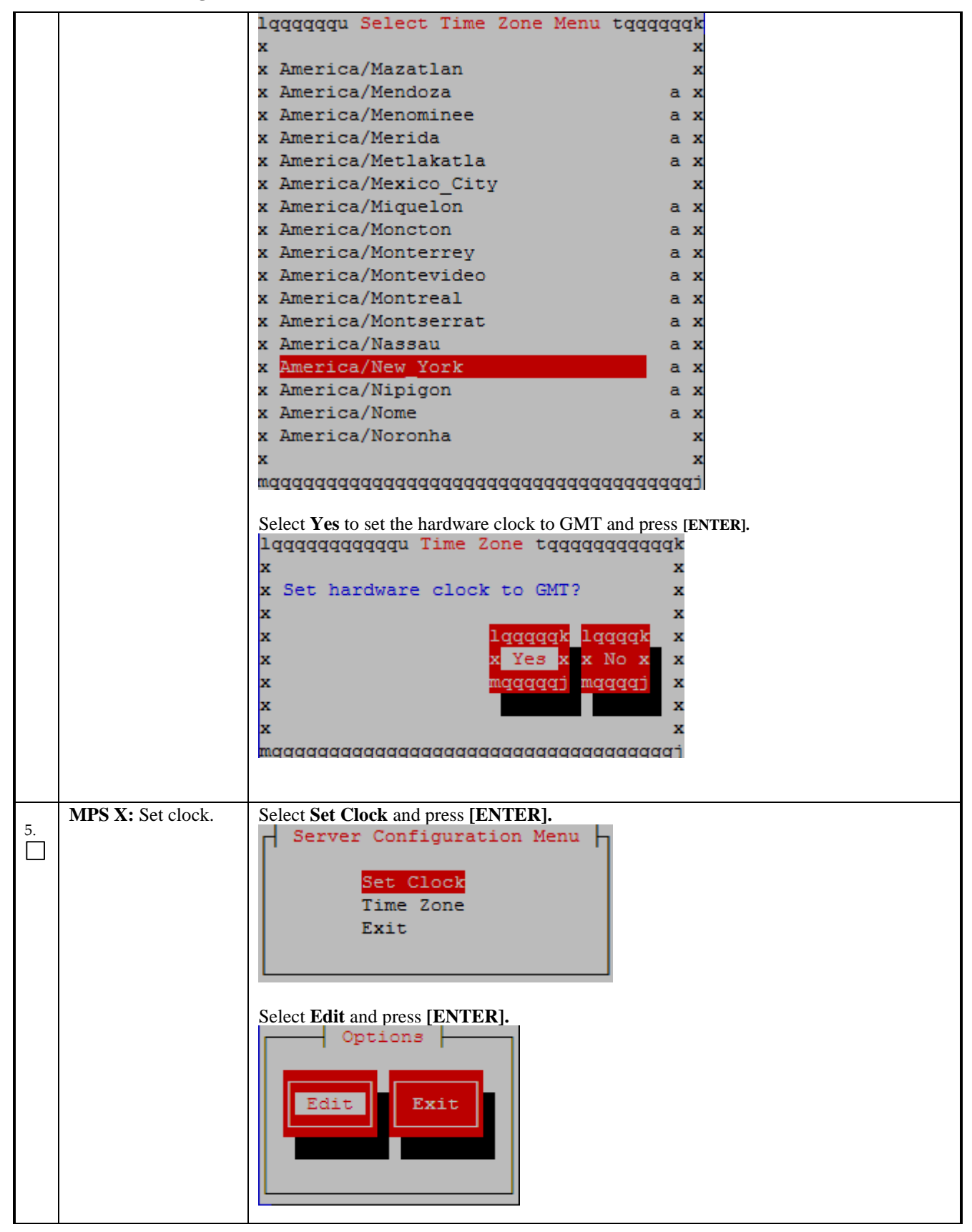

**Procedure 13 – Configure Time Zone and Clock.** 

|    |                                 | Enter correct time.                                                                                                    |
|----|---------------------------------|----------------------------------------------------------------------------------------------------|
|    |                                 | Change Date and Time<br>Date: 05/20/2016<br>Time: 15:36:37                                                                                                    |
|    |                                 | Use right arrow to get to <b>OK</b> and press <b>[ENTER]</b> .                                                                                                    |
| 6. | MPS X: Exit the<br>lsmsmgr menu | Select Exit and press [ENTER] to return to the Main Menu. Set Clock Time Zone Exit Select Exit and press [ENTER]. The "Ismsmgr" utility terminates. Main Menu Initial Configuration Maintenance Diagnostics Server Configuration Network Configuration Exit This procedure is complete! |
|    |                                 | The Proceeder of Complete                                                                                                    |

# Procedure 14 - SINGLE SUBNET CONFIGURATION FOR LSMS MPS CARDS

Procedure 14 - Single Subnet Configuration for LSMS MPS Cards.

S This procedure configures the system as single subnet at the customer site.
 E Estimated time: 10 minutes
 #

# Procedure 14 - Single Subnet Configuration for LSMS MPS Cards.

| 1. | <b>MPS A:</b> Log in to the server as the user "root".     | Login: <b>root</b><br>Password: <b><root_password></root_password></b>                                                                                                  |
|----|------------------------------------------------------------|----------------------------------------------------------------------------------------------------|
| 2. | <b>MPS A:</b> Start<br>lsmsmgr utility as<br>lsmsmgr user. | # su - 1smsmgr                                                                                                    |
| 3. | MPS A: Change the<br>network configuration                 | Select Network Configuration and press [ENTER].                                                                                                    |
|    |                                                            | Select Network Reconfiguration and press [ENTER].                                                                                                    |
|    |                                                            | Select Yes to proceed to Network configuration.<br>lqqqqqqqqqqqqqqqqqqqqqqqqqqqqqqqqqqqq                                                                                |
|    |                                                            | Do you want to execute "/usr/TKLC/lsms/tools/lsmsnetAdm-bin/lsmsnetadm.cgi"?<br>Type "Y/y" to continue and the next screen will appear and press the right arrow key to |
|    |                                                            | follow the link<br>Select <b>Single</b> from the Subnet Type menu and then select <b>Continue</b> .                                                                     |

# **Procedure 14 - Single Subnet Configuration for LSMS MPS Cards.**

|    |                                 | LSMS Net Admin>                                                                                                    |
|----|---------------------------------|----------------------------------------------------------------------------------------------------|
|    |                                 | Network configuration will cause a service interruption!<br>lqqqqqqqqqqqq                                                                                                    |
|    |                                 | x segmented x<br>Subnet Type:x single                                                                                                    |
|    |                                 | wdddddddddi                                                                                                    |
|    |                                 | Continue                                                                                                    |
|    |                                 |                                                                                                    |
| 4. | MPS A: Enter<br>network values. | Using the up and down arrows, scroll through the text fields, entering the desired values ( to enter the netmask, highlight the field and then use the enter key or right arrow key to display the dropdown menu, choose the desired value from the list) for each fields: |
|    |                                 | In a single subnet configuration, the Application, EMS, and NPAC networks are collapsed onto one interface. This is the interface that holds the NPAC network on a segmented network configuration.                                                                        |
|    |                                 | System Number: LE1632AB55                                                                                                    |
|    |                                 | Primary Server Hostname:lsmspri                                                                                                    |
|    |                                 | Secondary Server Hostname:lsmssec                                                                                                    |
|    |                                 | APP/NPAC/EMS Network                                                                                                    |
|    |                                 | Pingable Gateway: 192.168.59.250 [•] Critical                                                                                                    |
|    |                                 | Primary IP: 192.168.59.30 Netmask: [255.255.255.0]                                                                                                    |
|    |                                 | Secondary IP: 192.168.59.31 Netmask: [255.255.255.0]                                                                                                    |
|    |                                 | VIP: 192.168.59.32                                                                                                    |
|    |                                 | Default Route IP: 192.168.59.250                                                                                                    |
|    |                                 | NTP Server: 10.250.32.10                                                                                                    |
|    |                                 | Start Over<br>Submit                                                                                                    |
|    |                                 | Once the values are entered press the down arrow to select the "Submit" button and press the right arrow to follow the link.                                                                                                    |
|    |                                 | <ul> <li>Note: The System Number shall be as follows:</li> <li>LEYYWWMMXX</li> <li>Where: <ul> <li>LE is the new System Number Prefix for LSMS.</li> <li>YY = YEAR - vear of the system shipment</li> </ul> </li> </ul>                                                    |
|    |                                 | <ul> <li>WW= WEEK – calendar week of the YY year when the system is shipped</li> </ul>                                                                                                    |
|    |                                 | • MM = MANUFACTURER (if other than TKLC) – Here 00 as<br>Manufacturer is Oracle                                                                                                    |
|    |                                 | $\circ$ XX = number in line of systems shipped that week                                                                                                    |

# Procedure 14 - Single Subnet Configuration for LSMS MPS Cards.

| MPS A: Apply     | If the values pass a sanity test for validity, then the "Confirm" button will be visible. Us                                                                                                    |
|------------------|----------------------------------------------------------------------------------------------------|
| network settings | the down arrow to select "Confirm" and press the right arrow to apply the changes. If the                                                                                                    |
|                  | sanity tests failed, the reasons will be stated. Use the left arrow key to go back to the edit                                                                                                    |
|                  | screen.                                                                                                    |
|                  | SYSTEM NUM = LE1632AB55                                                                                                    |
|                  | SUBNET TYPE = single                                                                                                    |
|                  | HOSTNAME PRI = lamanri                                                                                                    |
|                  | HOSTNAME_FRC = lamagec                                                                                                    |
|                  | NDACPTNGGW = 192 168 59 250                                                                                                    |
|                  | NPAC CRIT =                                                                                                    |
|                  | NDACTP PRI = 192 168 59 30                                                                                                    |
|                  | $MPACIF_FRI = 192.100.39.30$<br>MDACMASK DDI = 255 255 255 0                                                                                                    |
|                  | $NPACTA SK_{FRI} = 233.233.233.0$                                                                                                    |
|                  | NPACIP_SEC = 192.100.59.31                                                                                                    |
|                  | $NPACMASK_{SEC} = 255.255.255.0$                                                                                                    |
|                  | VIP = 192.168.59.32                                                                                                    |
|                  | DEFROUTEIP = $192.168.59.250$                                                                                                    |
|                  | NTPSERVER = 10.250.32.10                                                                                                    |
|                  |                                                                                                    |
|                  |                                                                                                    |
|                  | The data is same OK to continue!!!                                                                                                    |
|                  |                                                                                                    |
|                  | Network configuration will cause a service interruption!                                                                                                    |
|                  |                                                                                                    |
|                  |                                                                                                    |
|                  | Start Over                                                                                                    |
|                  | Confirm                                                                                                    |
|                  | The execution could take a few minutes, be patient. The screen will eventually report the status of the completion. If an error occurs, contact My Oracle Support following the instructions on the Appendix E. |
|                  | Type " <b>q</b> " and then " <b>y</b> " to exit the Network Configuration.                                                                                                    |
|                  | <<< LSMS Net Add                                                                                                    |
|                  | SYSTEM NUM = LE11111111                                                                                                    |
|                  | SUBNET_TYPE = Single<br>HOSTNIME PRI = lsmsnri                                                                                                    |
|                  | HOSTNAME_SEC = 1smssec                                                                                                    |
|                  | NPACPINGGW = 192.168.59.250                                                                                                    |
|                  | NPAC_CRIT =                                                                                                    |
|                  | NPACIP_PRI = 192.168.59.30                                                                                                    |
|                  | NPACIP SEC = 192.168.59.31                                                                                                    |
|                  | NPACMASK_SEC = 255.255.255.0                                                                                                    |
|                  | VIP = 192.168.59.32                                                                                                    |
|                  | DEFROUTEIP = 192.168.59.250<br>NTPSERVER = 10.250.32.10                                                                                                    |
|                  |                                                                                                    |
|                  | Performing remote configuration<br>Performing local configuration                                                                                                    |
|                  | OK to close utiltity (press 'q' 'y' to exit)                                                                                                    |
|                  |                                                                                                    |
|                  |                                                                                                    |

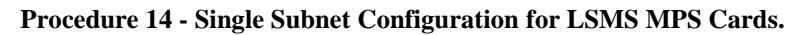

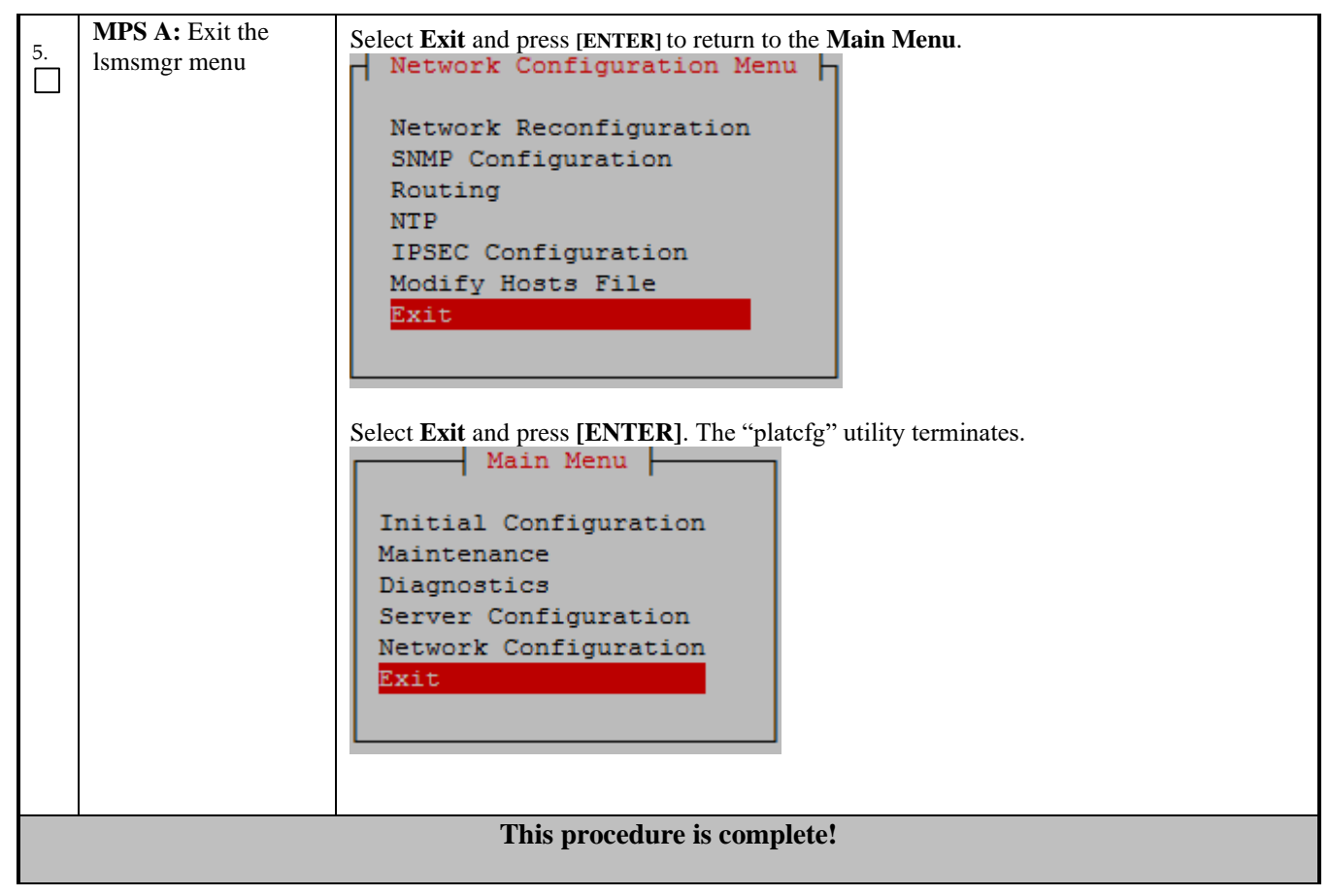

# Procedure 15 - SEGMENTED CONFIGURATION FOR LSMS CARDS

#### **Procedure 15 - Segmented Configuration for MPS LSMS Cards**

| STEP#      | This procedure configures<br>Estimated time: 10 minutes | the system as segmented subnet at the customer site. |
|------------|---------------------------------------------------------|------------------------------------------------------|
| 1          | MPS A: Log in to the server                             | Login: root                                          |
|            | as the user "root".                                     | Password: <root_password></root_password>            |
|            |                                                         |                                                      |
|            |                                                         |                                                      |
| 2          | MPS A · Start Ismsmor                                   | # su - lsmsmgr                                       |
| <u>_</u> . | utility by login of lememor                             |                                                      |
|            | utility by logili as islinging                          |                                                      |
|            | user                                                    |                                                      |
|            |                                                         |                                                      |
| 3.         | MPS A: Change the                                       | Select Network Configuration and press [ENTER].      |
|            | network configuration                                   |                                                      |
|            | Ũ                                                       |                                                      |
|            |                                                         |                                                      |

# Procedure 15 - Segmented Configuration for MPS LSMS Cards

|    |                                        | Main Menu                                                                                                    |
|----|----------------------------------------|----------------------------------------------------------------------------------------------------|
|    |                                        | Initial Configuration<br>Maintenance<br>Diagnostics                                                                                                    |
|    |                                        | Network Configuration<br>Exit                                                                                                    |
|    |                                        | Select Network Reconfiguration and press [ENTER].                                                                                                    |
|    |                                        | Network Configuration Menu<br>Network Reconfiguration<br>SNMP Configuration<br>Routing<br>NTP<br>IPSEC Configuration<br>Modify Hosts File<br>Exit                                        |
|    |                                        | Select Yes to proceed to Network configuration.                                                                                                    |
|    |                                        | x                                                                                                    |
|    |                                        | x WARNING: This action is service impacting. Are you sure?<br>x lqqqqk lqqqqq;<br>x No x x Yes p<br>x mqqqqj mqqqqq;<br>x X                                                              |
|    |                                        | A lynx driven screen will appear with the following prompt;                                                                                                    |
|    |                                        | Do you want to execute "//usr/TKLC/lsms/tools/lsmsnetAdm-<br>bin/lsmsnetadm.cgi"?                                                                                                    |
|    |                                        | Type "Y/y" to continue and the next screen will appear and press the right arrow key to follow the link                                                                                  |
|    |                                        | Select Segmented from the Subnet Type menu and then select Continue.                                                                                                    |
|    |                                        | Network configuration will cause a service interruption!         lqqqqqqqqqq        lqqqqqqqqqq        x segmented x         Subnet Type:x single x        mqqqqqqqqqqj         Continue |
| 4. | <b>MPS A:</b><br>Enter network values. | Using the up and down arrows, scroll through the text fields, entering the desired values ( to enter the netmask, highlight the field and then use the enter key or right                |

# Procedure 15 - Segmented Configuration for MPS LSMS Cards

|  | arrow key to display the dropdown menu, choose the desired value from the list) for each fields:     |
|--|----------------------------------------------------------------------------------------------------|
|  | System Number: LE11111111                                                                            |
|  | Primary Server Hostname:lsmspri                                                                      |
|  | Secondary Server Hostname:lsmssec                                                                    |
|  | NPAC Network                                                                                         |
|  | NPAC Pingable Gateway: 192.168.60.250 [ ] Critical                                                   |
|  | Primary NPAC IP: 192.168.60.3 Netmask: [255.255.255.0 _]                                             |
|  | Secondary NPAC IP: 192.168.60.4 Netmask: [255.255.255.0 ]                                            |
|  | APP Network                                                                                          |
|  | APP VLAN ID: 159                                                                                     |
|  | APP Pingable Gateway: 192.168.59.250 [•] Critical                                                    |
|  | Primary APP IP: 192.168.59.3 Netmask: [255.255.255.0 _]                                              |
|  | Secondary APP IP: 192.168.59.4 Netmask: [255.255.255.0]                                              |
|  | APP VIP: 192.168.59.5                                                                                |
|  | EMS Network                                                                                          |
|  | EMS VLAN ID: 161                                                                                     |
|  | EMS Pingable Gateway: 192.168.61.250 [ ] Critical                                                    |
|  | Primary EMS IP: 192.168.61.38 Netmask: [255.255.255.0 ]                                              |
|  | Secondary EMS IP: 192.168.61.51 Netmask:[255.255.255.0]                                              |
|  | Default Route IP: <b>192.168.59.250</b>                                                              |
|  | NTP Server: 10.250.32.10                                                                             |
|  | Start Over<br>Submit                                                                                 |
|  | Note: The System Number shall be as follows:                                                         |
|  | • LEYYWWMMXX                                                                                         |
|  | • Where:                                                                                             |
|  | • $YY = YEAR - year of the system shipment$                                                          |
|  | • WW= WEEK – calendar week of the YY year when the system is shipped                                 |
|  | • $MM = MANUFACTURER$ (if other than TKLC) – Here 00 as                                              |
|  | <ul> <li>Manufacturer is Oracle</li> <li>XX = number in line of systems shipped that week</li> </ul> |
|  | *Default route should be the route of the APP IP address.                                            |
|  |                                                                                                    |

Procedure 15 - Segmented Configuration for MPS LSMS Cards

|    |                               | Once the values are entered press the down arrow to select the "Submit" button<br>and press the right arrow to follow the link.                                                                                                    |
|----|-------------------------------|----------------------------------------------------------------------------------------------------|
| 5. | MPS A: Apply network settings | If the values pass a sanity test for validity, then the "Confirm" button will be<br>visible. Use the down arrow to select "Confirm" and press the right arrow to apply<br>the changes. If the sanity tests failed, the reasons will be stated. Use the left arrow<br>key to go back to the edit screen.                                                                                                    |
|    |                               | key to go back to the edit screen.<br>SYSTEM_NUM = LE1111111<br>SUBNET_TYPE = segmented<br>HOSTNAME_BRI = 1smspri<br>HOSTNAME_SEC = 1smssec<br>NPACPINGGW = 192.168.60.250<br>NPACCRIT =<br>NPACIP_PRI = 192.168.60.3<br>NPACMASK_RI = 225.255.255.0<br>NPACIP_SEC = 192.168.60.4<br>NPACMASK_SEC = 255.255.05<br>APPINGGW = 192.168.59.3<br>APPE_RIT =<br>APPIP_SEC = 192.168.59.4<br>APPMASK_PRI = 255.255.255.0<br>VIP = 192.168.61.250<br>EMS_PINGGW = 192.168.61.250<br>EMS_PINGGW = 192.168.61.38<br>EMSMASK_SEC = 255.255.255.0<br>DEMS_PINGE = 192.168.61.38<br>EMSMASK_SEC = 255.255.0<br>MARASK_SEC = 255.255.0<br>The data is sane OK to continue!!!<br>Network configuration will cause a service interruption!<br>Start Over<br>Confirm<br>The execution could take a few minutes, be patient. The screen will eventually<br>report the status of the completion. If an error occurs, contact My Oracle Support<br>following the instructions on the Appendix E. |
|    |                               | Type " <b>q</b> " and then " <b>y</b> " to exit the Network Configuration.                                                                                                    |

# Procedure 15 - Segmented Configuration for MPS LSMS Cards

|         |                                | <<< LSMS Net A<br>SYSTEM NUM = LE11111111                                   | dmin: |
|---------|--------------------------------|-----------------------------------------------------------------------------|-------|
|         |                                | SUBNET_TYPE = single                                                        |       |
|         |                                | HOSTNAME_PRI = 1smspri                                                      |       |
|         |                                | HOSTNAME_SEC = 1smssec                                                      |       |
|         |                                | NPACPINGGW = 192.168.59.250                                                 |       |
|         |                                | NPACIP PRI = 192.168.59.30                                                  |       |
|         |                                | NPACMASK_PRI = 255.255.255.0                                                |       |
|         |                                | NPACIP_SEC = 192.168.59.31                                                  |       |
|         |                                | NPACMASK_SEC = 255.255.255.0                                                |       |
|         |                                | VIP = 192.166.59.32<br>DEFROUTEIP = 192.168.59.250                          |       |
|         |                                | NTPSERVER = 10.250.32.10                                                    |       |
|         |                                | Performing remote configuration                                             |       |
|         |                                | Performing local configuration                                              |       |
|         |                                | OK to close utiltity (press 'q' 'y' to exit)                                |       |
|         |                                | Commands: Use arrow keys to move, '?' for help, 'q' to quit, '<-' to go bac | :k.   |
| 6       | <b>MPS A:</b> Exit the lsmsmgr | Salast Exit and proce (ENTER) to return to the Main Manu                    |       |
| о.<br>П | menu                           | Network Configuration Menu                                                  |       |
|         |                                |                                                                             |       |
|         |                                | Network Reconfiguration                                                     |       |
|         |                                | SNMP Configuration                                                          |       |
|         |                                | Pouting                                                                     |       |
|         |                                | NTD                                                                         |       |
|         |                                | NIF<br>IDSEC Configuration                                                  |       |
|         |                                | Madific Users File                                                          |       |
|         |                                | Modify Hosts File                                                           |       |
|         |                                | EXIC                                                                        |       |
|         |                                |                                                                             |       |
|         |                                |                                                                             |       |
|         |                                | Select <b>Exit</b> and press [ENTER]. The "platcfg" utility terminates.     |       |
|         |                                | Main Menu                                                                   |       |
|         |                                |                                                                             |       |
|         |                                | Initial Configuration                                                       |       |
|         |                                | Maintenance                                                                 |       |
|         |                                | Diagnostics                                                                 |       |
|         |                                | Server Configuration                                                        |       |
|         |                                | Network Configuration                                                       |       |
|         |                                | Exit                                                                        |       |
|         |                                |                                                                             |       |
|         |                                |                                                                             |       |
|         |                                |                                                                             |       |
|         |                                |                                                                             |       |
|         |                                | This procedure is complete!                                                 |       |
| -       |                                |                                                                             |       |

# Procedure 16 - TMN TOOLKIT AND MARBEN OSI LICENSE INSTALLATION

Note: Valid Licenses need to be installed on both A and B LSMS servers.

Contact NE Technologies Inc. to get a valid license file by providing

- 1. host name, lsmspri for A and lsmssec for B; and
- 2. Mac address for Ethernet interface eth01 (interface name after IPM'ed but before LSMS installation) or eth0 (interface name after LSMS installation).

### Procedure 16 - TMN Toolkit and Marben OSI License Installation

| S<br>T      |  | This procedure will ins                                 | tall the TMN Toolkit and Marben OSI License to both A and B LSMS servers.                                                                      |
|-------------|--|---------------------------------------------------------|----------------------------------------------------------------------------------------------------|
| E<br>P<br># |  | Estimated time: 5 minute                                | 28                                                                                                    |
| 1.          |  | <b>MPS X:</b> Log in to the server as the user "root"   | Login: <b>root</b><br>Password: <b><root_password></root_password></b>                                                                         |
| 2.          |  | <b>MPS X:</b> Install the TMN toolkit license file      | Copy the TMN Toolkit license file to /usr/local/netech/etc/license path following any steps mentioned in 3.6C.1 or 3.6C.2                      |
| 3.          |  | <b>MPS X:</b> Install the<br>Marben OSI License<br>file | Copy Marben OSI License string using below command:<br># echo " <marben license="" osi="" string="">" &gt; /usr/TKLC/osi/conf/license</marben> |
| 4.          |  | <b>MPS X:</b> Restart the system                        | Reboot the system to take effect # reboot                                                                                                    |
|             |  |                                                         | This procedure is complete!                                                                                                    |

### Procedure 17 - START LSMS SERVICES

| S<br>T<br>P<br># | This procedure starts the LSMS services.<br>Estimated time: 10 minutes        |                                                                        |
|------------------|-------------------------------------------------------------------------------|------------------------------------------------------------------------|
| 1.               | <b>MPS A:</b> Log in to the server as the user "root".                        | Login: <b>root</b><br>Password: <b><root_password></root_password></b> |
| 2.               | MPS A:<br>Start lsmsmgr                                                       | # su - lsmsmgr                                                         |
| 3.               | MPS A: Start Node<br>- This will make node<br>active and start<br>application | On the "Main Menu", select Maintenance and press [ENTER].              |

| Main Menu<br>Initial Configuration<br>Maintenance<br>Diagnostics<br>Server Configuration<br>Network Configuration<br>Exit                                                                                                    |
|----------------------------------------------------------------------------------------------------|
| Select Start Node and press [ENTER].<br>Maintenance Menu<br>LSMS Node Status<br>Start Node<br>Stop Node<br>Inhibit Node<br>Backup and Restore<br>Exit                                                                                |
| Select Yes to confirm node startup press [Enter]                                                                                                    |
| Press Enter once the node is uninhibited successfully.<br>[root@lsmspri ~]# su - lsmsmgr<br>LSMS starting up on lsmspri<br>Uninhibiting local node<br>Uninhibit of the local node completed successfully!<br>Press enter to continue |

| Maintenance Menu         LSMS Node Status         Start Node         Stop Node         Inhibit Node         Backup and Restore         Exit         Select Exit and press [Enter] to exit the lsmsmgr menu.         Main Menu         Initial Configuration         Maintenance |
|----------------------------------------------------------------------------------------------------|
| Diagnostics<br>Server Configuration<br>Network Configuration                                                                                                    |
| Exit                                                                                                    |
| 4.     MPS A:     #ssh mate       Switch to mate     #ssh mate                                                                                                    |
| 5.     MPS B: Log in to the server as the user "root".     Login: root Password>                                                                                                    |
| 6. MPS B: # su - lsmsmgr                                                                                                    |
| 7. MPS B: Start Node - This will make node standby and start application Main Menu Initial Configuration Maintenance Diagnostics Server Configuration Network Configuration Exit                                                                                                |
| Select Start Node and press [ENTER].                                                                                                    |

| Maintenance Menu         LSMS Node Status         Start Node         Stop Node         Inhibit Node         Backup and Restore         Exit         Select Yes to confirm node startup press [Enter]                                                                                                    |
|----------------------------------------------------------------------------------------------------|
| Start Node<br>Confirm Node Startup<br>Yes No<br>Press Enter once the node is uninhibited successfully.                                                                                                    |
| <pre>[root@lsmssec ~]# su - lsmsmgr<br/>LSMS starting up on lsmssec<br/>Checking status from active mate<br/>Running status on lsmspri node<br/>Copying DB from active mate. Local node will become standby.<br/>This may take a while<br/>LSMS shutting down lsmssec<br/>Syncing Binary Logs<br/>Syncing mate:/mnt/snap/ to /var/TKLC/lsms/db/<br/>Sync'ed<br/>LSMS starting up on lsmssec<br/>Uninhibiting node lsmssec<br/>Startup of local node successful<br/>Press enter to continue</pre> |
| Select Exit and press [Enter] to return to Main Menu.                                                                                                    |

| Maint<br>LSMS No<br>Start I<br>Stop No<br>Inhibit<br>Backup<br>Exit<br>Select Exit<br>Mainter<br>Diagnos<br>Server | And Restore                    | e lsmsmgr menu. |
|----------------------------------------------------------------------------------------------------|--------------------------------|-----------------|
| Server<br>Networl<br>Exit                                                                                          | Configuration<br>Configuration |                 |
| This procedure is complete!                                                                                        |                                |                 |

# Procedure 18 - POST CONFIGURATION HEALTH CHECK

# **Procedure 18 – Post Configuration Health Check**

| STEP# | This procedure determines the health of the Server after an installation. This procedure will perform a<br>syscheck on each LSMS server.Estimated time:5 minutes |                                                                                                    |
|-------|----------------------------------------------------------------------------------------------------|----------------------------------------------------------------------------------------------------|
| 1.    | <b>MPS A and B:</b> Log<br>in to the server as the<br>user "root".                                                                                               | Login: <b>root</b><br>Password: <b><root_password></root_password></b>                                                                                                    |
| 2.    | <b>MPS A and B:</b><br>Validate date, time and<br>time zone to ensure<br>accuracy.                                                                               | <b># date</b><br>Thu May 12 05:55:27 EDT 2016                                                                                                    |
|       | <b>MPS A and B:</b><br>Execute the "hastatus" command to verify the HA state of this server.                                                                     | <ul> <li>Execute the following command on both LSMS A and B to verify the HA state of mated LSMS pair.</li> <li># hastatus</li> <li>Verify that the hastatus of one of the servers is Active and the other is Standby.</li> <li>WARNING: If the output from the above command is anything else other than "ACTIVE" and "STANDBY", do not proceed with this procedure and contact My Oracle Support following the instructions on the Appendix E.</li> </ul> |

# **Procedure 18 – Post Configuration Health Check**

| 3. | LSMS Standby server:                       | Execute the following command to verify that MySQL replication is working correctly on the STANDBY LSMS server:                                                                                                    |
|----|--------------------------------------------|----------------------------------------------------------------------------------------------------|
|    | STANDBY server's                           | <pre># tail /var/TKLC/lsms/logs/dbreplMon.log</pre>                                                                                                    |
|    | MySQL replication is functioning properly. | If MySQL replication is functioning correctly then the following output will be observed, make sure that at least the last line of your output matches the lines below.                                                                                                    |
|    |                                            | Thu May 12 05:58:12 2016 All tests passed on STANDBY<br>FIPS integrity verification test failed.<br>FIPS integrity verification test failed.<br>Thu May 12 05:59:19 2016 All tests passed on STANDBY<br>FIPS integrity verification test failed.<br>FIPS integrity verification test failed.<br>Thu May 12 06:00:25 2016 All tests passed on STANDBY<br>FIPS integrity verification test failed.<br>FIPS integrity verification test failed.<br>FIPS integrity verification test failed.<br>FIPS integrity verification test failed.<br>Thu May 12 06:01:32 2016 All tests passed on STANDBY<br>WARNING: If at least the last line of your output does not match the lines above then<br>do not proceed with this upgrade and contact My Oracle Support following the |
|    |                                            | instructions on the Appendix E.                                                                                                    |
| 4. | MPS A and B:                               | # syscheck                                                                                                    |
|    | Execute syscheck                           | Running modules in class disk                                                                                                    |
|    |                                            | ОК                                                                                                    |
|    |                                            | Running modules in class hardware                                                                                                    |
|    |                                            | ок                                                                                                    |
|    |                                            | Running modules in class lsmshc                                                                                                    |
|    |                                            | OK<br>Running modules in class net                                                                                                    |
|    |                                            | ОК                                                                                                    |
|    |                                            | Running modules in class proc                                                                                                    |
|    |                                            | ОК                                                                                                    |
|    |                                            | Running modules in class services                                                                                                    |
|    |                                            | ОК                                                                                                    |
|    |                                            |                                                                                                    |
|    |                                            | Running modules in class system                                                                                                    |
|    |                                            | Running modules in class system<br>OK                                                                                                    |
|    |                                            | Running modules in class system<br>OK<br>Running modules in class upgrade                                                                                                    |
|    |                                            | Running modules in class system<br>OK<br>Running modules in class upgrade<br>OK<br>• LOG LOCATION: /var/TKLC/log/syscheck/fail log                                                                                                    |
| 5  | I SMS Active server:                       | Running modules in class system<br>OK<br>Running modules in class upgrade<br>OK<br>• LOG LOCATION: /var/TKLC/log/syscheck/fail_log<br>Execute the following command on the ACTIVE LSMS server to display the current                                                                                                    |
| 5. | LSMS Active server:                        | Running modules in class system<br>OK<br>Running modules in class upgrade<br>OK<br>• LOG LOCATION: /var/TKLC/log/syscheck/fail_log<br>Execute the following command on the ACTIVE LSMS server to display the current<br>LSMS sentry status:                                                                                                    |

Full Upgrade for LSMS 13.2

# **Procedure 18 – Post Configuration Health Check**

|                             |  | <b>NOTE</b> : Verify that the output displays a Status of "running" for all processes; the regional processes (npacagents) may or may not be associated in the Comment field. If the output from this command displays any other Status than "running" contact My Oracle Support following the instructions on the Appendix F |
|-----------------------------|--|----------------------------------------------------------------------------------------------------|
|                             |  | Capture the output from this command and make it available to Oracle Technical Services if required.                                                                                                    |
| This procedure is complete! |  |                                                                                                    |

# 3.6 Data Migration

# Procedure 19 - **RESTORE DATABASE**

### **Procedure 19 - Restore Database**

| S                | This procedure restores the database on the LSMS server. |                                                                                                    |  |
|------------------|----------------------------------------------------------|----------------------------------------------------------------------------------------------------|--|
| T<br>E<br>P<br># | Estimated time:60 minutes                                |                                                                                                    |  |
|                  |                                                          | Loging not                                                                                                    |  |
| 1.               | MPS A server:                                            | Password: <root_password></root_password>                                                                                                    |  |
|                  | Log in to the server as the user "root".                 |                                                                                                    |  |
| 2.               | MPS A server:                                            | Transfer all the NPAC region DB snapshot files, supDB MySQL dump and users                                                                                                    |  |
|                  | Copy the snapshot files                                  | MySQL dump from the Remote server to current LSMS A server.                                                                                                    |  |
|                  | from the Remote server to                                |                                                                                                    |  |
|                  | the current LSMS Active                                  | Note: The NPAC regions are: CanadaDB, MidAtlanticDB, MidwestDB,                                                                                                    |  |
|                  | server.                                                  | NortheastDB, SoutheastDB, SouthwestDB, WestCoastDB and WesternDB                                                                                                    |  |
|                  |                                                          | <pre># scp -p root@<remote ip="">: <remote ip="" path="">/mysql-snapshot-<br/><npac region="">.tar.gz /var/TKLC/lsms/free<br/>Password: <root_password></root_password></npac></remote></remote></pre> |  |
|                  |                                                          | <pre># scp -p root@<remote ip="">:<remote ip="" path="">/supDBdump.sq7 /var/TKLC/lsms/free Password: <root_password></root_password></remote></remote></pre>                                           |  |
|                  |                                                          | <pre># scp -p root@<remote ip="">:<remote ip="" path="">/ MySQLUserGrants.sq1 /var/TKLC/lsms/free</remote></remote></pre>                                                                              |  |
|                  |                                                          | Password: <root_password></root_password>                                                                                                    |  |
|                  |                                                          |                                                                                                    |  |
|                  |                                                          |                                                                                                    |  |
| 3.               | MPS A and B server:<br>Stop LSMS processes               | Note: Execute this step on Standby LSMS server first followed by the active LSMS server.                                                                                                    |  |
|                  |                                                          | # su – lsmsmgr                                                                                                    |  |

Procedure 19 - Restore Database

|    |                                                                                             | Main Menu<br>Initial Configuration<br>Maintenance<br>Diagnostics<br>Server Configuration<br>Network Configuration<br>Exit |
|----|---------------------------------------------------------------------------------------------|----------------------------------------------------------------------------------------------------|
|    |                                                                                             | Maintenance Menu<br>LSMS Node Status<br>Start Node<br>Stop Node<br>Inhibit Node<br>Backup and Restore<br>Exit             |
|    |                                                                                             | Stop Node<br>This could cause a service interruption, are you sure?<br>Yes No                                             |
|    |                                                                                             | Node shutdown completed successfully.                                                                                     |
|    |                                                                                             | Press any key to continue<br>Exit the lsmsmgr menu.                                                                       |
| 4. | MPS A and B:<br>Execute the "hastatus"<br>command to verify the HA<br>state of this server. | Execute the following command on both LSMS A and B to verify the HA state of mated LSMS pair. # hastatus                  |

Full Upgrade for LSMS 13.2

# **Procedure 19 - Restore Database**

|    |                                                      | Verify that the hastatus of both the servers is 'UNINITIALIZED "INHIBITED"'.                                                                                                    |
|----|------------------------------------------------------|----------------------------------------------------------------------------------------------------|
|    |                                                      | <b>WARNING</b> : If the output from the above command is anything else other, do not proceed with this procedure and contact My Oracle Support following the instructions on the Appendix E. |
| 5. | MPS A server:                                        | # cd /var/TKLC/lsms/db                                                                                                    |
|    | Extract the snapshot data from the archive tar files | Restore the <regiondb> with the regional database name (For example:</regiondb>                                                                                                    |
|    | copied from LSMS.                                    | CanadaDB)<br># tar -xzvf /var/TKLC/lsms/free/mysql-snapshot-                                                                                                    |
|    |                                                      | <regiondb>.tar.gz</regiondb>                                                                                                    |
| 6. | MPS A server:                                        | Execute the below commands:<br># service mysgl start                                                                                                    |
|    | Restore supDB and MySQL                              |                                                                                                    |
|    | Users.                                               | Restore the 'supDB'<br># mysql -udbroot -p[dbroot_password] supDB <<br>/var/TKLC/lsms/free/supDBdump.sql                                                                                     |
|    |                                                      | Restore MySQL users<br># mysql -udbroot -p[dbroot_password] <<br>(van (TKLC) [see (free (MySQL user Creater eq]                                                                              |
|    |                                                      | # service mysql stop                                                                                                    |
|    |                                                      | <b>Note</b> . Below warning message can be ignored if displayed                                                                                                    |
|    |                                                      | Warning: Using a password on the command line interface can<br>be insecure.                                                                                                    |
| 7. | MPS A server:                                        | Remove the snapshot files.                                                                                                    |
|    | Remove the snapshot mes                              | # cd /var/TKLC/lsms/free                                                                                                    |
|    |                                                      | # rm -f supDBdump.sql                                                                                                    |
|    |                                                      | # rm -t MySQLUserGrants.sql                                                                                                    |
| 8. | MPS A server:<br>Check ownership of                  | Verify dbadm:dbadm ownership of all database files and directories.                                                                                                    |
|    | database files                                       | # cd /var/TKLC/lsms/db<br># ls -ltr <db name=""></db>                                                                                                    |
|    |                                                      | where <db name=""> is supDB or <region>DB,</region></db>                                                                                                    |
|    |                                                      | where <region> is the name of an NPAC region.</region>                                                                                                    |
|    |                                                      | If any databases have ownership other than dbadm:dbadm, change them using this command:                                                                                                    |
|    |                                                      | # chown -R dbadm:dbadm <db name=""></db>                                                                                                    |
| 9. | LSMS Active Server:                                  | Execute the below commands:                                                                                                    |
|    | Make supDB schema changes                            | <pre># service mysql start</pre>                                                                                                    |
|    |                                                      | Make supDB schema changes                                                                                                    |
|    |                                                      | Kun the following script from the bin directory<br># su - lsmsadm                                                                                                    |
|    |                                                      | # cd /usr/TKLC/lsms/bin                                                                                                    |
#### **Procedure 19 - Restore Database**

|     |                                                              | <pre># ./dbMigration13_2</pre>                                                                                                    |  |
|-----|--------------------------------------------------------------|----------------------------------------------------------------------------------------------------|--|
|     |                                                              | Following would be the expected output : ************************************                                                                                                    |  |
|     |                                                              | Caution!!! Please enter correct details below, otherwise DB might get corrupt ************************************                                                                                                    |  |
|     |                                                              | Enter the LSMS source release for full upgrade (13.0/13.1): 13.0<br>INFO: supDB changes from LSMS 13.0 to LSMS 13.1 done successfully.<br>INFO: supDB changes from LSMS 13.1 to LSMS 13.2.X done successfully.                                   |  |
|     |                                                              | # exit<br># service mysql stop                                                                                                    |  |
| 10. | MPS A and B server:<br>Start LSMS processes                  | Note: Execute this step on LSMS A server first followed by LSMS B server.                                                                                                    |  |
|     | I                                                            | # startNode                                                                                                    |  |
| 11. | MPS A and B:<br>System Heath Check                           | Execute Procedure 17 - to verify the system health check after DB full upgrade.                                                                                                    |  |
| 12. | LSMS Active server:<br>Login to LSMS GUI                     | Login to LSMS Active GUI as Ismsall user.                                                                                                    |  |
| 13. | LSMS Active server:<br>Configure MySQL Port                  | Refer to the recorded value of MySQL Port in 23Procedure 6 - step 10.<br>If the MySQL Port is default port, then skip the next step.<br>Otherwise, go to "Admin -> MySQL Port -> Modify" and configure the port<br>recorded from LSMS 13.0/13.1. |  |
| 14. | <b>LSMS Active server:</b><br>Verify the ELAP<br>Credentials | Go to "Configure -> LNP System -> EMS -> View" to verify the ELAP<br>Credentials are identical to the recorded value of the ELAP Credentials in<br>Procedure 6 - step 11.                                                                        |  |
|     |                                                              | Otherwise, go to "Configure -> LNP System -> EMS -> Modify" and configure the ELAP Credentials recorded from LSMS 13.0/13.1.                                                                                                    |  |
|     | This procedure is complete!                                  |                                                                                                    |  |

## Procedure 20 - CONNECT LSMS 13.2.X TO NPAC

#### **Procedure 20 - Connect LSMS to NPAC**

| S<br>T      | This procedure connects the LSMS to the NPAC.                                                                 |
|-------------|----------------------------------------------------------------------------------------------------|
| E<br>P<br># | Estimated time:15 minutes                                                                                     |
| NOT         | E: Execute this procedure only when the NPAC region is not visible on the LSMS GUI, after the DB is restored. |

#### Procedure 20 - Connect LSMS to NPAC

| 1. | MPS X:<br>Verify LSMS installation                                                | <ol> <li>Note:</li> <li>LSMS 13.2.X is successfully installed and configured.</li> <li>NAS is successfully installed and configured.</li> </ol>                                                                                                    |  |
|----|-----------------------------------------------------------------------------------|----------------------------------------------------------------------------------------------------|--|
| 2. | <b>LSMS Active server:</b><br>Login to LSMS Active GUI                            | Login to LSMS Active GUI through VIP as Ismsall user.                                                                                                    |  |
| 3. | LSMS Active server:<br>Update NPAC Customer ID                                    | Click on the NPAC region.<br>Go to the menu Configure -> LNP System -> LSMS -> Modify<br>Enter the new LNP SPID in the 'NPAC Customer ID' field and fill appropriate<br>information in all other fields.<br>Modify LNP System LSMS<br>NPAC Customer ID<br>Component Info<br>Contact Info<br>Platform Type<br>ISMS<br>Platform Supplier Oracle<br>Platform SW Release 13.2<br>Platform Model 1.0<br>Component?<br>OK Cancel |  |
| 4. | <b>LSMS Active server:</b><br>Create NPAC region(s) and<br>connect it to the NPAC | Click on the NPAC region.<br>Go to the menu Configure -> LNP System -> NPAC -> Modify -> Primary<br>Enter the NPAC IP in the 'NSAP' field and NPAC FTP Address and check the<br>'Activate Region' checkbox. Fill the information in all other tabs.                                                                                                    |  |

#### **Procedure 20 - Connect LSMS to NPAC**

| Modify LNP System NPAC <midatlantic, primary=""></midatlantic,>                                                                                         |
|----------------------------------------------------------------------------------------------------|
| SMS Name       Mid-Atlantic Regional NPAC SMS       Image: Activate Region         Address Info       Component Info       Contact Info       Comm Info |
| NPAC OSI Address       PSEL cw1     SSEL cw1       TSEL     NSAP       10     248       248     10                                                      |
| LSMS OSI Address                                                                                                    |
| PSEL psel SSEL ssel TSEL NSAP 10 248 10 78                                                                                                    |
| NPAC FTP Address           10         248         10         5                                                                                          |
| Modify NPAC Component?                                                                                                    |
| This procedure is complete!                                                                                                    |

# Procedure 21 - EXPORT THE DATABASE FROM LSMS 13.2.X TO THE QUERY SERVER

#### Procedure 21 – Export the Database from LSMS 13.2.X to the Query Server

| STEP# | This procedure provides the steps to export the database from the LSMS 13.2.X system to the query server. Estimated time: 30 minutes |                                                                                                    |
|-------|----------------------------------------------------------------------------------------------------|----------------------------------------------------------------------------------------------------|
| 1.    | <b>LSMS Active server:</b><br>Login as root.                                                                                         | Login to LSMS 13.2.X CLI as root user.                                                                                                    |
| 2.    | <b>LSMS Active server:</b><br>Remove the existing DB<br>snapshot files                                                               | <pre># rm /var/TKLC/lsms/free/mysql-snapshot-* # rm /var/TKLC/lsms/free/snapinfo.sql</pre>                                                                                                    |
| 3.    | <b>LSMS Active server:</b><br>Create a snapshot                                                                                      | <pre># lsmsdb -c snapshot<br/>WARNING: This command may cause a brief interruption in<br/>traffic being sent<br/>from the NPAC to connected network elements and local LSMS<br/>provisioning may be INTERRUPTED.<br/>Do you want to continue? [Y/N]Y<br/>Creating snapshot of the database partition, please wait<br/>lvcreate WARNING: the snapshot will be automatically<br/>disabled once it gets full<br/>lvcreate INFO: using default snapshot chunk size of 64 KB<br/>for "/dev/vgapp/dbbackup"<br/>lvcreate logical volume "/dev/vgapp/dbbackup"<br/>successfully created</pre> |

Full Upgrade for LSMS 13.2

| Procedure 21 – Exp | ort the Database | from LSMS | 13.2.X to the | <b>Ouerv Server</b> |
|--------------------|------------------|-----------|---------------|---------------------|
|                    |                  |           |               |                     |

|    | -                                                                         |                                                                                                    |
|----|---------------------------------------------------------------------------|----------------------------------------------------------------------------------------------------|
|    |                                                                           | The database is available to the application again.<br>Disk snapshot created successfully.<br>mount: block device /dev/vgapp/dbbackup is write-protected,<br>mounting read-only<br>Snapshot mounted successfully.<br>Created snapinfo.sql file successfully<br>CanadaDB/<br>CanadaDB/db.opt<br>CanadaDB/SubscriptionVersion.frm<br>CanadaDB/SubscriptionVersion.MYI<br>CanadaDB/SubscriptionVersion.MYD<br>CanadaDB/NumberPoolBlock.frm<br>CanadaDB/NumberPoolBlock.MYI<br>CanadaDB/ServiceProvNetwork.frm<br>CanadaDB/ServiceProvNetwork.frm<br>CanadaDB/ServiceProvNetwork.MYI<br>CanadaDB/ServiceProvNetwork.MYI<br>CanadaDB/ServiceProvNetwork.MYI<br>CanadaDB/ServiceProvLRN.frm<br>CanadaDB/ServiceProvLRN.frm<br>CanadaDB/ServiceProvLRN.myI<br>""""" |
| 4. | <b>LSMS Active server:</b><br>Verify the snapshot                         | # cd /var/TKLC/lsms/free                                                                                                    |
|    |                                                                           | <pre>[root@lsmspri free]# ls<br/>mysql-snapshot-SouthwestDB.tar.gz<br/>mysql-snapshot-supDB.tar.gz<br/>mysql-snapshot-CanadaDB.tar.gz<br/>mysql-snapshot-WestCoastDB.tar.gz<br/>mysql-snapshot-MidAtlanticDB.tar.gz<br/>snapinfo.sql<br/>mysql-snapshot-MidwestDB.tar.gz<br/>mysql-snapshot-NortheastDB.tar.gz<br/>mysql-snapshot-SoutheastDB.tar.gz</pre>                                                                                                    |
| 5. | LSMS Active server:<br>Copy snapshot files to<br>LSMS 13.2.X Query Server | Transfer all the NPAC region DB snapshot files.                                                                                                    |
|    | or a Remote Server.                                                       | <b>Note:</b> The NPAC regions are: CanadaDB, MidAtlanticDB, MidwestDB, NortheastDB, SoutheastDB, SouthwestDB, WestCoastDB and WesternDB                                                                                                    |
|    |                                                                           | <pre># scp -p /var/TKLC/lsms/free/mysql-snapshot-<npac region="">.tar.gz root@<query ip="" server="">:/usr/mysql1</query></npac></pre>                                                                                                    |
|    |                                                                           | <pre># scp -p /var/TKLC/1sms/free/snapinfo.sq1 root@<query ip="" server="">:/usr/mysql1</query></pre>                                                                                                    |
|    |                                                                           | or                                                                                                    |
|    |                                                                           | <pre># sftp <username>@<ip address="" computer="" of="" remote=""> Connecting to <ip address="" computer="" of="" remote=""> The authenticity of host '<ip address="" computer="" of="" remote="">' can't be established. DSA key fingerprint is 58:a5:7e:1b:ca:fd:1d:fa:99:f2:01:16:79:d8:b4:24. Are you sure you want to continue connecting (yes/no)? yes Warning: Permanently added '<ip address="" computer="" of="" remote="">' (DSA) to the list of known hosts. <username>@<ip address="" computer="" of="" remote="">'s password: sftp&gt; cd <target directory=""> sftp&gt; put mysgl-snapshot-<npac region="">.tar.gz</npac></target></ip></username></ip></ip></ip></ip></username></pre>                                                                                                    |

### Procedure 21 – Export the Database from LSMS 13.2.X to the Query Server

|     |                                      | Unloading mysal-snanshot-~NPAC regions tar az                                             |
|-----|--------------------------------------|-------------------------------------------------------------------------------------------|
|     |                                      | sftp> put snapinfo.sql                                                                    |
|     |                                      | sftp> bye                                                                                 |
|     |                                      |                                                                                           |
| 6.  | LSMS 13.2.X Query                    | login: <b>root</b>                                                                        |
|     | Server:                              | Password:< <b>root_password</b> >                                                         |
|     | Server                               |                                                                                           |
|     |                                      |                                                                                           |
| 7.  | LSMS 13.2.X Query                    | # cd /opt/mysql/mysql/bin                                                                 |
|     | Server:<br>Shutdown the Mysal server | <pre># ./mysqladmin -u root -p shutdown Enter password:</pre>                             |
| 8.  | LSMS 13.2.X Ouerv                    | # cd /usr/mysql1                                                                          |
|     | Server:                              | <pre># gunzip -c mysql-snapshot-<regiondb>.tar.gz   tar -xvf -</regiondb></pre>           |
|     | Extract the data for EACH            |                                                                                           |
|     | with regional database name          |                                                                                           |
|     |                                      | <pre># rm mysql-snapshot-<regiondb>.tar.gz</regiondb></pre>                               |
|     | has extracted.                       |                                                                                           |
|     |                                      |                                                                                           |
| 9.  | LSMS 13.2.X Query                    | # cd /opt/mysql/mysql/bin                                                                 |
|     | Server:                              |                                                                                           |
|     | the Query Server.                    | # ./mvsgld safeskip-slave-start &                                                         |
|     |                                      | 1255<br># Starting myseld daemon with databases from /usr/mysel1.                         |
|     |                                      |                                                                                           |
| 10. | LSMS 13.2.X Query<br>Server:         | # ./mysql -u root -p                                                                      |
|     | Start the Mysql command              |                                                                                           |
|     | line utility                         | Mysql> <b>reset master;</b><br>Query OK, 0 rows affected (0.23 sec)                       |
|     | Reset the configuration              |                                                                                           |
| 1   | information for master               |                                                                                           |
| 1   |                                      | mysqı> <b>reset sıave;</b><br>Query OK, O rows affected (0.19 sec)                        |
|     | Reset the configuration              |                                                                                           |
|     | information for slave                | <pre>mysql&gt; source /usr/mysql1/snapinfo.sql Ouerv OK, 0 rows affected (0.17 sec)</pre> |
| 1   | Configure the query server           |                                                                                           |
|     | to start replication from the        |                                                                                           |
|     | master.                              |                                                                                           |
| 11. | LSMS Active server: As               | [root@lsmspri root]# <b>rm /var/TKLC/lsms/free/mysql-snapshot*</b>                        |
|     | intermediate tarballs from           |                                                                                           |
| 1   | the LSMS 13.2.X server.              |                                                                                           |
|     | As the root user remove the          | [root@]smspri root]# rm //ar/TKLC/]sms/free/spaninfe_ca]                                  |
| 1   | snapinfo.sql script from the         |                                                                                           |
| 1   | LSMS 13.2.X server                   |                                                                                           |

Full Upgrade for LSMS 13.2

| 12.                         | LSMS 13.2.X Query<br>Server:                       | <b>NOTE:</b><br>EMS changes may cause the Query server to disconnect. These<br>steps will help prevent the disconnect. |
|-----------------------------|----------------------------------------------------|----------------------------------------------------------------------------------------------------|
|                             | Start the Mysql command line utility               | login: root<br># /opt/mysql/mysql/bin/mysql -u root -p                                                                 |
| 13.                         | LSMS 13.2.X Query<br>Server:                       | mysql> <b>SET GLOBAL SQL_SLAVE_SKIP_COUNTER = 100;</b><br>Query OK, 0 rows affected                                    |
|                             | Prepare the Query Server for the EMS Configuration |                                                                                                    |
| 14.                         | LSMS 13.2.X Query<br>Server:                       | Perform Error! Reference source not found                                                                              |
|                             | Validate the operation of the                      |                                                                                                    |
|                             | query server.                                      |                                                                                                    |
| This procedure is complete! |                                                    |                                                                                                    |

#### Procedure 21 – Export the Database from LSMS 13.2.X to the Query Server

## Procedure 22 - CONNECT LSMS 13.2.X TO ELAP

#### Procedure 22 - Connect LSMS to ELAP

| S<br>T      | This procedure connects the L                               | SMS to ELAP.                                                                                |                                |
|-------------|-------------------------------------------------------------|---------------------------------------------------------------------------------------------|--------------------------------|
| E<br>P<br># | Estimated time:10 minutes                                   |                                                                                             |                                |
| 1.          | ELAP Active server:<br>Login to ELAP GUI                    | Login to ELAP GUI through VIP as uiadmin.                                                   |                                |
| 2.          | <b>ELAP Active server:</b><br>Enable the LSMS<br>Connection | Go to menu Maintenance -> LSMS Connection -> Click on 'Enable LSMS Connection' button.      | Change Enabled                 |
|             |                                                             | ELAP_A_NAME                                                                                 | Change LSMS Connection Allowed |
|             |                                                             | <b>1</b> INFO: The LSMS Connection is currently Disabled.                                   |                                |
|             |                                                             | CAUTION: This action will Enable the LSMS Connection.                                       |                                |
|             |                                                             | Enable LSMS Connecton Fri December 27 2013 02:02:56 EST 2013@Tetalscipe All Rights Reserved |                                |
|             |                                                             | ELAP_A_NAME                                                                                 | Change LSMS Connection Allowed |
|             |                                                             | SUCCESS: The LSMS Connection is now Enabled.                                                |                                |
|             |                                                             | Fri December 27 2013 02:03:19 EST                                                           |                                |
|             |                                                             | 2013 © Tekelec, Inc., All Rights Reserved.                                                  |                                |

#### **Procedure 22 - Connect LSMS to ELAP**

| 3. | <b>ELAP Active server:</b><br>Enable the bulkload. | Go to menu Maintenance -> LSMS HS Bulk Download -> Change Enabled<br>Click on 'Enable LSMS Bulk Download for the ELAP' button. |                                         |
|----|----------------------------------------------------|----------------------------------------------------------------------------------------------------|-----------------------------------------|
|    |                                                    | ELAP_B_NAME                                                                                                    | Change LSMS HS Bulk Download Enabled    |
|    |                                                    | <b>1</b> INFO: The LSMS Bulk Download for this ELAP is currently Disabled.                                                     |                                         |
|    |                                                    | CAUTION: This action will Enable the LSMS Bulk Download for this ELAP.                                                         |                                         |
| 1  |                                                    | Endole LOMS DUR JOWINGGU IOI IIIS ELAP<br>Thu June 09 2016 08:50:33 EDT                                                        |                                         |
| 1  |                                                    | Copyright © 2015-2016, Oracle and/                                                                                             | or its affiliates. All rights reserved. |
|    |                                                    | After clicking on the button, success messa                                                                                    | ge will be displayed.                   |
|    |                                                    | SUCCESS The LSMS HS Bulk Download                                                                                              | l is now enabled.                       |
|    |                                                    | This procedure is complete!                                                                                                    |                                         |

### Procedure 23 - ACCEPT THE UPGRADE

#### **Procedure 23 – Accept the upgrade.**

| S<br>T<br>E<br>P<br># | A | В | This procedure will accept th<br>Estimated time: 5 minutes | e upgrade.                                                                                                    |
|-----------------------|---|---|------------------------------------------------------------|----------------------------------------------------------------------------------------------------|
| 1.                    |   |   | <b>MPS X:</b> Log in to the server                         | Login: root password                                                                                                    |
|                       |   |   | as the user root.                                          |                                                                                                    |
| 2.                    |   |   | MPS X: Start platcfg                                       | # su - platcfg                                                                                                    |
|                       |   |   | utility.                                                   |                                                                                                    |
| 3.                    |   |   | MPS X: Accept Upgrade                                      |                                                                                                    |
|                       |   |   |                                                            | On the "Main Menu", select Maintenance and press [ENTER].<br>Main Menu<br>Maintenance<br>Diagnostics<br>Server Configuration<br>Network Configuration<br>Remote Consoles<br>Exit<br>Select the "Upgrade" menu and press [ENTER]. |

**Procedure 23 – Accept the upgrade.** 

|  | 1 loccuure 2 | o meeept the upgi | uuci                                                                                                    |
|--|--------------|-------------------|----------------------------------------------------------------------------------------------------|
|  |              |                   | Maintenance Menu<br>Upgrade<br>Backup and Restore<br>View Mail Queues<br>Restart Server<br>Save Platform Debug Logs<br>Exit                                                                                                    |
|  |              |                   | Select the "Accept Upgrade" menu and press [ENTER].                                                                                                    |
|  |              |                   | Upgrade Menu         Validate Media         Early Upgrade Checks         Initiate Upgrade         Copy USB Upgrade Image         Non Tekelec RPM Management         Accept Upgrade         Reject Upgrade         Exit                                                                                                    |
|  |              |                   | Note: The "Reject Upgrade" menu is also available after the LSMS installation.<br>However, this option should not be used after the first installation of application. It<br>should be used in subsequent upgrades to return to a previous application release.                                                                                                    |
|  |              |                   | Select Yes and press [ENTER].  Main Menu Do you really want to accept the upgrade?                                                                                                    |
|  |              |                   | Yes                                                                                                    |
|  |              |                   | Called with options:accept<br>Loading Backout::BackoutType::RPM<br>Accepting Upgrade<br>Executing common accept tasks<br>Setting POST_UPGRADE_ACTION to ACCEPT in upgrade info.<br>Cleaning backout directory.<br>Clearing Upgrade Accept/Reject alarm.<br>Cleaning message from MOTD.<br>Removing SWAP /dev/mapper/vgroot-plat_swap from fstab.<br>Removed 1 swap entries from fstab |

### **Procedure 23 – Accept the upgrade.**

|                             |  |  | ++ Message ++ I           |
|-----------------------------|--|--|---------------------------|
|                             |  |  | The accept has completed. |
|                             |  |  | Press any key to continue |
|                             |  |  |                           |
| This procedure is complete! |  |  |                           |

## APPENDIX A. ISO IMAGE COPY FROM USB MEDIA

Assumption: The USB media contains the desired LSMS ISO.

## A.1 ISO IMAGE COPY FROM USB MEDIA

#### Appendix A.1 - ISO Image copy from USB media

| S<br>T<br>E<br>P<br># | 1A | 1B | This procedure provi                                                | This procedure provides instructions to copy an ISO image from an USB media.                                                                                                    |  |  |  |
|-----------------------|----|----|---------------------------------------------------------------------|----------------------------------------------------------------------------------------------------|--|--|--|
| 1.                    |    |    | MPS X: Insert USB.                                                  | Insert media in USB drive                                                                                                    |  |  |  |
| 2.                    |    |    | MPS X: Log in to<br>the server as the<br>"root" user.               | [hostname] consolelogin: root<br>password: password                                                                                                    |  |  |  |
| 3.                    |    |    | <b>MPS X:</b> Run<br>syscheck to make<br>sure there is no<br>error. | Execute the following command:<br><b># syscheck</b><br>The output should look like:<br>[root@hostname ~]# syscheck<br>Running modules in class proc<br>OK<br>Running modules in class services<br>OK<br>Running modules in class disk<br>Running modules in class hardware<br>OK<br>Running modules in class net<br>LOG LOCATION: /var/TKLC/log/syscheck/fail_log                                                        |  |  |  |
| 4.                    |    |    | <b>MPS X:</b> Verify ISO<br>image doesn't<br>already exist.         | Execute the following command to perform directory listing:<br><b># ls -al /var/TKLC/upgrade</b><br>The output should look like:<br>[root@hostname ~]# ls -al /var/TKLC/upgrade<br>total 16<br>dr-xr-xr-x 2 root root 4096 Oct 22 16:31 .<br>dr-xr-xr-x 21 root root 4096 Oct 18 13:40<br>If an ISO image exists, remove it by executing the following command:<br><b># rm -f /var/TKLC/upgrade/<iso image=""></iso></b> |  |  |  |
| 5.                    |    |    | MPS X: Delete<br>unwanted ISOs<br>from USB media.                   | Execute the following command to create a directory to mount the USB media:<br><b># mkdir -p /mnt/usb</b><br>Execute the following command to get the USB drive name:<br><b># fdisk -1  grep FAT</b><br>The output should look like:<br>/dev/sdc1 * 1 812 831472 6<br>FAT16<br>Execute the following command to mount the USB media using the USB drive<br>name from the output above:                                   |  |  |  |

|    |   |                                    | <pre># mount /dev/sdc1 /mnt/usb</pre>                                                                                                    |
|----|---|------------------------------------|----------------------------------------------------------------------------------------------------|
|    |   |                                    | Execute the following command to perform directory listing and verify the file name format is as expected:<br># ls -al /mnt/usb                                                                                                    |
|    |   |                                    | The output should look like:<br>[root@hostname ~]# # ls -al /mnt/usb<br>total 629400<br>dr-xr-xr-x 2 root root 4096 Dec 5 13:33 .<br>dr-xr-xr-x 22 root root 4096 Dec 5 13:55 .<br>-rw-r-r 1 root root 829595648 Dec 5 16:20 LSMS-<br>13.2.0.0.0_132.6.0-x86_64.iso<br>Only one ISO file should be listed, if additional files are listed, execute the<br>following command to remove unwanted ISOs:<br># rm -f /mnt/usb/ <iso_name>.iso<br/>For e.g.,<br/># rm -f /mnt/usb/ LSMS-13.2.0.0.0_132.6.0-x86_64.iso</iso_name> |
| 6. |   | MPS X: Verify<br>space exists for  | Execute the following command to verify the available disk space:<br><b># df -h /var/TKLC</b>                                                                                                    |
|    |   | 130.                               | The output should look like:<br>[root@lsmspri log]# df -h /var/TKLC<br>Filesystem Size Used Avail Use% Mounted on<br>/dev/mapper/vgroot-plat_var_tklc<br>3.9G 1.2G 2.5G 32% /var/TKLC                                                                                                    |
|    |   |                                    | Verify that there is at least 620M in the Avail column. If not, clean up files until there is space available.                                                                                                    |
|    |   |                                    | CAUTION: Make sure you know what files you can remove safely before<br>cleaning up. It is recommended that you only clean up files in the<br>/var/TKLC/upgrade directory as this is a platform owned directory that<br>should only contain ISO images. This directory should not be expected to<br>contain images for any length of time as they can get purged. Contact<br>Technical Services beforehand if removing files other than the<br>/var/TKLC/upgrade directory as removing files is dangerous.                  |
| 7. |   | Copy iso from<br>mounted path to   | Execute the following command to copy ISO:<br># cp /mnt/usb/ <xyz.iso> /var/TKLC/upgrade/</xyz.iso>                                                                                                    |
|    |   | the destination<br>path            | Execute the following command to unmount the USB media:<br><b># umount /mnt/usb</b>                                                                                                    |
| 8. |   | MPS X: Verify ISO<br>image exists. | Execute the following command to perform directory listing:<br># ls -al /var/TKLC/upgrade<br>The output should look like:<br>[root@lsmspri log]# ls -al /var/TKLC/upgrade<br>total 895152<br>drwxrwxr-x. 2 root admgrp 4096 Apr 20 17:16 .<br>dr-xr-xr-x. 20 root root 4096 Apr 20 18:01<br>-r 1 admusr admgrp 916621312 Apr 20 17:16 LSMS-<br>13.2.0.0.0_132.6.0-x86_64.iso                                                                                                    |
|    | 1 |                                    | Repeat this procedure from step 5 if LSMS ISO file is not as expected.                                                                                                    |

| 9.  |                             |  | MPS X: Logout from server.  | Logout from the server by executing the following command:<br># logout |  |
|-----|-----------------------------|--|-----------------------------|------------------------------------------------------------------------|--|
| 10. |                             |  | MPS X: Remove<br>USB media. | Remove media from USB drive.                                           |  |
|     | This procedure is complete! |  |                             |                                                                        |  |

# A.2 Copying LSMS backups from NAS to USB

| S<br>T<br>P<br># | NAS | This procedure prov                                        | ides instructions to copy LSMS backups from NAS to USB.                                                                                                    |
|------------------|-----|------------------------------------------------------------|----------------------------------------------------------------------------------------------------|
| 1.               |     | NAS: Insert USB.                                           | Insert media in USB drive                                                                                                    |
| 2.               |     | NAS: Log in to the server as the "root" user.              | [hostname] consolelogin: root<br>password: password                                                                                                    |
| 3.               |     | NAS: Run<br>syscheck to make<br>sure there is no<br>error. | Execute the following command:<br><b># syscheck</b><br>The output should look like:<br>[root@hostname ~]# syscheck<br>Running modules in class proc<br>OK<br>Running modules in class services<br>OK<br>Running modules in class system<br>OK<br>Running modules in class disk<br>Running modules in class hardware<br>OK<br>Running modules in class net<br>LOG LOCATION: /var/TKLC/log/syscheck/fail_log                                                                                                    |
| 4.               |     | NAS: Mount the<br>USB media.                               | Execute the following command to create a directory to mount the USB media:<br><b># mkdir -p /mnt/usb</b><br>Execute the following command to get the USB drive name:<br><b># fdisk -1  grep FAT</b><br>The output should look like:<br>/dev/sdc1 * 1 812 831472 6<br>FAT32<br>Execute the following command to mount the USB media using the USB drive<br>name from the output above:<br><b># mount /dev/sdc1 /mnt/usb</b><br>Note: There should be space available in the USB. If not, clean up files until<br>there is space available. |
| 5.               |     | Copy backup files<br>to the mounted<br>path                | Execute the following command to copy ISO:<br># cp <backup files=""> /mnt/usb/<br/>While copying backup files to USB, Following error is expected:<br/>cp: failed to preserve ownership for `/mnt/usb/<backup_file>': Operation<br/>not permitted</backup_file></backup>                                                                                                    |

|    |                                        | <b>Note:</b> Please note the ownership of the backup files before copying. Therefore, after restoring the backups to server after IPM'ing , verify the ownership of backup files. If not matched, change the ownership with the <b>"chown"</b> command. |
|----|----------------------------------------|----------------------------------------------------------------------------------------------------|
| 6. | <b>NAS:</b> Verify backup files exists | Execute the following command to perform directory listing:<br># ls -al /mnt/usb/<br>List of backup files should be displayed.<br>Execute the following command to unmount the USB media:<br># umount /mnt/usb                                          |
| 7. | NAS: Logout from server.               | Logout from the server by executing the following command: <b># logout</b>                                                                                                    |
| 8. | NAS: Remove<br>USB media.              | Remove media from USB drive.                                                                                                    |

## APPENDIX B. START AND VERIFY REPLICATION ON QUERY SERVER

#### Appendix B – Start and Verify REPLICATION ON Query Server

| S<br>T<br>E<br>P<br># | This procedure provides the steps to start and verify Replication on the query server<br><b>This step is performed only if a query server exists in the customer system.</b><br>Estimated time:30 minutes                                                                                                    |                                                                                     |  |
|-----------------------|----------------------------------------------------------------------------------------------------|-------------------------------------------------------------------------------------|--|
| 1.                    | LSMS 13.2.X                                                                                                    |                                                                                     |  |
| _                     | Query Server:                                                                                                    | mysals start slave:                                                                 |  |
| Ш                     | Start Replication.                                                                                                    | Query OK, 0 rows affected (0.00 sec)                                                |  |
|                       | Verify the replication<br>status on the Query<br>Server.<br>NOTE:<br>If the<br>Slave_IO_Running<br>and<br>Slave_SQL_Running<br>column values are set<br>to YES, the status is<br>good and the next<br>step can be skipped.<br>If the<br>Slave_IO_Running<br>and<br>Slave_SQL_Running<br>column values are set<br>to NO, wait a few<br>minutes and then<br>repeat the "show<br>slave status \G;"<br>command<br>If the values are still<br>NO, proceed to the<br>next step. | <pre>mysql&gt; show slave status \G;<br/>************************************</pre> |  |

| S<br>T<br>E | This procedure provide                                                                        | This procedure provides the steps to start and verify Replication on the query server<br>This step is performed only if a query server exists in the customer system |  |  |
|-------------|-----------------------------------------------------------------------------------------------|----------------------------------------------------------------------------------------------------|--|--|
| P<br>#      | Estimated time:30 minutes                                                                     |                                                                                                    |  |  |
| 2.          | LSMS 13.2.X<br>Query Server:                                                                  | <pre># tail /usr/mysql1/*.err Record error here:</pre>                                                                                                    |  |  |
|             | <b>OPTIONAL:</b><br>If the                                                                    |                                                                                                    |  |  |
|             | Slave_IO_Running<br>and<br>Slave_SQL_Running<br>column values are set<br>to NO, the status is | Contact My Oracle Support following the instructions on the Appendix E and ask for <b>FULL UPGRADE ASSISTANCE.</b>                                                   |  |  |
|             | not good and the<br>error will need to be<br>investigated.                                    |                                                                                                    |  |  |
|             | Look at last few lines<br>of error log, and<br>record the error.                              |                                                                                                    |  |  |
| 3.          | LSMS Active<br>Server:<br>Login to the LSMS<br>Primary server as                              | Login: lsmsadm<br>Password: <lsmsadm_password></lsmsadm_password>                                                                                                    |  |  |
|             | Ismsadm.                                                                                      | [lsmsadm@lsmspri lsmsadm] <b>\$ lsmsdb -c queryservers</b><br>cs2-bss2 ( <query ip="" server="">) Connected</query>                                                  |  |  |
|             | Verify the Query<br>Server is Connected.                                                      |                                                                                                    |  |  |

## APPENDIX C. COPYING LICENSE FILE ON THE LSMS SERVER

# C.1 Copying File Using SCP

| S            | This procedure will hel     | p copying the license file from a desktop to LSMS server                                |  |  |
|--------------|-----------------------------|-----------------------------------------------------------------------------------------|--|--|
| Т            |                             |                                                                                         |  |  |
| Ε            |                             |                                                                                         |  |  |
| P            |                             |                                                                                         |  |  |
| #            |                             |                                                                                         |  |  |
| 1.           | Server X: Login to          | Loging to server using ID and password where license file is copied                     |  |  |
| $  \sqcup  $ | server where license file   |                                                                                         |  |  |
|              | is present                  |                                                                                         |  |  |
| 2.           | Server X: SCP the file      | scp <license file=""> root@<lsms ip="">: /usr/local/netech/etc/license</lsms></license> |  |  |
|              | from server to LSMS         |                                                                                         |  |  |
|              | server                      |                                                                                         |  |  |
| 3.           | LSMS MPS: Check if          | Run command to check for license file :                                                 |  |  |
|              | the license file has been   | <pre>\$ cat /usr/local/netech/etc/license</pre>                                         |  |  |
| ÍÍ           | copied correctly            | Expected Output :                                                                       |  |  |
| ÍÍ           |                             | Contents of license file should be displayed                                            |  |  |
|              |                             |                                                                                         |  |  |
|              | This procedure is complete! |                                                                                         |  |  |

# C.2 Copying File Using USB

| S  | This procedure will help conving the license file from a deskton to LSMS server |                                                                                                    |  |  |
|----|---------------------------------------------------------------------------------|----------------------------------------------------------------------------------------------------|--|--|
| т  | This procedure will lie                                                         | p copying the needse the norm a desktop to Ebitib server                                                                                                    |  |  |
| E  |                                                                                 |                                                                                                    |  |  |
|    |                                                                                 |                                                                                                    |  |  |
| P  |                                                                                 |                                                                                                    |  |  |
| #  |                                                                                 |                                                                                                    |  |  |
|    | Server X: Copy license                                                          | Connect USB to desktop and copy the license file from desktop to USB.                                                                                                    |  |  |
|    | file to USB                                                                     |                                                                                                    |  |  |
| 2. | LSMS MPS: Confirm                                                               | Connect the USB to LSMS MPS which contains the license file and check on how it is                                                                                                    |  |  |
|    | how the USB is                                                                  | enumerated using command :                                                                                                    |  |  |
|    | enumerated on LSMS                                                              | \$dmesg   grep -i "removable disk"                                                                                                    |  |  |
|    | server                                                                          | Expected output                                                                                                    |  |  |
|    |                                                                                 | sd 6:0:0:0: Attached scsi removable disk sdc                                                                                                    |  |  |
|    |                                                                                 |                                                                                                    |  |  |
|    |                                                                                 | This shows USB is enumerated as /dev/sdc                                                                                                    |  |  |
|    |                                                                                 |                                                                                                    |  |  |
| 3. | LSMS MPS: Determine                                                             | Run command fdisk –1 on enumerated name device to determine partition name :                                                                                                    |  |  |
|    | the partition name                                                              | \$fdisk –l /dev/sdc                                                                                                    |  |  |
|    | 1                                                                               |                                                                                                    |  |  |
|    |                                                                                 | Expected Output :                                                                                                    |  |  |
|    |                                                                                 | Disk /dev/sdc: 2013 MB, 2013265920 bytes                                                                                                    |  |  |
|    |                                                                                 | 256 heads, 63 sectors/track, 243 cylinders                                                                                                    |  |  |
|    |                                                                                 | $\int \frac{1}{2} \int \frac{1}{2} \int $ |  |  |
|    |                                                                                 | Device Boot Start End Blocks Id System                                                                                                    |  |  |
|    |                                                                                 | /dev/sdc1 * 1 110 887008+ b w95 FAT32                                                                                                    |  |  |
|    |                                                                                 |                                                                                                    |  |  |
|    |                                                                                 | This shows that partition name is /dev/sdc1                                                                                                    |  |  |

| 4. | <b>LSMS MPS:</b> Copy<br>license file from USB to<br>MPS                   | Run below command to copy the license file from USB<br><b>\$mkdir -p /tmp/usb</b><br><b>\$ mount /dev/sdc1 /tmp/usb</b>                                     |  |  |
|----|----------------------------------------------------------------------------|----------------------------------------------------------------------------------------------------|--|--|
| 5. | LSMS MPS: Copy<br>license file from /tmp<br>directory                      | <pre>\$ cp /tmp/usb/<license-file> /usr/local/netech/etc/license</license-file></pre>                                                                       |  |  |
| 6. | <b>LSMS MPS:</b> Check if<br>the license file has been<br>copied correctly | Run command to check for license file :<br><b>\$ cat /usr/local/netech/etc/license</b><br>Expected Output :<br>Contents of license file should be displayed |  |  |
| 7. | <b>LSMS MPS:</b> Unmount the USB                                           | Unmount the USB using command :<br><b>\$umount /tmp/usb</b>                                                                                                 |  |  |
|    | This procedure is complete!                                                |                                                                                                    |  |  |

# APPENDIX D. SWOPS SIGN OFF.

| Date | Test<br>Case | Description of Failures and/or Issues.<br>Any CSR's / RMA's issued during<br>Acceptance. Discrepancy | Resolution and SWOPS<br>Engineer Responsible | Resolution<br>Date: |
|------|--------------|----------------------------------------------------------------------------------------------------|----------------------------------------------|---------------------|
|      |              |                                                                                                    |                                              |                     |
|      |              |                                                                                                    |                                              |                     |
|      |              |                                                                                                    |                                              |                     |
|      |              |                                                                                                    |                                              |                     |
|      |              |                                                                                                    |                                              |                     |
|      |              |                                                                                                    |                                              |                     |
|      |              |                                                                                                    |                                              |                     |
|      |              |                                                                                                    |                                              |                     |
|      |              |                                                                                                    |                                              |                     |
|      |              |                                                                                                    |                                              |                     |
|      |              |                                                                                                    |                                              |                     |
|      |              |                                                                                                    |                                              |                     |
|      |              |                                                                                                    |                                              |                     |
|      |              |                                                                                                    |                                              |                     |
|      |              |                                                                                                    |                                              |                     |
|      |              |                                                                                                    |                                              |                     |
|      |              |                                                                                                    |                                              |                     |
|      |              |                                                                                                    |                                              |                     |
|      |              |                                                                                                    |                                              |                     |
|      |              |                                                                                                    |                                              |                     |
|      |              |                                                                                                    |                                              |                     |
|      |              |                                                                                                    |                                              |                     |

# **Discrepancy List**

•

# APPENDIX E. MY ORACLE SUPPORT

CAUTION: Use only the guide downloaded from the Oracle Technology Network (OTN) (http://www.oracle.com/technetwork/indexes/documentation/oracle-comms-tekelec-2136003.html).

Before upgrading your system, access the **My Oracle Support** web portal (<u>https://support.oracle.com</u>) and review any Knowledge Alerts that may be related to the System Health Check or the Upgrade.

Before beginning this procedure, contact My Oracle Support and inform them of your upgrade plans. If installing for an Oracle customer on a customer site, obtain the customer's Support Identifier (SI) before requesting assistance.

Web portal (preferred option): My Oracle Support (MOS) (https://support.oracle.com/)

Phone: Contact your local Oracle Global Customer Support Center (http://www.oracle.com/support/contact.html)

Make the following selections on the Support telephone menu:

- 1. Select '2' for New Service Request
- 2. Select '**3**' for Hardware, Networking and Solaris Operating System Support

3. Select '1' for Technical Issues and when talking to the agent, please indicate that you are an existing Tekelec customer